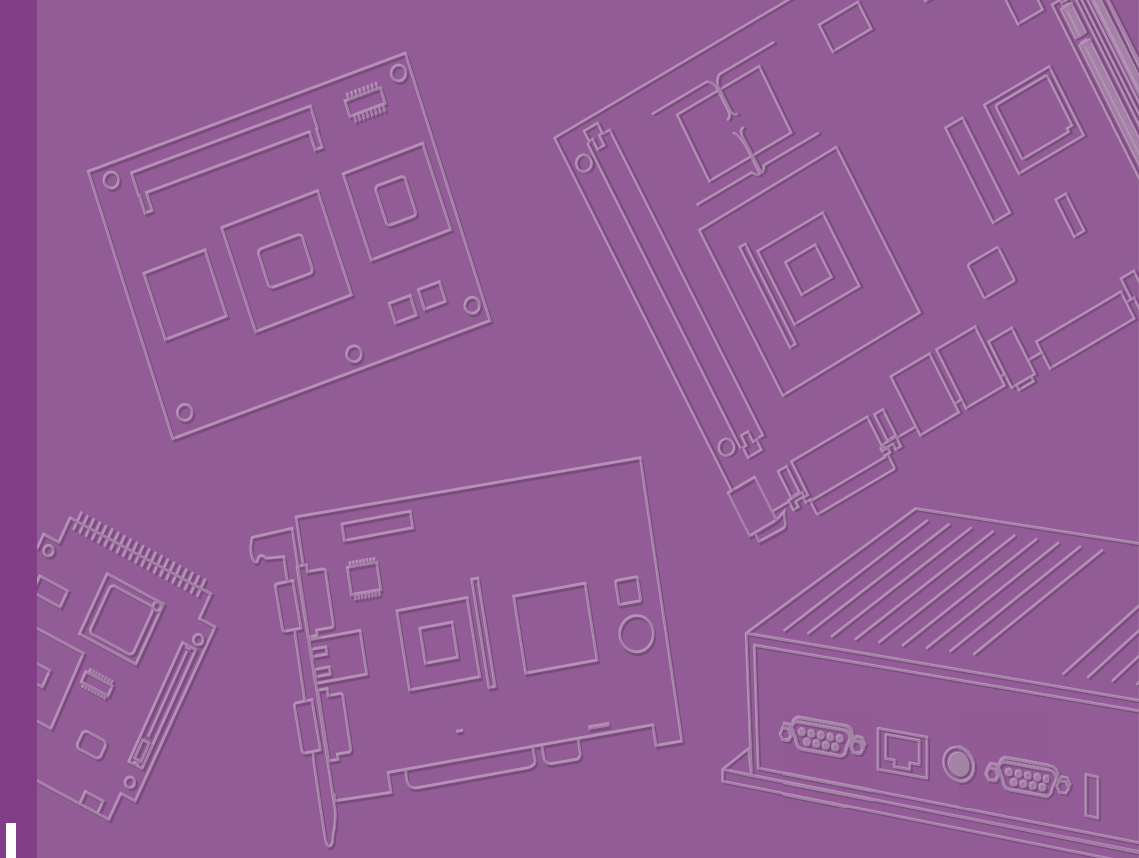

# **User Manual**

# **ARK-7060**

**Embedded Box PC** 

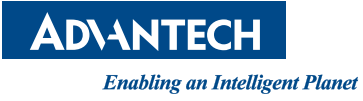

# **Attention!**

Please note:

This package contains a hard-copy user manual in Chinese for China CCC certification purposes. There is an English user manual included as a PDF file on the CD. Please disregard the Chinese hard copy user manual if the product is not to be sold and/or installed in China.

# Copyright

The documentation and the software included with this product are copyrighted 2022 by Advantech Co., Ltd. All rights are reserved. Advantech Co., Ltd. reserves the right to make improvements in the products described in this manual at any time without notice. No part of this manual may be reproduced, copied, translated, or transmitted in any form or by any means without the prior written permission of Advantech Co., Ltd. The information provided in this manual is intended to be accurate and reliable. However, Advantech Co., Ltd. assumes no responsibility for its use, nor for any infringements of the rights of third parties that may result from its use.

# **Acknowledgments**

Award is a trademark of Award Software International, Inc.

VIA is a trademark of VIA Technologies, Inc.

IBM, PC/AT, PS/2, and VGA are trademarks of International Business Machines Corporation.

Intel<sup>®</sup> and Pentium<sup>®</sup> are trademarks of Intel Corporation.

Microsoft Windows<sup>®</sup> is a registered trademark of Microsoft Corp.

RTL is a trademark of Realtek Semi-Conductor Co., Ltd.

ESS is a trademark of ESS Technology, Inc.

UMC is a trademark of United Microelectronics Corporation.

SMI is a trademark of Silicon Motion, Inc.

Creative is a trademark of Creative Technology LTD.

CHRONTEL is a trademark of Chrontel Inc.

All other product names or trademarks are properties of their respective owners.

For more information about this and other Advantech products, please visit our website at:

http://www.advantech.com/

http://www.advantech.com/ePlatform/

For technical support and service, please visit our support website at: http://support.advantech.com.tw/support/

> Part No. 2006706000 Printed in China

Edition 1 October 2022

# **Product Warranty (2 years)**

Advantech warrants the original purchaser that each of its products will be free from defects in materials and workmanship for two years from the date of purchase.

This warranty does not apply to any products that have been repaired or altered by persons other than repair personnel authorized by Advantech, or products that have been subject to misuse, abuse, accident, or improper installation. Advantech assumes no liability under the terms of this warranty as a consequence of such events.

Because of Advantech's high quality-control standards and rigorous testing, most customers never need to use our repair service. If an Advantech product is defective, it will be repaired or replaced free of charge during the warranty period. For out-of-warranty repairs, customers will be billed according to the cost of replacement mate-rials, service time, and freight. Please consult your dealer for more details.

If you believe your product to be defective, follow the steps outlined below.

- 1. Collect all the information about the problem encountered. (For example, CPU speed, Advantech products used, other hardware and software used, etc.) Note anything abnormal and list any on-screen messages displayed when the problem occurs.
- 2. Call your dealer and describe the problem. Please have your manual, product, and any helpful information readily available.
- If your product is diagnosed as defective, obtain a return merchandise authorization (RMA) number from your dealer. This allows us to process your return more quickly.
- 4. Carefully pack the defective product, a completed Repair and Replacement Order Card, and a proof of purchase date (such as a photocopy of your sales receipt) into a shippable container. Products returned without a proof of purchase date are not eligible for warranty service.
- 5. Write the RMA number clearly on the outside of the package and ship the package prepaid to your dealer.

# **Declaration of Conformity**

#### FCC Class B

This equipment has been tested and found to comply with the limits for a Class B digital device, pursuant to part 15 of the FCC Rules. These limits are designed to provide reasonable protection against harmful interference in a residential installation. This equipment generates, uses, and can radiate radio frequency energy and, if not installed and used in accordance with the instruction manual, may cause harmful interference to radio communications. However, there is no guarantee that interference will not occur in a particular installation. If this equipment does cause harmful interference to radio or television reception, which can be determined by turning the equipment off and on, the user is encouraged to try to correct the interference by one or more of the following measures:

- Reorient or relocate the receiving antenna.
- Increase the separation between the equipment and receiver.
- Connect the equipment into an outlet on a circuit different from that to which the receiver is connected.
- Consult the dealer or an experienced radio/TV technician for assistance.

# **Technical Support and Assistance**

- Visit the Advantech website at www.advantech.com/support to obtain the latest 1. product information.
- Contact your distributor, sales representative, or Advantech's customer service 2. center for technical support if you need additional assistance. Please have the following information ready before calling:
  - Product name and serial number
  - Description of your peripheral attachments
  - Description of your software (operating system, version, application software, etc.)
  - A complete description of the problem
  - The exact wording of any error messages

# Warnings, Cautions, and Notes

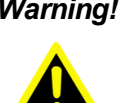

Warning! Warnings indicate conditions that if not observed can cause personal injury!

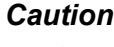

**Caution!** Cautions are included to help prevent hardware damage and data losses. For example,

> "Batteries are at risk of exploding if incorrectly installed. Do not attempt to recharge, force open, or heat the battery. Replace the battery only with the same or equivalent type as recommended by the manufacturer. Discard used batteries according to the manufacturer's instructions."

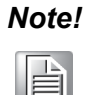

Notes provide additional optional information.

# **Packing List**

Before system installation, check that the items listed below are included and in good condition. If any item does not accord with the list, contact your dealer immediately.

- 1 x ARK-7060 Unit
- 1 x Mounting Kit
- 1 x User Manual (Simplified Chinese)
- 1 x China RoHS

# **Ordering Information**

| Part<br>No.           | CPU                                                  | DDR4           | GbE | 10<br>GbE       | VGA | 2.5"<br>SATA III<br>HDD Bay | RS-232/<br>422/485 | USB<br>3.0 | M.2 B<br>Key | M.2 E<br>Key | SIM | IPMI | Power<br>Supply | Expansion                           |
|-----------------------|------------------------------------------------------|----------------|-----|-----------------|-----|-----------------------------|--------------------|------------|--------------|--------------|-----|------|-----------------|-------------------------------------|
| ARK-<br>7060-<br>U0A1 | Intel <sup>®</sup><br>Xeon <sup>®</sup><br>D-1746TER | Up to<br>128GB | 2   | 2<br>(optional) | 1   | 2<br>(Up to 4)              | 4                  | 4          | 1            | 1            | 1   | Yes  | 850W            | 1 x PCI<br>1 x PCIex4<br>1 x PCIx16 |
| ARK-<br>7060-<br>U4A1 | Intel <sup>®</sup><br>Xeon <sup>®</sup><br>D-1715TER | Up to<br>128GB | 2   | 2<br>(optional) | 1   | 2<br>(Up to 4)              | 4                  | 4          | 1            | 1            | 1   | Yes  | 850W            | 1 x PCI<br>1 x PCIex4<br>1 x PCIx16 |

#### Note!

e! Memory/Storage and operating system bundled by request.

# 

# ARK-7060 Default SKU Option Items

#### **Optional Item for Default SKU**

| Part Number | Description                                  |
|-------------|----------------------------------------------|
| 1702002600  | Power cable 3-pin 183 cm (64.1 in), USA type |
| 1702002605  | Power cable 3-pin 183 cm (64.1 in), EU type  |
| 1702031801  | Power cable 3-pin 183 cm (64.1 in), UK type  |
| 170000237   | Power cable 3-pin 183 cm (64.1 in), PSE type |
| AMO-1029    | TPM 2.0 module                               |
| AMO-1031    | 2 x 10GbE LAN kit                            |
| AMK-A0042   | 2 x internal HDD bay kit                     |
| AMK-A0043   | NVIDIA A2/T4 GPU card fan kit                |

# **Safety Instructions**

- 1. Read these safety instructions carefully.
- 2. Retain this user manual for future reference.
- 3. Disconnect the equipment from all power outlets before cleaning. Use only a damp cloth for cleaning. Do not use liquid or spray detergents.
- 4. For pluggable equipment, the power outlet socket must be located near the equipment and easily accessible.
- 5. Protect the equipment from humidity.
- 6. Place the equipment on a reliable surface during installation. Dropping or letting the equipment fall may cause damage.
- 7. The openings on the enclosure are for air convection. Protect the equipment from overheating. Do not cover the openings.
- 8. Ensure that the voltage of the power source is correct before connecting the equipment to a power outlet.
- 9. Position the power cord away from high-traffic areas. Do not place anything over the power cord.
- 10. All cautions and warnings on the equipment should be noted.
- 11. If the equipment is not used for a long time, disconnect it from the power source to avoid damage from transient overvoltage.
- 12. Never pour liquid into an opening. This may cause fire or electrical shock.
- 13. Never open the equipment. For safety reasons, the equipment should be opened only by qualified service personnel.
- 14. If any of the following occurs, have the equipment checked by service personnel:
  - The power cord or plug is damaged.
  - Liquid has penetrated the equipment.
  - The equipment has been exposed to moisture.
  - The equipment is malfunctioning, or does not operate according to the user manual.
  - The equipment has been dropped and damaged.
  - The equipment shows obvious signs of breakage.
- 15. Do not leave the equipment in an environment with a storage temperature of below -40 °C (-40 °F) or above 85 °C (185 °F) as this may damage the components. The equipment should be kept in a controlled environment.
- 16. Any unverified component may cause unexpected damage. To ensure correct installation, always use the components (e.g., screws) provided in the accessory box.
- 17. CAUTION: Batteries are at risk of exploding if incorrectly replaced. Replace only with the same or equivalent type as recommended by the manufacturer. Discard used batteries according to the manufacturer's instructions.
- 18. Always disconnect the power cord from the chassis before manually handling the hardware. Do not implement connections or configuration changes while the device is powered on. Sudden power surges may damage sensitive electronic components.
- 19. In accordance with IEC 704-1:1982 specifications, the sound pressure level at the operator's position does not exceed 70 dB (A).
- 20. The equipment should only be installed in a restricted access areas.
- 21. Use a power cord connected to a socket-outlet with a grounded connection.
- 22. This product is intended to be supplied by a UL Listed power supply suitable for use at minimum Tma 50 °C (122 °F) whose output meets PS2 (or LPS), ES1(or

SELV) and output is rated: 9-36Vdc, 16.65-4.16A. Please contact Advantech for further information.

DISCLAIMER: These instructions are provided according to IEC 704-1 standards. Advantech disclaims all responsibility for the accuracy of any statements contained herein.

# **Consignes de Sécurité**

- 1. Veuillez lire attentivement ces instructions de sécurité.
- 2. Veuillez conserver ce manuel de l'utilisateur pour référence ultérieure.
- 3. Veuillez débrancher cet équipement de la prise secteur avant le nettoyage. Utilisez un chiffon humide. Ne pas utiliser de détergent liquide ou pulvérisé pour le nettoyage. Utilisez une feuille ou un chiffon humide pour le nettoyage.
- 4. Pour les équipements enfichables, la prise de courant doit être à proximité de l'équipement et doit être facilement accessible.
- 5. S'il vous plaît garder cet équipement de l'humidité.
- 6. Posez cet équipement sur une surface fiable lors de l'installation. Une chute ou une chute pourrait causer des blessures.
- 7. Les ouvertures sur le boîtier sont destinées à la convection d'air, protégeant. ainsi l'équipement de la surchauffe. NE COUVREZ PAS LES OUVERTURES.
- 8. La prise de courant doit avoir une connexion mise à la terre.
- 9. Placez le cordon d'alimentation de sorte que personne ne puisse marcher dessus.

Ne placez rien sur le cordon d'alimentation.

- 10. Tous les avertissements et mises en garde sur l'équipement doivent être notés.
- 11. Si l'appareil n'est pas utilisé pendant une longue période, débranchez-le du secteur pour ne pas être endommagé par une surtension transitoire.
- 12. Ne jamais verser de liquide dans les ouvertures de ventilation; Cela pourrait provoquer un incendie ou un choc électrique.
- 13. N'ouvrez jamais l'équipement. Pour des raisons de sécurité, seul le personnel de maintenance qualifié doit ouvrir l'équipement.
- 14. Si l'une des situations suivantes se présente, faites vérifier le matériel par le personnel de service:
  - Le cordon d'alimentation ou la fiche est endommagé.
  - Un liquide a pénétré dans l'appareil.
  - L'équipement a été exposé à l'humidité.
  - L'équipement ne fonctionne pas bien ou vous ne pouvez pas le faire. fonctionner conformément au manuel d'utilisation.
  - Equipment L'équipement est tombé et a été endommagé.
  - Equipment L'équipement présente des signes évidents de rupture.
- 15. Ne laissez pas cet équipement dans un environnement où la température de stockage peut être inférieure à -40° C (-40° F) ou supérieure à 85° C (185° F). Cela pourrait endommager l'équipement. L'équipement doit être dans un environnement contrôlé.
- 16. Tout composant non vérifié peut causer des dommages inattendus. Pour garantir une installation correcte, veuillez toujours utiliser les composants (ex. Vis) fournis avec la boîte d'accessoires.
- 17. ATTENTION: L'ordinateur est équipé d'un circuit d'horloge temps réel alimenté par batterie. Il y a un risque d'explosion si la batterie est remplacée de manière incorrecte. Remplacez uniquement avec le même type ou un type équivalent recommandé par le fabricant. Jetez les piles usagées conformément aux instructions du fabricant.

- 18. Débranchez toujours complètement le cordon d'alimentation de votre châssis lorsque vous utilisez du matériel. Ne faites pas de connexion quand l'appareil est sous tension. Les composants électroniques sensibles peuvent être endommagés par des surtensions soudaines.
- 19. Niveau de pression acoustique au poste de l'opérateur selon la norme CEI 704-1: 1982 n'est pas supérieur à 70 dB (A).
- 20. L'équipement ne doit être installé que dans une zone d'accès restreint.
- 21. Au moyen d'un cordon d'alimentation connecté à une prise de courant avec mise à la terre.
- 22. Ce produit est destiné à être alimenté par un bloc d'alimentation homologué UL adapté à une utilisation à Tma 50 degrés C min. dont la sortie est conforme à PS2 (ou LPS), ES1 (ou SELV) et dont la sortie est nominale: 9-36Vdc, 16.65-4.16A, si besoin d'aide supplémentaire, veuillez contacter Advantech pour plus d'informations.

AVERTISSEMENT: Cet ensemble d'instructions est donné conformément à la norme CEI 704-1. Advantech décline toute responsabilité quant à l'exactitude des déclarations contenues dans ce.

# Contents

| Chapter | 1   | General Introduction                                          | .1           |
|---------|-----|---------------------------------------------------------------|--------------|
|         | 1.1 | Introduction                                                  | 2            |
|         | 1.2 | Product Features                                              | 3            |
|         |     | 1.2.1 General                                                 | 3            |
|         |     | 1.2.2 Ethernet                                                | 3            |
|         | 1.3 |                                                               | 4            |
|         |     |                                                               | 4            |
|         | 1 / | 1.3.2 SUSI 4.2<br>Mechanical Specifications                   | 4            |
|         | 1.4 | 1 4 1 Dimensions                                              | 5            |
|         |     | Figure 1.1 ARK-7060 Mechanical Dimensions Diagram             | 5            |
|         |     | 1.4.2 Weight                                                  | 6            |
|         | 1.5 | Power Requirements                                            | 6            |
|         |     | 1.5.1 System Power                                            | 6            |
|         | 1.6 | Operating Environment Specifications                          | 6            |
|         |     | 1.6.1 Operating Temperature                                   | 6            |
|         |     | 1.6.2 Relative Humidity                                       | 6            |
|         |     | 1.6.3 Storage Temperature                                     | b            |
|         |     | 1.6.5 EMC                                                     | 0<br>6       |
|         |     |                                                               |              |
| Chapter | 2   | Hardware Configuration                                        | ./           |
|         | 2.1 | Introduction                                                  | 8            |
|         | 2.2 | Jumpers                                                       | 8            |
|         |     | 2.2.1 Jumper Description                                      | 8            |
|         |     | 2.2.2 Jumper List                                             | ٥            |
|         |     | Figure 2.1 Jumper Lavout                                      | 9<br>Q       |
|         |     | 224 Jumper Settings                                           | 9            |
|         |     | 2.2.5 Bottom Board Jumper List                                | . 11         |
|         |     | 2.2.6 Jumper Locations.                                       | . 12         |
|         |     | 2.2.7 Jumper Settings                                         | . 13         |
|         | 2.3 | Connectors                                                    | . 15         |
|         |     | 2.3.1 External I/O Locations                                  | . 15         |
|         |     | Figure 2.2 Front I/O Connector Diagram                        | . 15         |
|         |     | Figure 2.3 COM Port Connector                                 | . 16         |
|         |     | Table 2.1: COM Connector PIN Assignments                      | 10           |
|         |     | Table 2.2: CN5/CN6 Ethernet Connector Pin Assignments         | . 17         |
|         |     | Table 2.3: 10G Card LAN1 Ethernet Connector Pin Assignments   | nts          |
|         |     | Figure 2.5 Power ON/OFF Button                                | 18           |
|         |     | Figure 2.6 LED Indicators                                     | . 18         |
|         |     | Figure 2.7 USB 3.0 Connector                                  | . 19         |
|         |     | Table 2.4: USB 3.0 Connector Pin Assignments                  | . 19         |
|         |     | Figure 2.8 BMC Dedicated LAN Connector                        | . 19         |
|         |     | Table 2.5: CN9 BMC Dedicated LAN Connector Pin Assignme<br>19 | nts          |
|         |     | Figure 2.9 BMC Dedicated COM Port                             | . 20         |
|         |     | Figure 2.10BMC Dedicated VGA Port                             | 20           |
|         | 2.4 | Table 2.6: VGA Connector Pin Assignments                      | . 20<br>. 21 |
|         |     | 2.4.1 Remove Top Cover                                        | . 21         |

|          | 2      | 2.4.2 Memory Installation                       | 22 |
|----------|--------|-------------------------------------------------|----|
|          | 2      | 2.4.3 HDD/SSD Installation                      | 22 |
|          | 2      | 2.4.4 M.2 Module Installation/Internal SIM Slot | 23 |
|          | 2      | 2.4.5 PCIex16 Graphic Card Installation         | 24 |
|          | 2      | 2.4.6 Mounting Kit Installation                 | 25 |
|          | 2      | 2.4.7 Wide Operating Temperature Support        | 25 |
| Chapter  | 3 I    | BIOS Settings                                   | 27 |
| :        | 3.1 li | ntroduction                                     |    |
| :        | 3.2 E  | Entering the Setup                              | 29 |
|          | 3      | 3.2.1 Main Setup                                | 29 |
|          | 3      | 3.2.2 Advanced BIOS Features Setup              | 30 |
|          | 3      | 3.2.3 Platform Configuration                    | 45 |
|          | 3      | 3.2.4 Socket Configuration                      | 69 |
|          | 3      | 3.2.5 Server Management                         | 81 |
|          | 3      | 3.2.6 Security                                  | 87 |
|          | 3      | 3.2.7 Boot                                      | 89 |
|          | 3      | 3.2.8 Save & Exit                               | 90 |
| Appendix | A ۱    | Watchdog Timer Sample Code                      | 91 |

| A.1 | EC Watchdog Timer Sample Code |  |
|-----|-------------------------------|--|
|-----|-------------------------------|--|

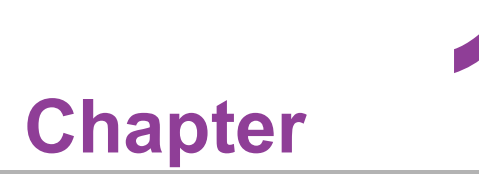

# **General Introduction**

This chapter details background information on the ARK-7060 series.

# 1.1 Introduction

Advantech's ARK-7060 is a high-performance edge computer that empowers modeltraining applications via multiple expansion slots and fast data transfer speeds. It is equipped with the Intel® Xeon® D-1700 series processor and 4 x DDR4 SODIMM sockets (supporting up to 128GB). This solution provides PCI, PCIe x4, and PCIe x16 slots to enable the use of 350W graphics cards.

#### Multiple I/O and Storage Capabilities

ARK-7060 offers 2 x GbE, 4 x USB 3.0, and 4 x COM ports. It also supports up to 4 x 2.5" SATA III hard drive bays and delivers high data transfer rates via optional 10GbE ports and M.2 B key for 5G modules.

#### **Advanced Security and Remote Management**

ARK-7060 features dual BIOS for BIOS backup and recovery to enhance security. This lowers the risk of BIOS damage and protects against virus and/or data corruption. ARK-7060 also features an on-board baseboard management controller (BMC) to provide PMI architecture for remote management.

# Built-in Intelligent Management Tools — Advantech SUSI API and WISE-DeviceOn

Advantech SUSI API provides a valuable suite of programmable APIs such as multilevel watchdog, hardware monitoring, system restoration, and other user-friendly interfaces.

SUSI API is an intelligent self-management cross platform tool that monitors system status for problems and takes action in the event of abnormalities. SUSI API offers a boot up guarantee in critical, low-temperature environments so systems can automatically recover when voltages dip. SUSI API makes the entire system more reliable and intelligent. ARK-7060 also supports Advantech WISE-DeviceOn software. This software supports remote management; and enables users to monitor, configure, and control a large number of terminals simultaneously, making maintenance and system recovery simpler.

# **1.2 Product Features**

#### 1.2.1 General

- **CPU:** Intel<sup>®</sup> Xeon<sup>®</sup> D-1700 series processor (up to 10 cores 67W)
- System Chipset: SoC
- BIOS: AMI EFI 512Mbit
- System Memory: 4 x DDR4 2666/2933MHz ECC/non-ECC SO-DIMM, up to 128GB
- Watchdog Timer: Single chip Watchdog 255-level interval timer, setup by software
- I/O Interface: 4 x RS232/422/485
- **USB:** 4 x USB 3.0 compliant ports
- IPMI 2.0 support: Aspeed AST2500 BMC supports IPMI 2.0 (Intelligent Platform Management Interface 2.0) via dedicate LAN, VGA, and console port
  - 1 x VGA
  - 1 x GbE management port
  - 1 x console port
- Storage: 2 x 2.5" swappable SATAIII HDD Bay with RAID 0/1 and max height 15 mm/0.59 in (up to 4 x 2.5" SATAIII HDD Bay by AMK-A0042)
- Expansion Interface:
  - 1 x M.2 2230/2280/3052 B Key, supporting M.2 2242/3042 with bracket (support SIM holder)
  - 1 x M.2 2230 E key for Wi-Fi modules
  - Add-on Card Slot: 1 x slot PCI+1 x slot PCIe x 4+1 x slot PCIe x 16
- **TPM:** TPM 2.0 (support by optional AMO-I029)

#### **1.2.2 Ethernet**

- Chipset:
  - LAN1/2 Intel<sup>®</sup> i210
  - LAN3/4 Intel<sup>®</sup> X550 (support by optional AMO-I031)
- Speed:
  - LAN1/2 10/100/1000 Mbps
  - LAN3/4 100/1000/10000 Mbps
- Interface: Up to 4 x RJ45

# 1.3 Chipset

#### **1.3.1 Functional Specifications**

#### 1.3.1.1 Processor

| Processor | Intel <sup>®</sup> Xeon <sup>®</sup> D-1700 series processor (up to 10 cores 67W) (Suspend mode S3 & S4 are not supported by this platform) |
|-----------|----------------------------------------------------------------------------------------------------|
| Memory    | Supports DDR4 2666/2933MHz up to 128GB<br>4 x 260-pin SODIMM socket type                                                                    |

#### 1.3.1.2 Chipset

| SATA Interface |   | Supports several optional sections of Serial ATA III: Exten-<br>sions to Serial ATA 1.0 Specification, Revision 1.0                                                  |
|----------------|---|----------------------------------------------------------------------------------------------------|
|                |   | Supports SATA transfers to 600 Mbytes/sec.                                                                                                    |
| USB Interface  | - | USB host interface with support for 4 x USB 3.0 ports<br>All ports are High-Speed, Full-Speed, and Low-Speed capa-<br>ble<br>Supports legacy keyboard/mouse software |
|                |   | Supports regacy Reyboard/mouse software                                                                                                    |
| BIOS           |   | 2 x AMI 512-Mbit EFI Flash BIOS via SPI (Dual BIOS)                                                                                                    |

#### 1.3.1.3 Others

| Serial Ports   | ÷   | 4 x serial ports<br>Supports IRQ Sharing among serial ports under Microsoft<br>Windows OS                             |
|----------------|-----|----------------------------------------------------------------------------------------------------|
|                |     | COM1, COM2, COM3, and COM4: RS232/422/485                                                                             |
| Ethernet       |     | LAN1/2 support 10/100/1000 Mbps, LAN3/4 support 100/<br>1000/10000 Mbps<br>LAN Connectors: Phone Jack RJ45 8P 90D (F) |
| Battery Backup | BAT | TERY 3V/210 mAh with WIRE x 1                                                                                         |
| ТРМ            | TPN | / 2.0 (support by optional AMO-I029)                                                                                  |

#### 1.3.2 SUSI 4.2

| SUSI API           |                                                                           |
|--------------------|---------------------------------------------------------------------------|
| Sequence Control   | Supported                                                                 |
| Watchdog Timer     | Multi-level WDT (set by Advantech iManager)<br>Programmable 1-255 sec/min |
| Hardware Monitor   | CPU Temperature/input Current/input Voltage                               |
| System Information | Running HR/Boot record                                                    |

# Dimensions (W x H x D) 230 x 205 x 390 mm/9.05 x 8.07 x 15.35 in

**Mechanical Specifications** 

1.4

1.4.1

#### Figure 1.1 ARK-7060 Mechanical Dimensions Diagram

#### 1.4.2 Weight

9.7 kg (21.38 lb)

# **1.5 Power Requirements**

#### 1.5.1 System Power

- Power Type: ATX
- Minimum Power Input: 100 ~ 240V<sub>AC</sub>
- Power Supply: 850W power supply built in

# **1.6 Operating Environment Specifications**

#### **1.6.1** Operating Temperature

■ With extended peripherals: -10 ~ 50 °C; 14 ~ 112 °F, with 0.7m/s air flow

#### 1.6.2 Relative Humidity

- 95% @ 40 °C (104 °F) (non-condensing)
- **1.6.3** Storage Temperature ■ -40 ~ 85 °C (-40 ~ 185 °F)

#### 1.6.4 Safety

CB (62368), UL (62368), CCC, BSMI, and UKCA

#### 1.6.5 EMC

■ CE/FCC Class B, CCC, BSMI, and UKCA

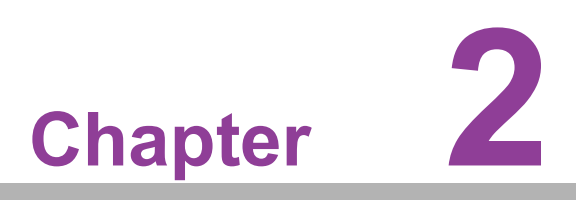

Hardware Configuration

# 2.1 Introduction

The following sections show the internal jumper settings and the external connector pin assignments for different applications.

# 2.2 Jumpers

#### 2.2.1 Jumper Description

You may configure ARK-7060 to match the needs of your application by setting jumpers. A jumper is a metal bridge used to close an electric circuit. It consists of two metal pins and a small metal clip (often protected by a plastic cover) that slides over the pins to connect them. To close a jumper, you connect the pins with the clip. To open a jumper, remove the clip. Sometimes a jumper will have three pins, labeled 1, 2 and 3. In this case you would connect either pins 1 and 2, or 2 and 3.

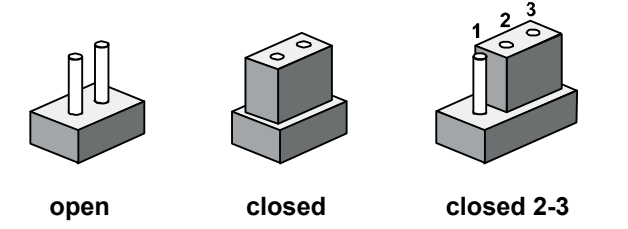

The jumper settings are schematically depicted in this manual as follows.

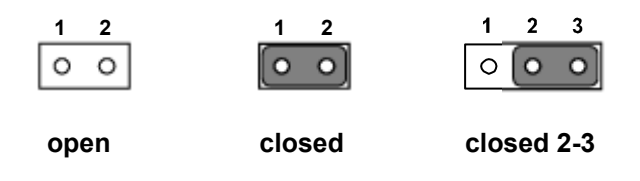

A pair of needle-nose pliers may be helpful when working with jumpers. If you have any doubts about the best hardware configuration for your application, contact your local distributor or sales representative before you make any changes. Generally, you simply need a standard cable to make most connections.

#### 2.2.2 Jumper List

| Table 2.1: Jumper List |                       |
|------------------------|-----------------------|
| JCMOS1                 | Clear CMOS            |
| PSON1                  | Auto Power On Setting |
| CN15                   | SMB Enable            |
| SW_422_1               | Fail safe             |
| SW_422_2               | Fail safe             |

#### 2.2.3 Jumper Locations

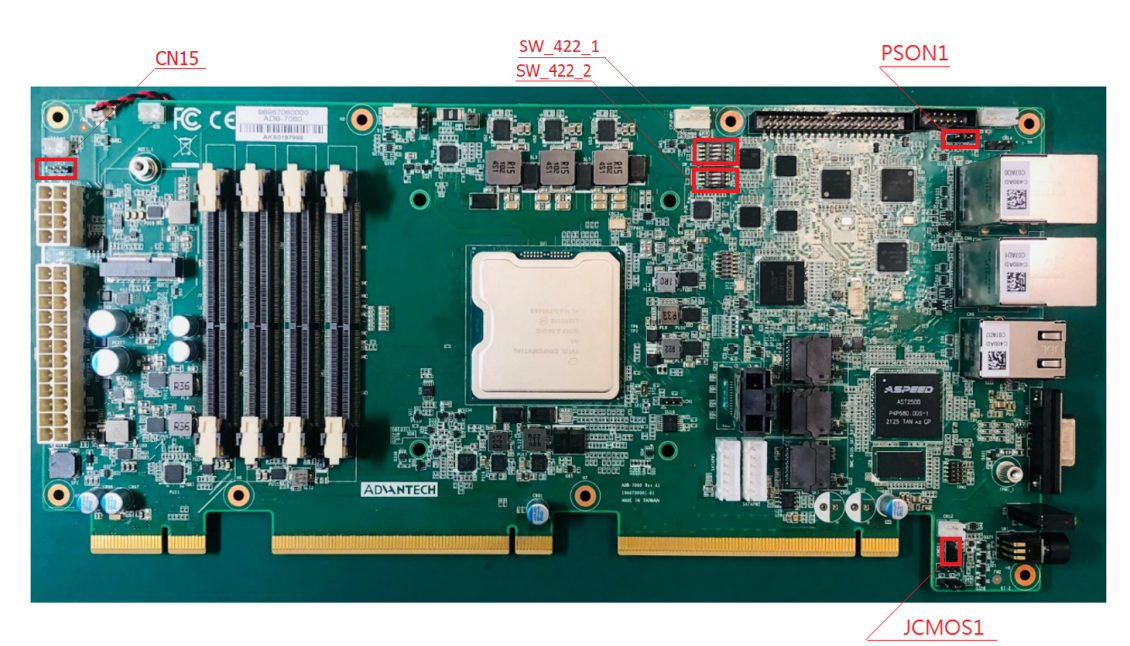

Figure 2.1 Jumper Layout

#### 2.2.4 Jumper Settings

#### 2.2.4.1 Clear CMOS Setting for JCMOS1

| JCMOS1 Clear CMOS Settings |                                               |  |  |  |
|----------------------------|-----------------------------------------------|--|--|--|
| Part Number                | 1653003101                                    |  |  |  |
| Foot Print                 | HD_3x1P_79_D                                  |  |  |  |
| Description                | PIN HEADER 3x1P 2.0 mm 180D(M) DIP 2000-13 WS |  |  |  |
| Setting                    | Function                                      |  |  |  |
| (1-2)                      | Normal Operation (Default)                    |  |  |  |
| (2-3)                      | Clear CMOS                                    |  |  |  |

#### 2.2.4.2 Auto Power On Setting for PSON1

| PSON1 Clear CMOS Settings |                                              |
|---------------------------|----------------------------------------------|
| Part Number               | 1653003101                                   |
| Foot Print                | HD_3x1P_79_D                                 |
| Description               | PIN HEADER 3x1P 2.0mm 180D(M) DIP 2000-13 WS |
| Setting                   | Function                                     |
| (1-2)                     | Auto Power On                                |
| (2-3)                     | Power button for Power On (Default)          |

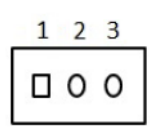

#### 2.2.4.3 M.2 E Key SMBus Enable by CN15

| M.2 E Key SMBus Enable Settings |                                              |  |
|---------------------------------|----------------------------------------------|--|
| Part Number                     | 1653003101                                   |  |
| Foot Print                      | HD_3x1P_79_D                                 |  |
| Description                     | PIN HEADER 3x1P 2.0mm 180D(M) DIP 2000-13 WS |  |
| Setting                         | Function                                     |  |
| (1-2)                           | Disable M.2 SMBus Channel                    |  |
| (2-3)                           | Enable M.2 SMBus Channel(Default/No Jumper)  |  |

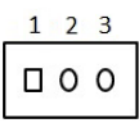

#### 2.2.4.4 Fail Safe by SW\_422\_1

| Fail safe Enable Settings |                                            |  |
|---------------------------|--------------------------------------------|--|
| Part Number               | 160000402                                  |  |
| Foot Print                | SW_4x2P_50_260x315                         |  |
| Description               | DIP SW SMD 8P SPST P=1.27mm W=5.4mm KHS42E |  |
| Setting                   | Function                                   |  |
| Switch to Pin 1, 2, 3, 4  | OFF(Default)                               |  |
| Switch to Pin 5, 6, 7, 8  | ON                                         |  |

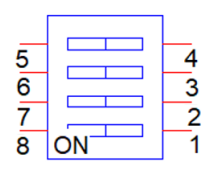

#### 2.2.4.5 Fail Safe by SW\_422\_2

| Fail safe Settings       |                                             |  |
|--------------------------|---------------------------------------------|--|
| Part Number              | 160000402                                   |  |
| Foot Print               | SW_4x2P_50_260x315                          |  |
| Description              | DIP SW SMD 8P SPST P=1.27 mm W=5.4mm KHS42E |  |
| Setting                  | Function                                    |  |
| Switch to Pin 1, 2, 3, 4 | OFF(Default)                                |  |
| Switch to Pin 5, 6, 7, 8 | ON                                          |  |
|                          |                                             |  |

| 5 |    | 4 |
|---|----|---|
| 6 |    | 3 |
| 7 |    | 2 |
| 8 | ON | 1 |

### 2.2.5 Bottom Board Jumper List

| Table 2.1: Jumper List |                                                           |  |
|------------------------|-----------------------------------------------------------|--|
| M2_SEL1                | M.2 B Key Select Function Source Between SATA and PCIE    |  |
| M2_SEL2                | M.2 B Key Select Function Source Between USB 3.0 and PCIE |  |
| NGFF_SMBEN1            | M.2 B Key SMB Enable                                      |  |
| CN10                   | 5G Module power switch                                    |  |

# 2.2.6 Jumper Locations

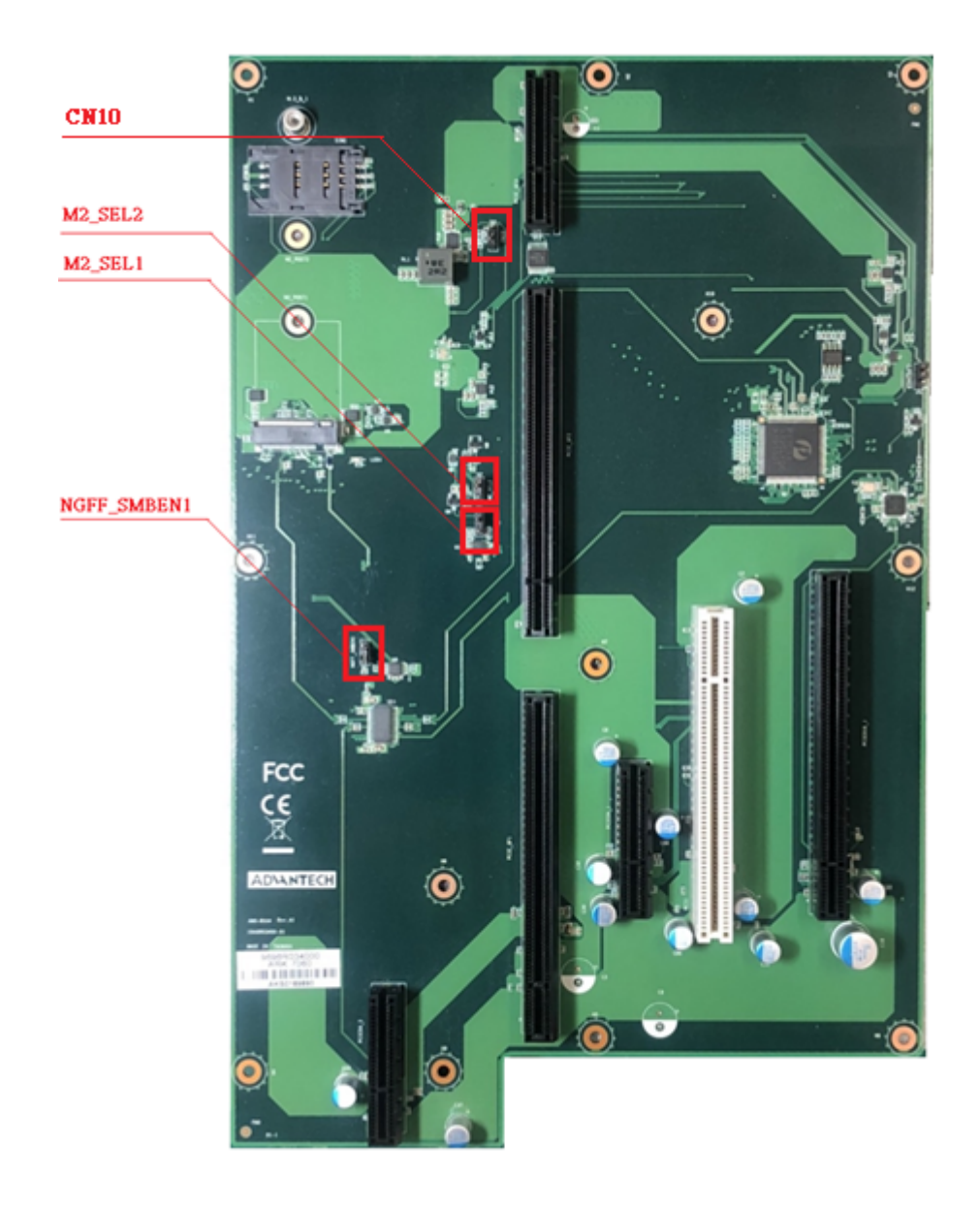

#### 2.2.7 Jumper Settings

#### 2.2.7.1 M.2 B Key Select Function Source Between SATA and PCIE by M2\_SEL1

| M2_SEL1 M.2 select function source settings |                                              |  |
|---------------------------------------------|----------------------------------------------|--|
| Part Number                                 | 1653003101                                   |  |
| Foot Print                                  | HD_3x1P_79_D                                 |  |
| Description                                 | PIN HEADER 3x1P 2.0mm 180D(M) DIP 2000-13 WS |  |
| Setting                                     | Function                                     |  |
| (1-2)                                       | Auto detect by card (Default)                |  |
| (2-3)                                       | SATA                                         |  |
| Floating                                    | PCIE                                         |  |

|   | 1 |
|---|---|
| 0 | 2 |
| 0 | 3 |

#### 2.2.7.2 M.2 B Key Select Function Source Between USB 3.0 and PCIE by M2\_SEL2

| M2_SEL2 M.2 select function source settings |                                              |  |
|---------------------------------------------|----------------------------------------------|--|
| Part Number                                 | 1653003101                                   |  |
| Foot Print                                  | HD_3x1P_79_D                                 |  |
| Description                                 | PIN HEADER 3x1P 2.0mm 180D(M) DIP 2000-13 WS |  |
| Setting                                     | Function                                     |  |
| (1-2)                                       | Auto detect by card (Default)                |  |
| (2-3)                                       | USB 3.0                                      |  |
| Floating                                    | PCIE                                         |  |

|   | 1 |
|---|---|
| 0 | 2 |
| 0 | 3 |

#### 2.2.7.3 M.2 B Key SMBus Enable by NGFF\_SMBEN1

| M.2 SMBus Enable Settings |                                              |
|---------------------------|----------------------------------------------|
| Part Number               | 1653003101                                   |
| Foot Print                | HD_3x1P_79_D                                 |
| Description               | PIN HEADER 3x1P 2.0mm 180D(M) DIP 2000-13 WS |
| Setting                   | Function                                     |
| (1-2)                     | Disable M.2 SMBus Channel                    |
| (2-3)                     | Enable M.2 SMBus Channel (Default)           |

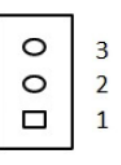

#### 2.2.7.4 For 5G Module Power Switch by CN10

| Power switch Settings |                                                 |  |
|-----------------------|-------------------------------------------------|--|
| Part Number           | 1653003101                                      |  |
| Foot Print            | HD_3x1P_79_D                                    |  |
| Description           | PIN HEADER 3x1P 2.0 mm 180D (M) DIP 2000-13 WS  |  |
| Setting               | Function                                        |  |
| (1-2)                 | Set Vout 3.805V (For 5G module support +3.805V) |  |
| (2-3)                 | Set Vout 3.304V (Default)                       |  |

# 2.3 Connectors

# 2.3.1 External I/O Locations

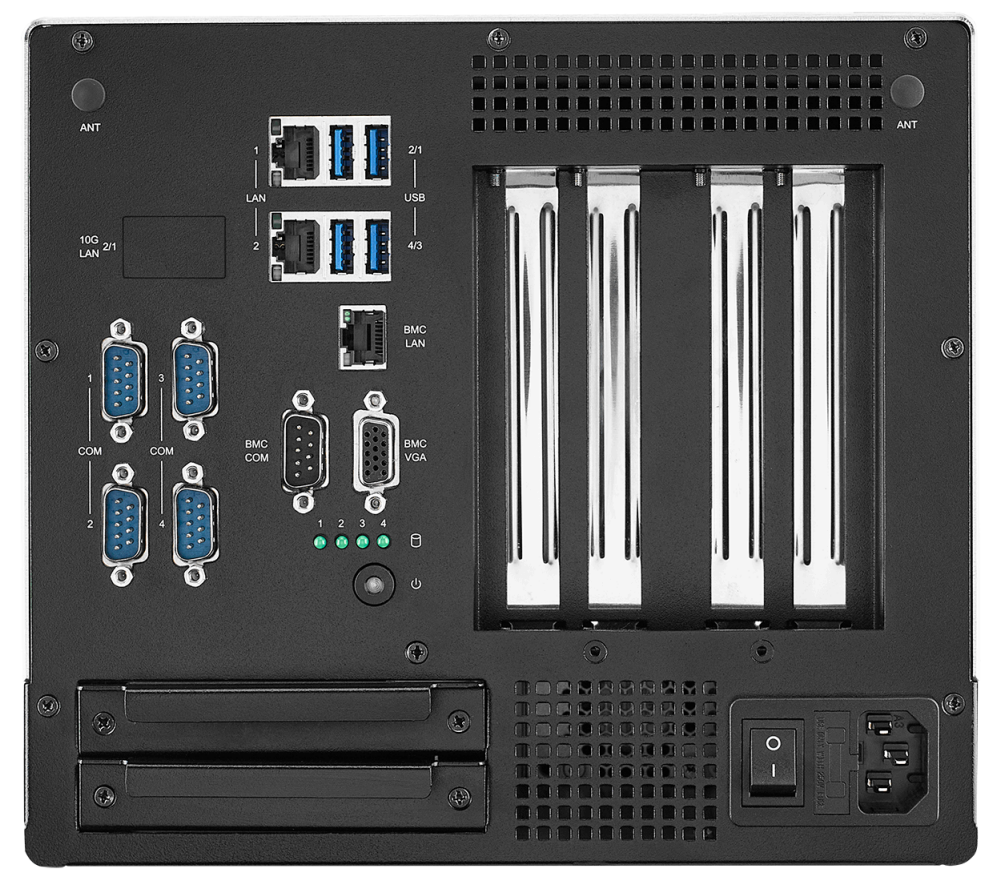

Figure 2.2 Front I/O Connector Diagram

#### 2.3.1.1 COM Port Connector

ARK-7060 provides up to 4 x D-sub 9-pin connectors, which offers RS-232/422/485 serial communication interface ports. The default setting is RS-232, the mode RS-422/485 of ARK-7060 are supported via BIOS settings.

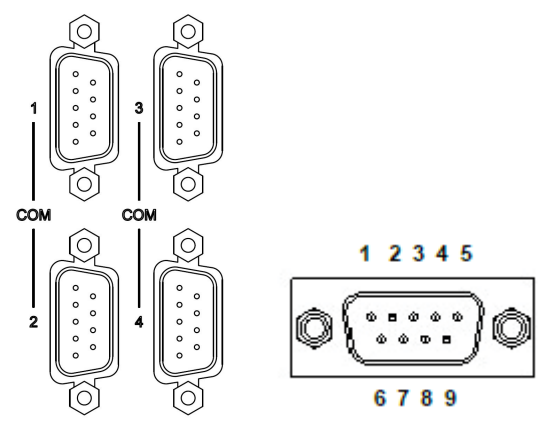

Figure 2.3 COM Port Connector

| Table 2.1: COM Connector Pin Assignments |             |             |             |
|------------------------------------------|-------------|-------------|-------------|
|                                          | RS-232      | RS-422      | RS-485      |
| Pin                                      | Signal Name | Signal Name | Signal Name |
| 1                                        | DCD         | Tx-         | DATA-       |
| 2                                        | RxD         | Tx+         | DATA+       |
| 3                                        | TxD         | Rx+         | NC          |
| 4                                        | DTR         | Rx-         | NC          |
| 5                                        | GND         | GND         | GND         |
| 6                                        | DSR         | NC          | NC          |
| 7                                        | RTS         | NC          | NC          |
| 8                                        | CTS         | NC          | NC          |
| 9                                        | RI          | NC          | NC          |

#### 2.3.1.2 Ethernet Connector (LAN)

ARK-7060 is equipped with up to 4 x (LAN3/4 are optional by AMO-I031) Ethernet ports. LAN1/2 controllers that are fully compliant with IEEE 802.3u 10/100/1000 Mbps CSMA/CD standards. LAN3/4 are powered by 10GBASE-T controllers providing 10Gb/s of throughput.

These Ethernet ports provides a standard RJ-45 jack connector with LED indicators on the front side to show its Active/Link status (Green LED) and Speed status (Yellow LED).

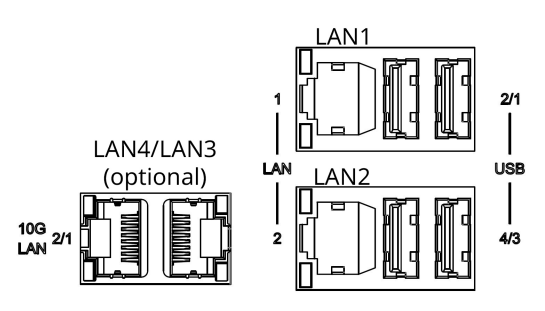

Figure 2.4 Ethernet Connector

#### For LAN1/2 Connector:

| Table 2.2: CN5/CN6 | Ethernet Connector Pin Assignments |
|--------------------|------------------------------------|
| Pin                | 10/100/1000BaseT Signal Name       |
| C1                 | MDI_LAN_D0_P                       |
| C2                 | MDI_LAN_D0_N                       |
| C3                 | MDI_LAN_D1_P                       |
| C4                 | MDI_LAN_D2_P                       |
| C5                 | MDI_LAN_D2_N                       |
| C6                 | MDI_LAN_D1_P                       |
| C7                 | MDI_LAN_D3_P                       |
| C8                 | MDI_LAN_D3_N                       |

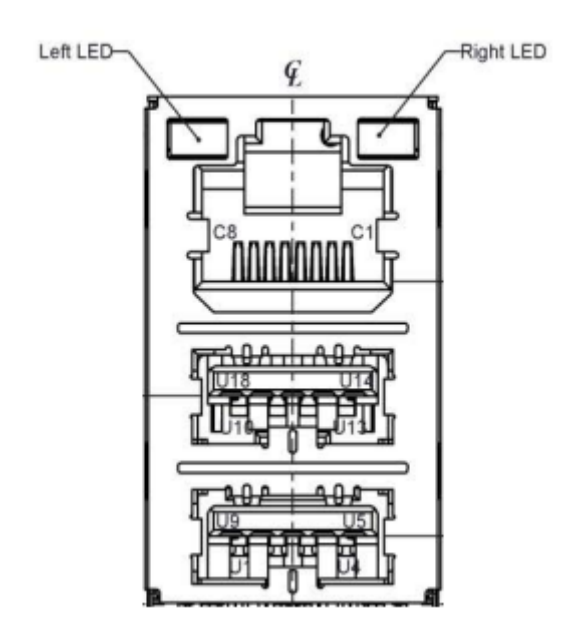

#### For LAN3/4 Connector:

| Table 2.3: 10G Card LAN1 Ethernet Connector Pin Assignments |                      |  |
|-------------------------------------------------------------|----------------------|--|
| Pin                                                         | 10GBaseT Signal Name |  |
| C1                                                          | TRD1+                |  |
| C2                                                          | TRD1-                |  |
| C3                                                          | TRD2+                |  |
| C4                                                          | TRD3+                |  |
| C5                                                          | TRD3-                |  |
| C6                                                          | TRD2-                |  |
| C7                                                          | TRD4+                |  |
| C8                                                          | TRD4-                |  |

Upper Left LED

Upper Right LED

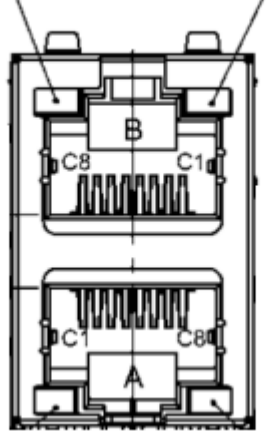

#### 2.3.1.3 Power On/Off Button

ARK-7060 has a Power On/Off button with LED indicators on the front side that show "On" (Green LED) and "Off/Suspend" statuses (Orange LED). The Power button supports dual functions: Soft Power -On/Off (Instant off or Delay 4 Seconds then off), and Suspend.

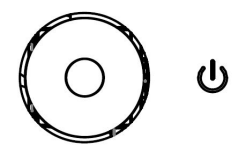

Figure 2.5 Power ON/OFF Button

#### 2.3.1.4 LED Indicators

There are four LEDs on the front panel that indicate the system's status: HDD LED is for HDD status.

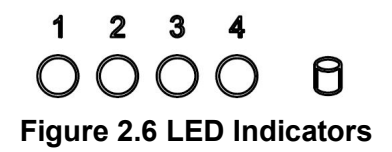

#### 2.3.1.5 USB 3.0 Connector

ARK-7060 supports 4 x USB 3.0 interfaces. The USB interfaces complies with USB UHCI, Rev. 3.0 standards. Please refer to Table 2.5 for its pin assignments. USB 3.0 connectors contain legacy pins to interface with USB 2.0 devices, and a new set of pins for USB 3.0 connectivity.

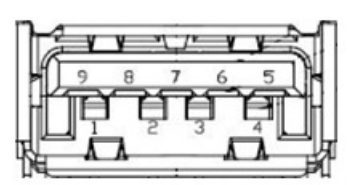

#### Figure 2.7 USB 3.0 Connector

| Table 2.4: USB 3.0 Connector Pin Assignments |             |     |             |
|----------------------------------------------|-------------|-----|-------------|
| Pin                                          | Signal Name | Pin | Signal Name |
| 1                                            | +5V         | 2   | USB_data-   |
| 3                                            | USB_data+   | 4   | GND         |
| 5                                            | SSRX-       | 6   | SSRX+       |
| 7                                            | GND         | 8   | SSTX-       |
| 9                                            | SSTX+       |     |             |

#### 2.3.1.6 BMC Dedicated LAN Connector

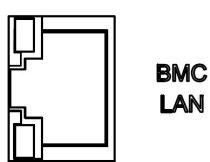

#### Figure 2.8 BMC Dedicated LAN Connector

| Table 2.5: CN9 BMC Dedicated LAN Connector Pin Assignments |                              |  |
|------------------------------------------------------------|------------------------------|--|
| Pin                                                        | 10/100/1000BaseT Signal Name |  |
| C1                                                         | MDI_LAN_D0_P                 |  |
| C2                                                         | MDI_LAN_D0_N                 |  |
| C3                                                         | MDI_LAN_D1_P                 |  |
| C4                                                         | MDI_LAN_D2_P                 |  |
| C5                                                         | MDI_LAN_D2_N                 |  |
| C6                                                         | MDI_LAN_D1_P                 |  |
| C7                                                         | MDI_LAN_D3_P                 |  |
| C8                                                         | MDI_LAN_D3_N                 |  |

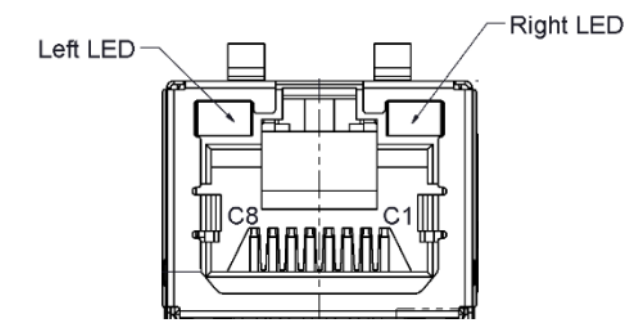

#### 2.3.1.7 BMC Dedicated COM Port

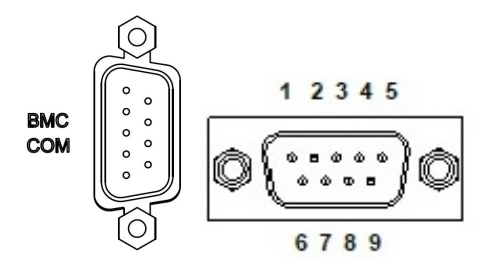

Figure 2.9 BMC Dedicated COM Port

| Table 2.6: COM2 BMC Dedicated COM Port Pin Assignments |                     |  |
|--------------------------------------------------------|---------------------|--|
| Pin                                                    | Signal Name (RS232) |  |
| 1                                                      | NC                  |  |
| 2                                                      | RxD                 |  |
| 3                                                      | TxD                 |  |
| 4                                                      | NC                  |  |
| 5                                                      | NC                  |  |
| 6                                                      | NC                  |  |
| 7                                                      | NC                  |  |
| 8                                                      | NC                  |  |
| 9                                                      | NC                  |  |

#### 2.3.1.8 BMC Dedicated VGA Connector

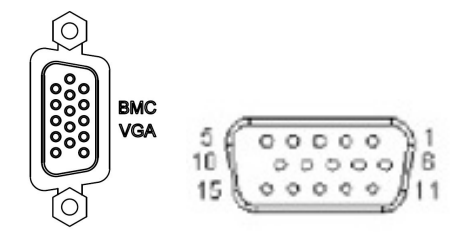

Figure 2.10 BMC Dedicated VGA Port

| Table 2.6: VGA Connector Pin Assignments |             |     |             |
|------------------------------------------|-------------|-----|-------------|
| Pin                                      | Signal Name | Pin | Signal Name |
| 1                                        | Red         | 2   | Green       |
| 3                                        | Blue        | 4   | NC          |
| 5                                        | GND         | 6   | GND         |
| 7                                        | GND         | 8   | GND         |
| 9                                        | NC          | 10  | GND         |
| 11                                       | NC          | 12  | DDAT        |
| 13                                       | H-SYNC      | 14  | V-SYNC      |
| 15                                       | DCLK        |     |             |

# Chapter 2 Hardware Configuration

# 2.4 Installation

#### 2.4.1 Remove Top Cover

- 1. Unscrew the 7 screws on the top cover.
- 2. Slightly move the top cover backward, and then lift it up to remove it.

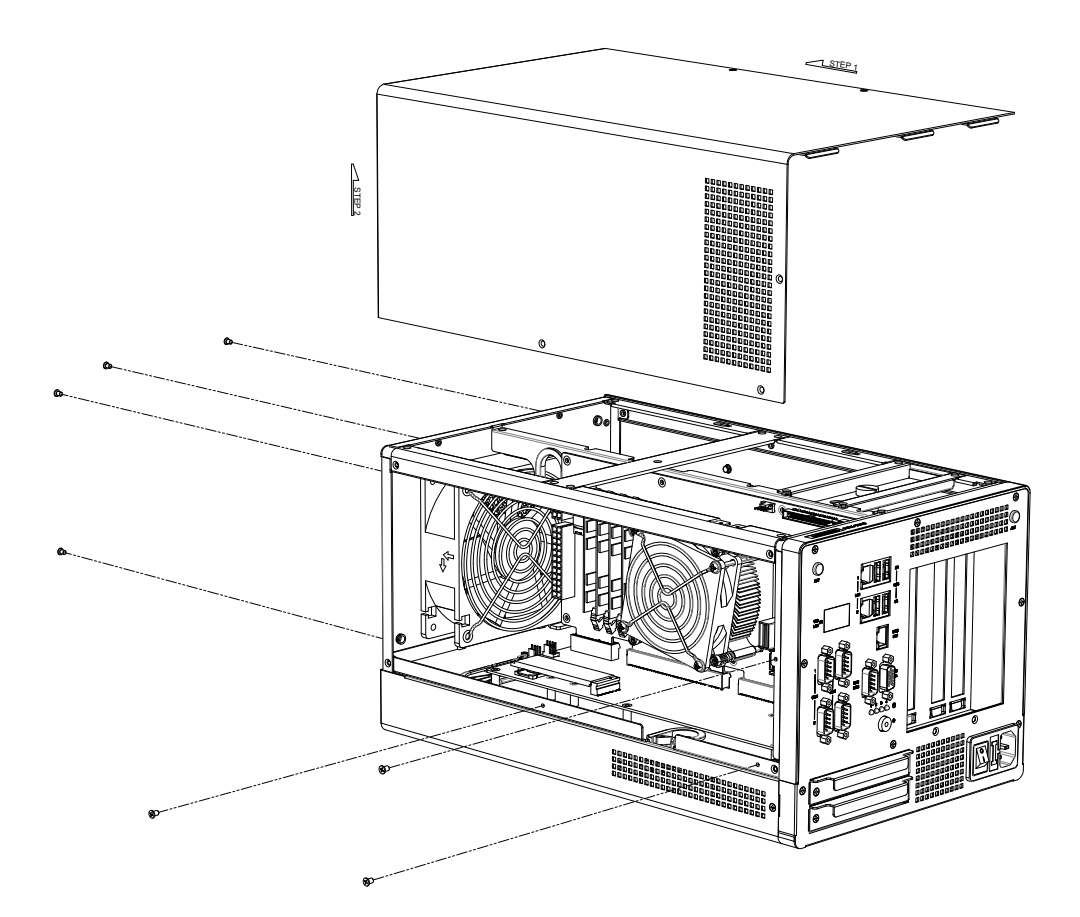

#### 2.4.2 Memory Installation

- 1. Remove top cover (2.4.1).
- 2. Install memory in the system.
- 3. Replace the top cover.
- Memory Configuration Instruction: Using 1 x DIMM: install on CN1 or CN3 slot Using 2 x DIMM: install on CN1 & CN3 slot Using 3 x DIMM is not supported.

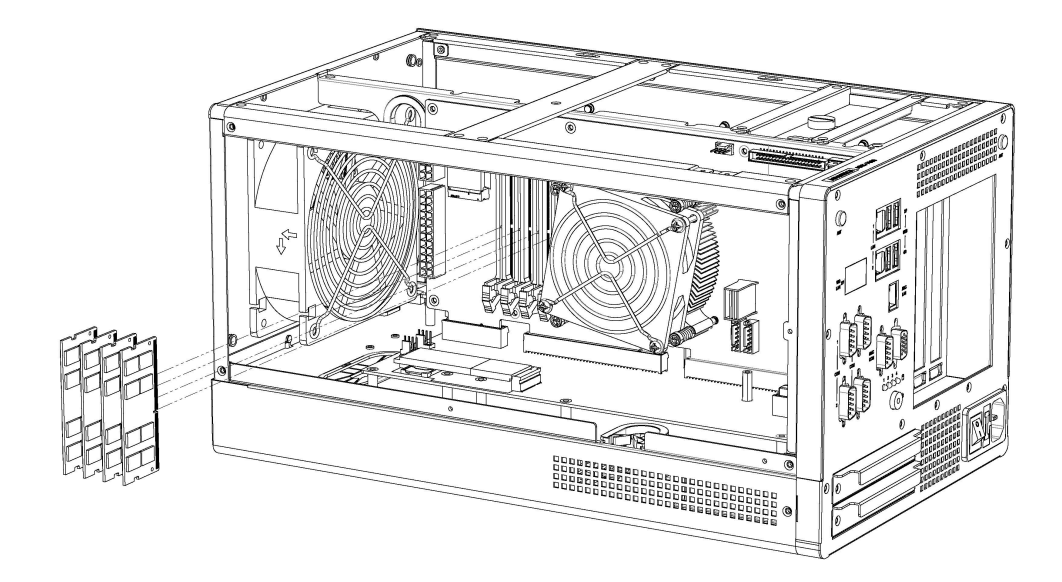

#### 2.4.3 HDD/SSD Installation

- 1. Unscrew the 2 x screws on the hard drive bay.
- 2. Install HDD/SSD with 4 x screws on the HDD/SSD tray.
- 3. Push back the hard drive bay into the system and secure it using the same screws.

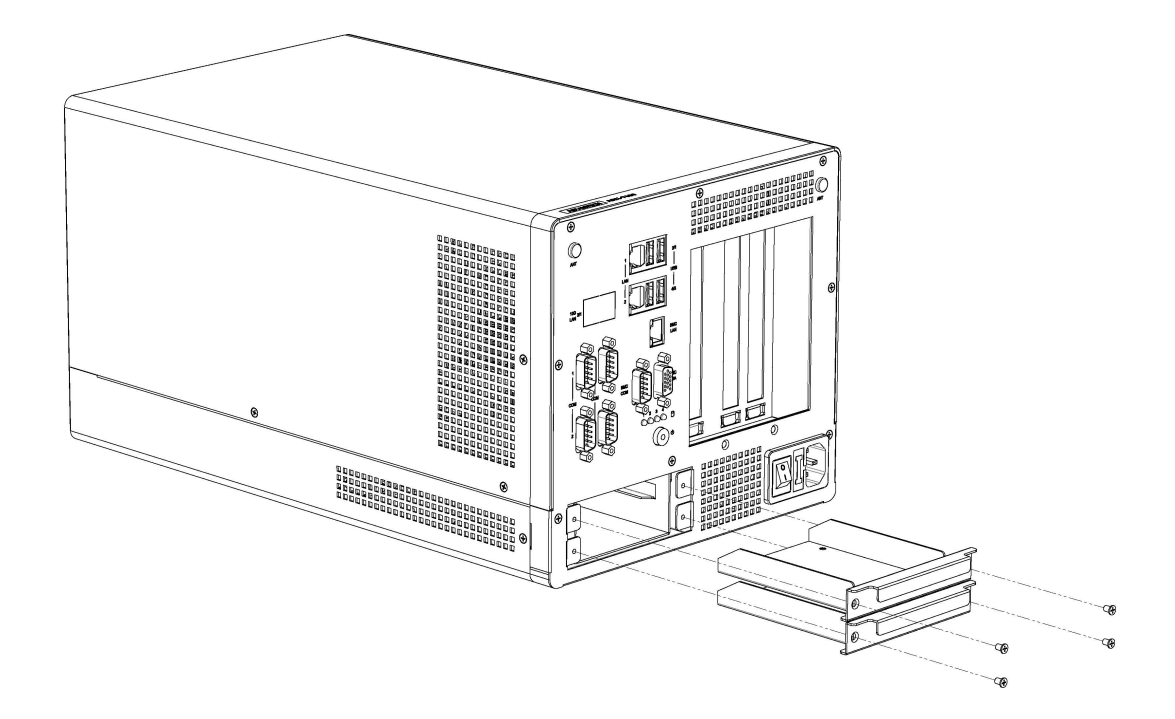

#### 2.4.4 M.2 Module Installation/Internal SIM Slot

- 1. Remove top cover (2.4.1).
- 2. Install M.2 B Key module (M2B1 with SIM holder) with bracket according to the M.2 module form factor, and secure in place with screw(s).
- 3. Install M.2 E key module with 1 x screw (M2E1).
- 4. Replace the top cover and secure it in place with 7 screws.

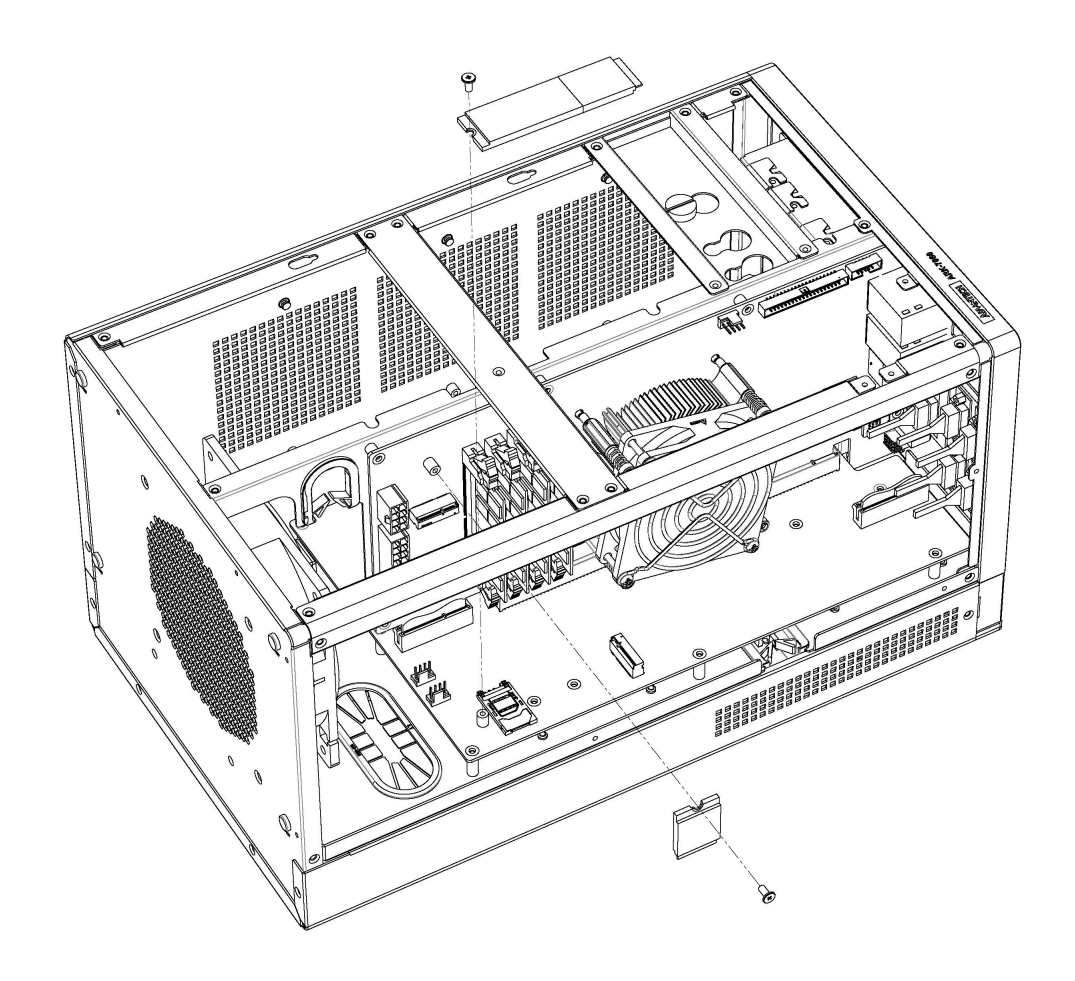

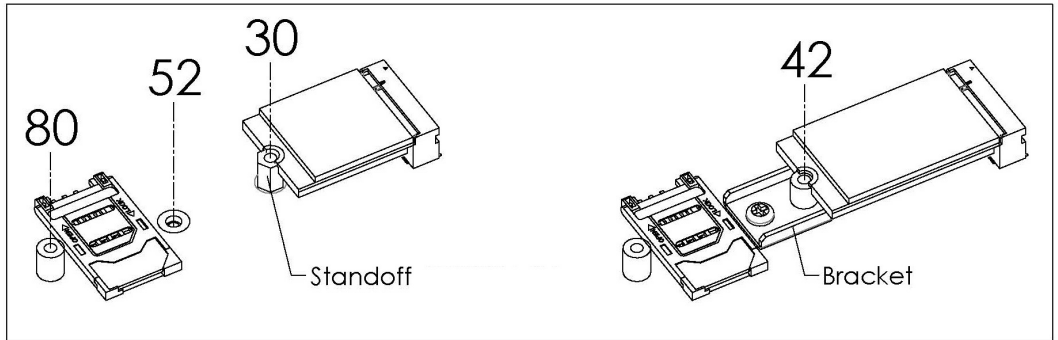

#### 2.4.5 PCIex16 Graphic Card Installation

- 1. Remove the top cover (2.4.1).
- 2. Remove the 2 horizontal bars on the top of the system.
- 3. Install the graphics card bracket using 2 screws
- 4. Install the top rubber on top horizontal bar to secure the graphics card. Install the bottom nut according to length of the graphics card.
- 5. Install the graphics card, secure it with a screw (M5X11L) on the bottom nut and connect the cable. If the cable is too short, slightly pull the cable outward.
- 6. Replace/return the 2 horizontal bars on the top of the system.
- 7. Replace the top cover and secure in place with 7 screws.

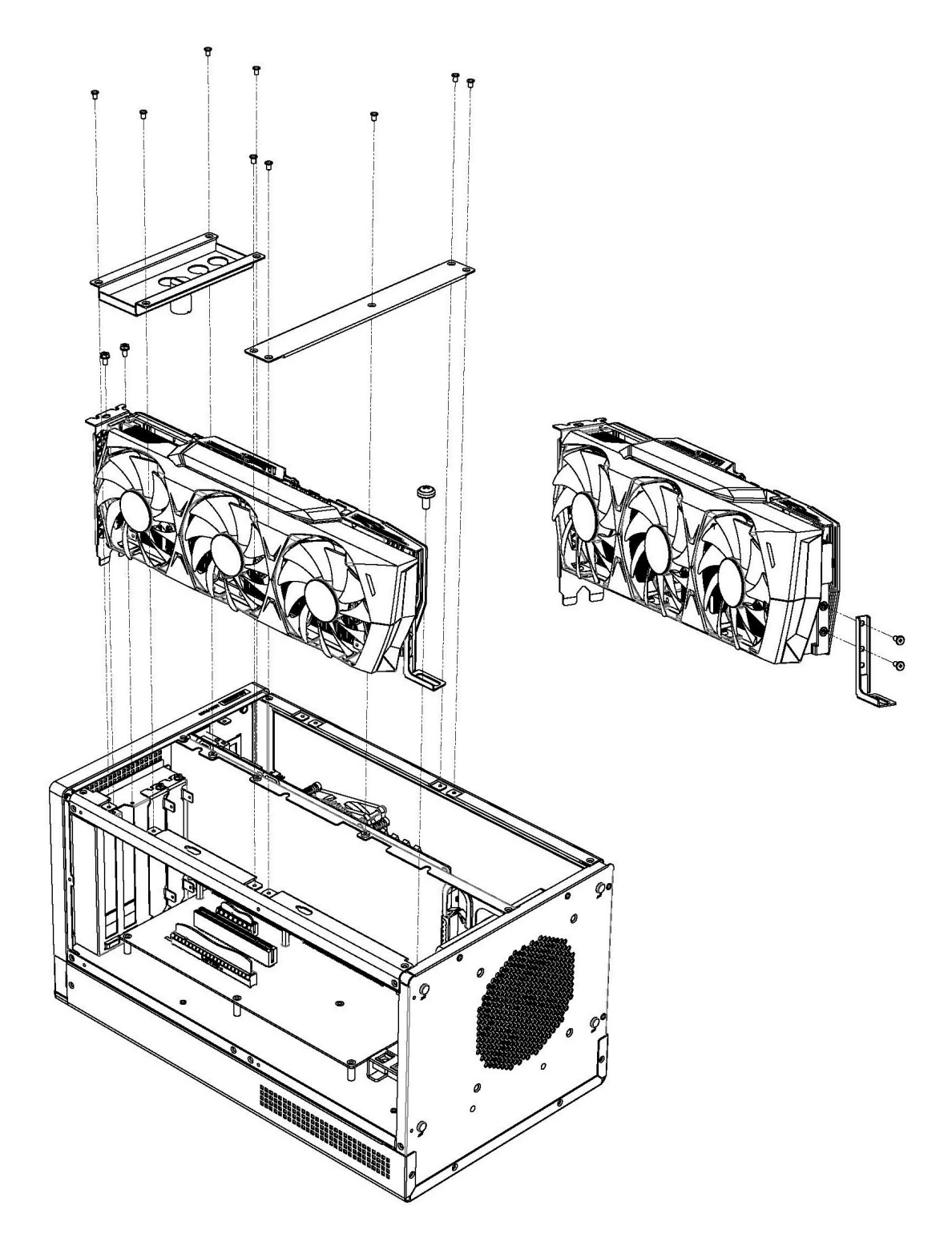
# 2.4.6 Mounting Kit Installation

- 1. Take out mounting kit and 6 x screws (M4x6L) from carton.
- 2. Screw each of the 3 x screws (M4x6L) on the left and right sides to secure the system horizontally.

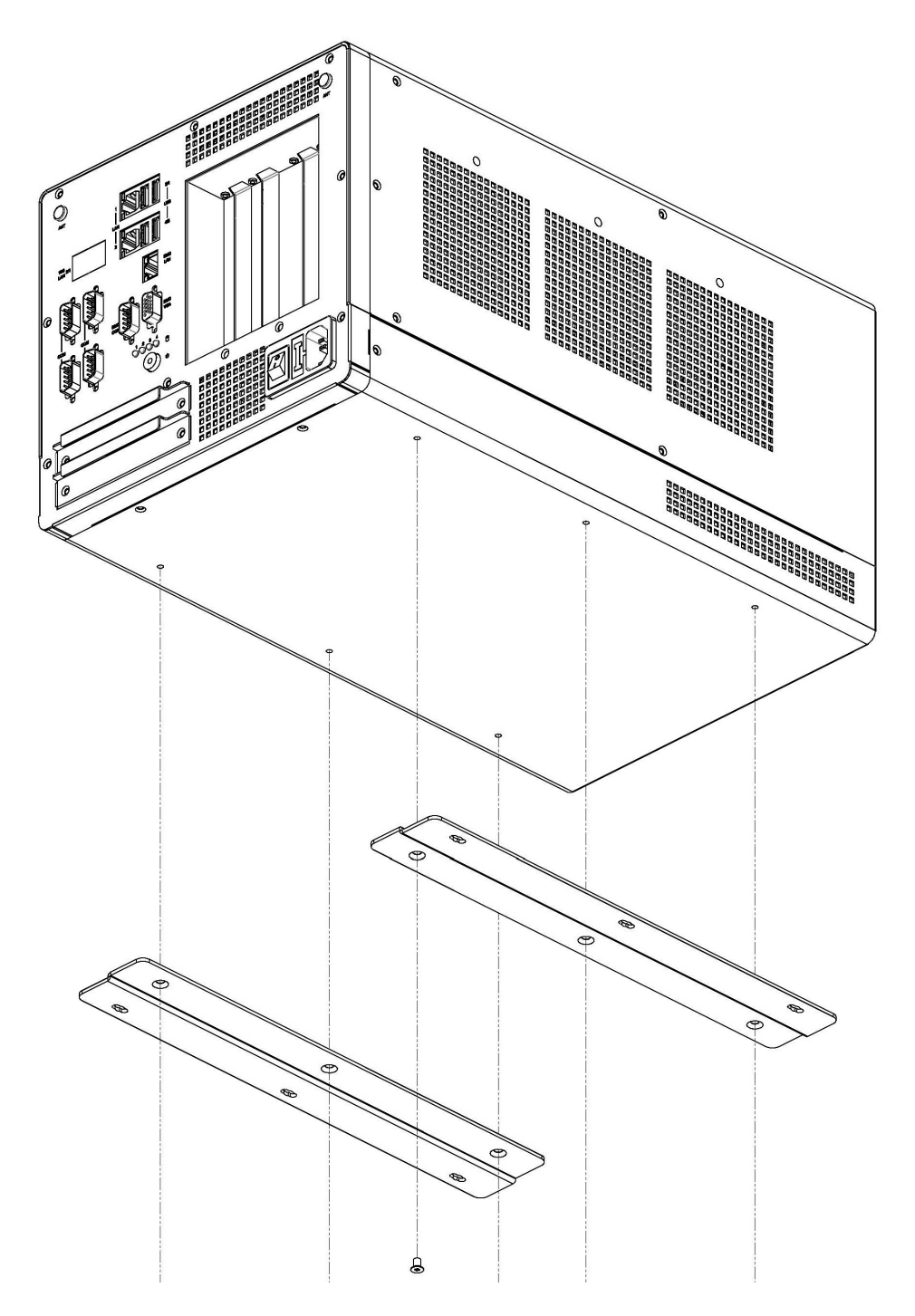

# 2.4.7 Wide Operating Temperature Support

To make sure the system works well under 0  $^{\circ}$ C (32  $^{\circ}$ F) or over 50  $^{\circ}$ C (122  $^{\circ}$ F), please ensure your peripherals are i-grade. These support wide temperature operation.

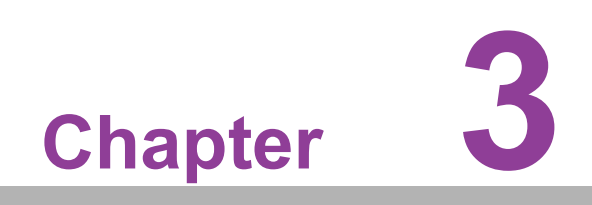

**BIOS Settings** 

# 3.1 Introduction

AMIBIOS has been integrated into motherboards for over two decades. With the AMIBIOS Setup program, users can modify BIOS settings and control various system features. This chapter describes the basic navigation of the ARK-7060 BIOS setup screens.

| Main Advanced Platform                                                                                                    | Aptio Setup – AMI<br>Configuration Socket Configuration                                                                                  | Server Mgmt Security Boot 🔹                                                                                                    |
|----------------------------------------------------------------------------------------------------|----------------------------------------------------------------------------------------------------|----------------------------------------------------------------------------------------------------|
| BIOS Information<br>BIOS Vendor<br>Core Version<br>Compliancy<br>Project Version<br>Build Date and Time<br>Access Level<br>Project Board Version<br>Power Type | American Megatrends<br>5.0.2.3 0.01 x64<br>UEFI 2.8; PI 1.7<br>7060000060X014<br>01/27/2022 13:12:44<br>Administrator<br>ARK-7060<br>ATX | Set the Date. Use Tab to<br>switch between Date elements.<br>Default Ranges:<br>Year: 1998–9999<br>Months: 1–12<br>Days: Dependent on month<br>Range of Years may vary. |
| Memory Information<br>Total Memory                                                                                                    | 8192 MB                                                                                                    |                                                                                                    |
| System Date<br>System Time                                                                                                    | [Fri 01/01/2021]<br>[23:05:32]                                                                                                    | <pre>++: Select Screen 11: Select Item Enter: Select +/-: Change Opt. F1: General Help F2: Previous Values F3: Optimized Defaults F4: Save &amp; Exit ESC: Exit</pre>   |
|                                                                                                    | Version 2.22.1281 Copyright (C) 202                                                                                                    | 2 AMI                                                                                                    |

AMI's BIOS ROM has a built-in Setup program that allows users to modify the basic system configuration. This information is stored in flash ROM so it retains the Setup information when the power is turned off.

# 3.2 Entering the Setup

Turn on the computer and check for the patch code. If there is a number assigned to the patch code, it means that BIOS supports your CPU. If there is no number assigned to the patch code, please contact an Advantech application engineer to obtain an up-to-date patch code file. This will ensure that your CPU's system status is valid. After ensuring that you have a number assigned to the patch code, press <DEL> and you will immediately be allowed to enter Setup.

# 3.2.1 Main Setup

When users first enter the BIOS Setup Utility, they will enter the Main setup screen. Users can always return to the Main setup screen by selecting the Main tab. There are two Main Setup options. They are described in this section. The Main BIOS Setup screen is shown below.

| Main Advanced Platform Configur                                                                                                    | Aptio Setup – AMI<br>ation Socket Configuration                                                                                                    | Server Mgmt Security Boot 🕨                                                                                                    |
|----------------------------------------------------------------------------------------------------|----------------------------------------------------------------------------------------------------|----------------------------------------------------------------------------------------------------|
| BIOS Information<br>BIOS Vendor<br>Core Version<br>Compliancy<br>Project Version<br>Build Date and Time<br>Access Level<br>Project Board Version<br>Power Type<br>Memory Information<br>Total Memory | American Megatrends<br>5.0.2.3 0.01 x64<br>UEFI 2.8; PI 1.7<br>7060000060X014<br>01/27/2022 13:12:44<br>Administrator<br>ARK-7060<br>ATX<br>8192 MB | Set the Date. Use Tab to<br>switch between Date elements.<br>Default Ranges:<br>Year: 1998–9999<br>Months: 1–12<br>Days: Dependent on month<br>Range of Years may vary. |
| System Date<br>System Time                                                                                                    | [Fri 01/01/2021]<br>[23:05:32]                                                                                                    | <pre>++: Select Screen f4: Select Item Enter: Select +/-: Change Opt. F1: General Help F2: Previous Values F3: Optimized Defaults F4: Save &amp; Exit ESC: Exit</pre>   |
| Version 2.22.1281 Copyright (C) 2022 AMI                                                                                                    |                                                                                                    |                                                                                                    |

The Main BIOS setup screen has two main frames. The left frame displays all the options that can be configured. Grayed-out options cannot be configured; options in blue can. The right frame displays the key legend.

Above the key legend is an area reserved for a text message. When an option is selected in the left frame, it is highlighted in white. Often a text message will accompany it.

# System time/System date

Use this option to change the system time and date. Highlight System Time or System Date using the <Arrow> keys. Enter new values through the keyboard. Press the <Tab> key or the <Arrow> keys to move between fields. The date must be entered in MM/DD/YY format. The time must be entered in HH:MM:SS format.

# 3.2.2 Advanced BIOS Features Setup

Select the Advanced tab from the ARK-3531 setup screen to enter the Advanced BIOS Setup screen. Users can select any item in the left frame of the screen, such as CPU Configuration, to go to the sub menu for that item. Users can display an Advanced BIOS Setup option by highlighting it using the <Arrow> keys. All Advanced BIOS Setup options are described in this section. The Advanced BIOS Setup screens are shown below. The sub menus are described on the following pages.

| Aptio Setup – AMI<br>Main <mark>Advanced</mark> Platform Configuration Socket Configuration                                                                                                    | Server Mgmt Security Boot 🔹                                                                                                    |
|----------------------------------------------------------------------------------------------------|----------------------------------------------------------------------------------------------------|
| <ul> <li>Trusted Computing</li> <li>Embedded Controller</li> <li>SS RTC Wake Settings</li> <li>UEFI Variables Protection</li> <li>Serial Port Console Redirection</li> <li>USB Configuration</li> <li>Network Stack Configuration</li> <li>NVMe Configuration</li> <li>T1s Auth Configuration</li> <li>All Cpu Information</li> </ul> | Trusted Computing Settings<br>++: Select Screen<br>11: Select Item<br>Enter: Select<br>+/-: Change Opt.<br>F1: General Help<br>F2: Previous Values<br>F3: Optimized Defaults<br>F4: Save & Exit<br>ESC: Exit |
| Version 2.22.1281 Copyright (C) 2022                                                                                                    | 2 AMI                                                                                                    |

# Chapter 3 BIOS Settings

# 3.2.2.1 Trusted Computing

| Aptio :<br>Main Advanced Platform Configuration Soci                                                                                                    | Setup – AMI<br>.et Configuration Server Mgmt Security Boot → ▶                                                                                                    |
|----------------------------------------------------------------------------------------------------|----------------------------------------------------------------------------------------------------|
| <ul> <li>Trusted Computing</li> <li>Embedded Controller</li> <li>S5 RTC Wake Settings</li> <li>UEFI Variables Protection</li> <li>Serial Port Console Redirection</li> <li>USB Configuration</li> <li>Network Stack Configuration</li> <li>NVMe Configuration</li> <li>T1s Auth Configuration</li> <li>All Cpu Information</li> </ul> | Trusted Computing Settings                                                                                                    |
|                                                                                                    | <pre> ++: Select Screen  f↓: Select Item Enter: Select +/-: Change Opt. F1: General Help F2: Previous Values F3: Optimized Defaults F4: Save &amp; Exit ESC: Exit</pre> |
| Version 2.22.1281                                                                                                    | Copyright (C) 2022 AMI                                                                                                    |

| Advanced                                                                                                    | Aptio Setup — AMI                                                                                    |                                                                                                    |
|----------------------------------------------------------------------------------------------------|----------------------------------------------------------------------------------------------------|----------------------------------------------------------------------------------------------------|
| TPM 2.0 Device Found<br>Firmware Version:<br>Vendor:<br>Security Device Support<br>Active PCR banks<br>Available PCR banks                                                                                                    | 7.63<br>IFX<br>[Enable]<br>SHA-1,SHA256<br>SHA-1,SHA256                                              | Enables or Disables BIOS<br>support for security device.<br>O.S. will not show Security<br>Device. TCG EFI protocol and<br>INTIA interface will not be<br>available.           |
| SHA-1 PCR Bank<br>SHA256 PCR Bank<br>Pending operation<br>Platform Hierarchy<br>Storage Hierarchy<br>Endorsement Hierarchy<br>TPM 2.0 UEFI Spec Version<br>Physical Presence Spec Version<br>TPM 2.0 InterfaceType<br>Device Select | [Enabled]<br>[Enabled]<br>[Enabled]<br>[Enabled]<br>[Enabled]<br>[TCG_2]<br>[1.3]<br>[TIS]<br>[Auto] | ++: Select Screen<br>14: Select Item<br>Enter: Select<br>+/-: Change Opt.<br>F1: General Help<br>F2: Previous Values<br>F3: Optimized Defaults<br>F4: Save & Exit<br>ESC: Exit |
| Version                                                                                                    | 2.22.1281 Copyright (C) 202                                                                          | 2 AMI                                                                                                    |

# TPM Support

"Enable or Disable" TPM Support.

 Security Device Support Enables or Disables BIOS support for security device.

- SHA-1 PCR Bank Enable or Disable SHA-1 PCR Bank.
- SHA256 PCR Bank Enable or Disable SHA256 PCR Bank.
- Pending Operation Schedule an Operation for the Security Device. NOTE: Your Computer will reboot during restart in order to change State of Security Device.
- Platform Hierarchy Enable or Disable Platform Hierarchy.
- Storage Hierarchy Enable or Disable Storage Hierarchy.
- Endorsement Hierarchy Enable or Disable Endorsement Hierarchy.
- TPM 2.0 UEFI Spec. Version Select the TCG2 Spec Version Support. TCG\_1\_2:the Compatible mode for Win8/Win10. TCG\_2:Support new TCG2 protocol and event format for Win10 or later.
- Physical Presence Spec. Version Select to Tell O.S. to support PPI Spec Version 1.2 or 1.3. Note some HCK tests might not support 1.3.
- Device Selection Select TPM 1.2 or TPM 2.0.

# 3.2.2.2 Embedded Controller Configuration

| Aptio Setup – AMI<br>Main Advanced Platform Configuration Socket Configuration                                                                                                    | Server Mømt Security Boot -                                                                                                    |
|----------------------------------------------------------------------------------------------------|----------------------------------------------------------------------------------------------------|
| <ul> <li>Trusted Computing</li> <li>Embedded Controller</li> <li>S5 RTC Wake Settings</li> <li>UEFI Variables Protection</li> <li>Serial Port Console Redirection</li> <li>USB Configuration</li> <li>Network Stack Configuration</li> <li>NVMe Configuration</li> <li>Tls Auth Configuration</li> <li>All Cpu Information</li> </ul> | Embedded Controller Parameters.                                                                                                    |
|                                                                                                    | <pre>++: Select Screen f↓: Select Item Enter: Select +/-: Change Opt. F1: General Help F2: Previous Values F3: Optimized Defaults F4: Save &amp; Exit ESC: Exit</pre> |
| Version 2.22.1281 Copyright (C) 2022                                                                                                    | AMI                                                                                                    |

| Advanced                                                                                                    | Aptio Setup – AMI            |                                                                                                    |
|----------------------------------------------------------------------------------------------------|------------------------------|----------------------------------------------------------------------------------------------------|
| Embedded Controller                                                                                                    |                              | Select Power Saving Mode                                                                                                    |
| Embedded Controller<br>Firmware Version                                                                                                    | EID-201<br>X00122764         |                                                                                                    |
| <ul> <li>Power Saving Mode</li> <li>Serial Port 1 Configuration</li> <li>Serial Port 2 Configuration</li> <li>Serial Port 3 Configuration</li> <li>Serial Port 4 Configuration</li> </ul> | [Normal]                     |                                                                                                    |
| ▶ Hardware Monitor                                                                                                    |                              | <pre>++: Select Screen f4: Select Item Enter: Select +/-: Change Opt. F1: General Help F2: Previous Values F3: Optimized Defaults F4: Save &amp; Exit ESC: Exit</pre> |
| Version                                                                                                    | 2.22.1281 Copyright (C) 2022 | AMI                                                                                                    |

# Power Saving Mode

This item allows users to set the board's power saving mode when off.

| Advanced                                                                                                    | Aptio Setup – AMI            |                                                                                                    |
|----------------------------------------------------------------------------------------------------|------------------------------|----------------------------------------------------------------------------------------------------|
| Embedded Controller                                                                                                    |                              | Set Parameters of Serial Port                                                                                                    |
| Embedded Controller<br>Firmware Version                                                                                                    | EID-201<br>X00122764         | I (GUNH)                                                                                                    |
| Power Saving Mode                                                                                                    | [Normal]                     |                                                                                                    |
| <ul> <li>Serial Port 1 Configuration</li> <li>Serial Port 2 Configuration</li> <li>Serial Port 3 Configuration</li> <li>Serial Port 4 Configuration</li> <li>Hardware Monitor</li> </ul> |                              | <pre>++: Select Screen 11: Select Item Enter: Select +/-: Change Opt. F1: General Help F2: Previous Values F3: Optimized Defaults F4: Save &amp; Exit ESC: Exit</pre> |
|                                                                                                    |                              |                                                                                                    |
| Version                                                                                                    | 2.22.1281 Copyright (C) 2022 | 2 AMI                                                                                                    |

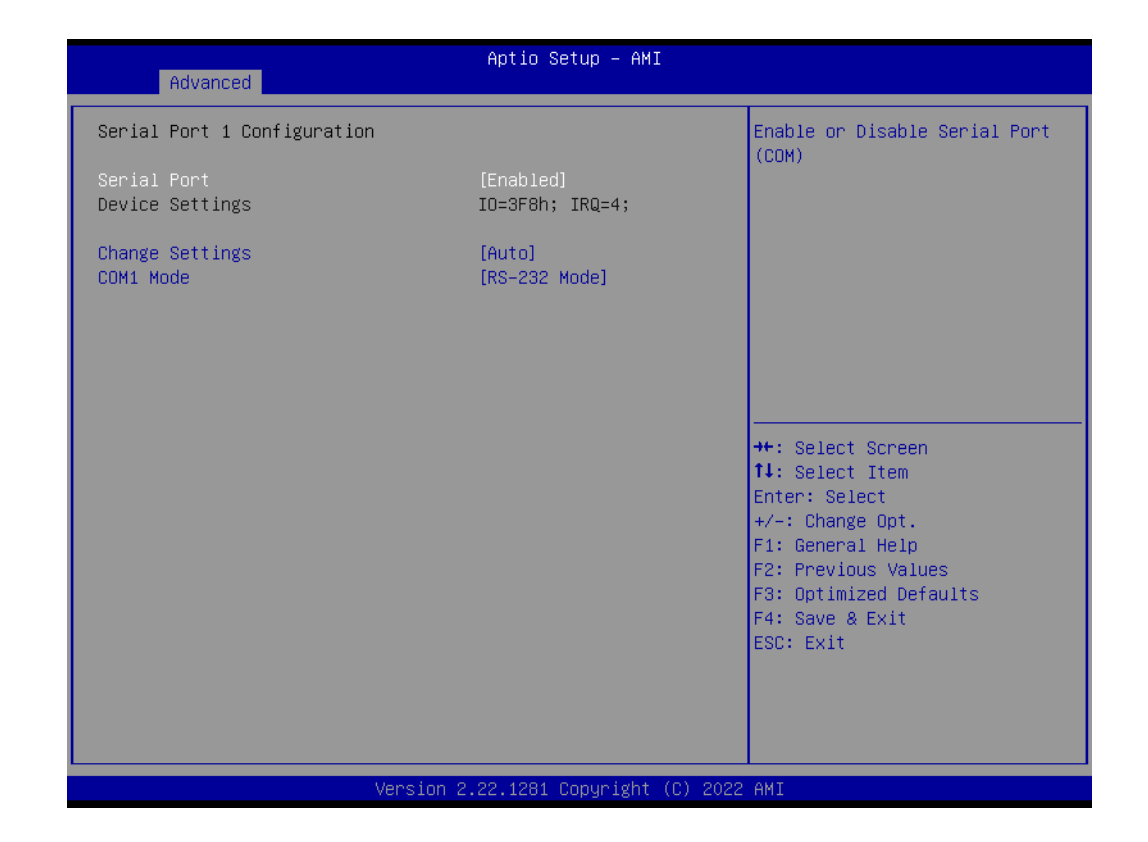

- Serial Port 1 Configuration Set Parameters of Serial Port 1.
- Serial Port 2 Configuration Set Parameters of Serial Port 2.
- Serial Port 3 Configuration Set Parameters of Serial Port 3.
- Serial Port 4Configuration Set Parameters of Serial Port 4.

| Advanced                                                                                                    | Aptio Setup – AMI            |                                                                                                   |
|----------------------------------------------------------------------------------------------------|------------------------------|---------------------------------------------------------------------------------------------------|
| Embedded Controller                                                                                                    |                              | Monitor hardware status                                                                           |
| Embedded Controller<br>Firmware Version                                                                                                    | EIO-201<br>X00122764         |                                                                                                   |
| Power Saving Mode                                                                                                    | [Normal]                     |                                                                                                   |
| <ul> <li>Serial Port 1 Configuration</li> <li>Serial Port 2 Configuration</li> <li>Serial Port 3 Configuration</li> <li>Serial Port 4 Configuration</li> <li>Hardware Monitor</li> </ul> |                              |                                                                                                   |
|                                                                                                    |                              | <pre>++: Select Screen  f↓: Select Item Enter: Select +/-: Change Opt.</pre>                      |
|                                                                                                    |                              | F1: General Help<br>F2: Previous Values<br>F3: Optimized Defaults<br>F4: Save & Exit<br>ESC: Exit |
|                                                                                                    |                              |                                                                                                   |
| Versio                                                                                                    | n 2.22.1281 Copyright (C) 20 | D22 AMI                                                                                           |

| Advanced                                                                                                    | Aptio Setup – AMI                                 |                                                                                       |
|----------------------------------------------------------------------------------------------------|---------------------------------------------------|---------------------------------------------------------------------------------------|
| PC Health Status                                                                                                |                                                   | Set CPU smart fan mode and                                                            |
| CPU Temperature<br>System Temperature                                                                           | : + 42.9°C/ +109.2°F<br>: + 30.9°C/ +87.6°F       | pur unic ter s.                                                                       |
| CPUFAN1<br>SYSFAN1                                                                                              | : 888 RPM<br>: O RPM                              |                                                                                       |
| +12V<br>5VSB<br>VBAT<br>+ 5V                                                                                    | : +12.05 V<br>: +5.05 V<br>: +3.00 V<br>: +5.04 V |                                                                                       |
| +3.3V<br>CPU Smart Fan Mode Select<br>Temp threshold of high speed                                              | : +3.28 V<br>[Auto]<br>80                         | <pre>++: Select Screen  f↓: Select Item Enter: Select</pre>                           |
| Maximum PWM Duty<br>Temp threshold of low speed<br>Minimum PWM Duty<br>Temp threshold of stop FAN               | 100<br>30<br>0<br>0                               | +/-: Change Opt.<br>F1: General Help<br>F2: Previous Values<br>F3: Optimized Defaults |
| System Smart Fan Mode Select<br>Temp threshold of high speed<br>Maximum PWM Duty<br>Temp threshold of low speed | [Auto]<br>55<br>100<br>35                         | F4: Save & Exit<br>ESC: Exit                                                          |
| Version                                                                                                    | 2.22.1283 Copyright (C) 203                       | 22 AMI                                                                                |

| Advanced                     | Aptio Setup – AMI                            |                              |  |
|------------------------------|----------------------------------------------|------------------------------|--|
| CPU Temperature              | : + 42.9°C/ +109.2°F                         | Set temperature threshold of |  |
| System Temperature           | : + 30.9 C/ +87.6 F                          | stop FAN.(Range:0 – 100)     |  |
| CRUEAN1                      | • 976 RPM                                    |                              |  |
|                              | • 0 PPM                                      |                              |  |
| STOLINE                      | • • • • • •                                  |                              |  |
| +12V                         | : +12.06 V                                   |                              |  |
| 5VSB                         | : +5.05 V                                    |                              |  |
| VBAT                         | : +3.00 V                                    |                              |  |
| + 5V                         | : +5.05 V                                    |                              |  |
| +3.3V                        | : +3.27 V                                    |                              |  |
|                              |                                              |                              |  |
| CPU Smart Fan Mode Select    | [Auto]                                       |                              |  |
| Temp threshold of high speed | 80                                           | ↔: Select Screen             |  |
| Maximum PWM Duty             | 100                                          | ↑↓: Select Item              |  |
| Temp threshold of low speed  | 30                                           | Enter: Select                |  |
| Minimum PWM Duty             | 0                                            | +/-: Change Opt.             |  |
| Temp threshold of stop FAN   | 0                                            | F1: General Help             |  |
|                              |                                              | F2: Previous Values          |  |
| System Smart Fan Mode Select | [Auto]                                       | F3: Optimized Defaults       |  |
| lemp threshold of high speed | 55                                           | F4: Save & Exit              |  |
| Maximum PWM Duty             | 100                                          | ESU: EXIT                    |  |
| Temp threshold of low speed  | 35                                           |                              |  |
| Town threshold of stop 500   | 20                                           |                              |  |
| Temp Inreshold of Stop PAN   |                                              |                              |  |
|                              |                                              |                              |  |
| Version                      | Version 2, 22, 1283 Convergent (C), 2022 AMT |                              |  |
|                              |                                              |                              |  |

## Hardware Monitor

This page displays all information about system Temperature/Voltage/Current/ Fan.

- CPU/System Smart Fan Mode Select Set CPU/System smart fan mode and parameters.
- Temp threshold of high speed
   Set temperature threshold of high speed. (Range: 0 ~ 100)
- Maximum PWM Duty
   Set maximum PWM Duty output value. (Range: 0 ~ 100)
- Temp threshold of low speed
   Set temperature threshold of low speed. (Range: 0 ~ 100)
- Minimum PWM Duty
   Set minimum PWM Duty output value. (Range: 0 ~ 100)
- Temp threshold of stop FAN Set temperature threshold of stop FAN. (Range: 0 ~ 100)

# 3.2.2.3 S5 RTC Wake Settings

| Apti                                                                                                    | etup – AMI                                                                                                    |
|----------------------------------------------------------------------------------------------------|----------------------------------------------------------------------------------------------------|
| Main Advanced Platform Configuration S                                                                                                    | et Configuration Server Mgmt Security Boot                                                                                                    |
| <ul> <li>Trusted Computing</li> <li>Embedded Controller</li> <li>S5 RTC Wake Settings</li> <li>UEFI Variables Protection</li> <li>Serial Port Console Redirection</li> <li>USB Configuration</li> <li>Network Stack Configuration</li> <li>NVMe Configuration</li> <li>Tls Auth Configuration</li> <li>All Cpu Information</li> </ul> | Enable system to wake from S5<br>using RTC alarm                                                                                                    |
|                                                                                                    | ++: Select Screen<br>11: Select Item<br>Enter: Select<br>+/-: Change Opt.<br>F1: General Help<br>F2: Previous Values<br>F3: Optimized Defaults<br>F4: Save & Exit<br>ESC: Exit |
| Version 2.22.12                                                                                                    | Copyright (C) 2022 AMI                                                                                                    |

| Advanced            | Aptio Setup – AMI               |                                                                                                    |
|---------------------|---------------------------------|----------------------------------------------------------------------------------------------------|
| Wake system from S5 | [Disabled]                      | Enable or disable System wake<br>on alarm event. Select<br>FixedTime, system will wake on<br>the hr::min::sec specified.<br>Select DynamicTime , System<br>will wake on the current time<br>+ Increase minute(s)<br>++: Select Screen<br>11: Select Item<br>Enter: Select<br>+/-: Change Opt.<br>F1: General Help<br>F2: Previous Values<br>F3: Optimized Defaults<br>F4: Save & Exit<br>ESC: Exit |
|                     | Version 2.22.1281 Copyright (C) | ) 2022 AMI                                                                                                    |

# Wake System From S5

Enable or disable System wake on alarm event. Select Fixed Time, system will wake on the hr::min::sec specified.

# 3.2.2.4 UEFI Variables Protection

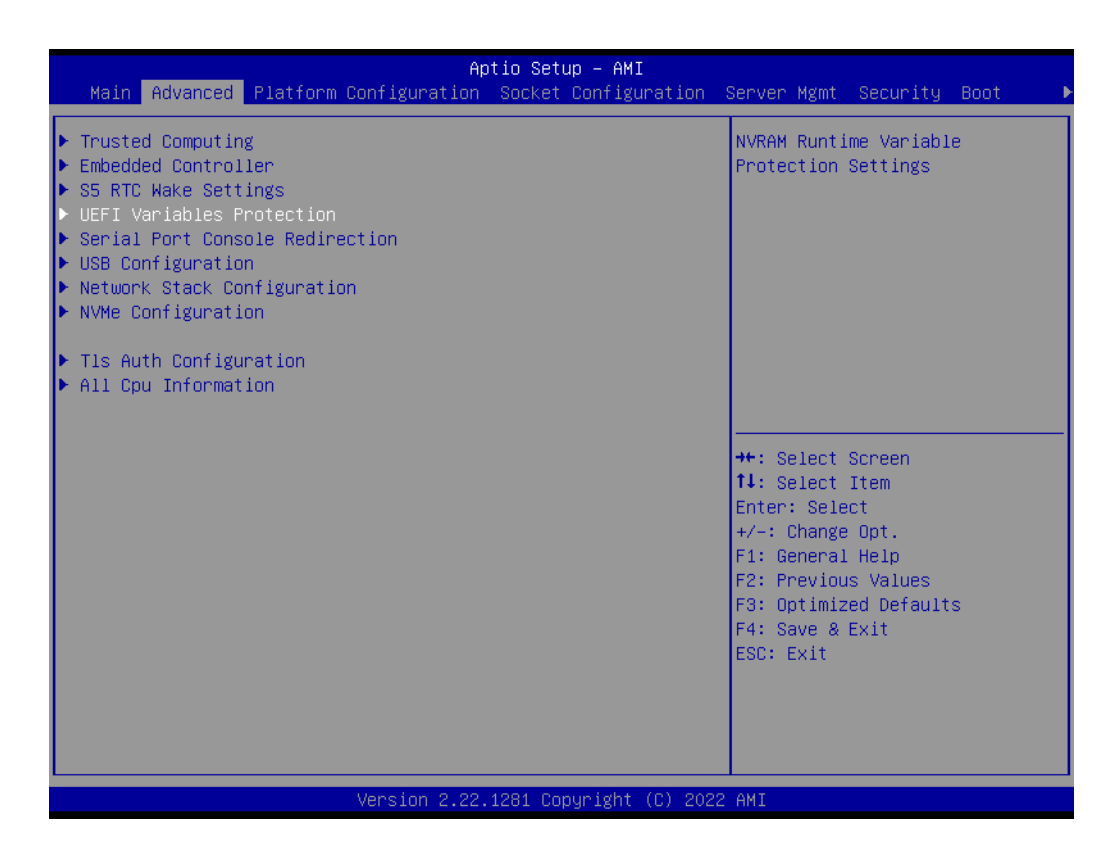

| Advanced                                    | Aptio Setup - AMI            |                                                                                                    |
|---------------------------------------------|------------------------------|----------------------------------------------------------------------------------------------------|
| Password protection of Runtime<br>Variables | [Enable]                     | Control the NVRAM Runtime<br>Variable protection through<br>System Admin Password<br>++: Select Screen<br>fl: Select Item<br>Enter: Select<br>+/-: Change Opt.<br>F1: General Help<br>F2: Previous Values<br>F3: Optimized Defaults<br>F4: Save & Exit<br>ESC: Exit |
| Version 2                                   | 2.22.1281 Copyright (C) 2022 | AMI                                                                                                    |

#### Password protection of Runtime

Control the NVRAM Runtime Variable protection through System Admin Password.

# 3.2.2.5 Serial Port Console Redirection

| Aptio Setup – AMI<br>Main Advanced Platform Configuration Socket Configuration                                                                                                    | Server Mgmt Security Boot →                                                                                                    |
|----------------------------------------------------------------------------------------------------|----------------------------------------------------------------------------------------------------|
| <ul> <li>Trusted Computing</li> <li>Embedded Controller</li> <li>S5 RTC Wake Settings</li> <li>UEFI Variables Protection</li> <li>Serial Port Console Redirection</li> <li>USB Configuration</li> <li>Network Stack Configuration</li> <li>NVMe Configuration</li> <li>Tls Auth Configuration</li> <li>All Cpu Information</li> </ul> | Serial Port Console Redirection                                                                                                    |
|                                                                                                    | <pre> ++: Select Screen  14: Select Item Enter: Select +/-: Change Opt. F1: General Help F2: Previous Values F3: Optimized Defaults F4: Save &amp; Exit ESC: Exit</pre> |
| Version 2.22.1281 Copyright (C) 2022                                                                                                    | AMI                                                                                                    |

| Advanced                    | Aptio Setup – AMI               |                                                                                                    |
|-----------------------------|---------------------------------|----------------------------------------------------------------------------------------------------|
| COMO<br>Console Redirection | [Disabled]                      | Console Redirection Enable or<br>Disable.                                                                                                    |
|                             |                                 | <pre>++: Select Screen 11: Select Item Enter: Select +/-: Change Opt. F1: General Help F2: Previous Values F3: Optimized Defaults F4: Save &amp; Exit ESC: Exit</pre> |
|                             | Version 2.22.1281 Copyright (C) | 2022 AMI                                                                                                    |

# Console Redirection

This item allows users to enable or disable console redirection for Microsoft Windows Emergency Management Services (EMS).

# 3.2.2.6 USB Configuration

| Aptio Setup – AMI<br>Main Advanced Platform Configuration Socket Configuration                                                                                                    | Server Mgmt Security Boot                                                                                                    |
|----------------------------------------------------------------------------------------------------|----------------------------------------------------------------------------------------------------|
| <ul> <li>Trusted Computing</li> <li>Embedded Controller</li> <li>S5 RTC Wake Settings</li> <li>UEFI Variables Protection</li> <li>Serial Port Console Redirection</li> <li>USB Configuration</li> <li>Network Stack Configuration</li> <li>NVMe Configuration</li> <li>Tls Auth Configuration</li> <li>All Cpu Information</li> </ul> | USB Configuration Parameters                                                                                                    |
|                                                                                                    | <pre>++: Select Screen 11: Select Item Enter: Select +/-: Change Opt. F1: General Help F2: Previous Values F3: Optimized Defaults F4: Save &amp; Exit ESC: Exit</pre> |
| Version 2.22.1281 Copyright (C) 2022                                                                                                    | 2 AMI                                                                                                    |

| Advanced                            | Aptio Setup – AMI            |                                                                                               |
|-------------------------------------|------------------------------|-----------------------------------------------------------------------------------------------|
| USB Configuration                   |                              | Enables Legacy USB support.                                                                   |
| USB Module Version                  | 27                           | support if no USB devices are<br>connected. DISABLE option will<br>keen USB devices available |
| 1 XHCI<br>USB Devices:              |                              | only for EFI applications.                                                                    |
| 1 Drive, 1 Keyboard, 1 Mouse,       | 3 Hubs                       |                                                                                               |
| Legacy USB Support<br>XHCI Hand-off | [Enabled]<br>[Enabled]       |                                                                                               |
| USB Mass Storage Driver Support     | [Enabled]                    |                                                                                               |
| USB hardware delays and time-outs:  | [20 sec]                     | ++: Select Screen                                                                             |
| Device reset time-out               | [20 sec]                     | Enter: Select                                                                                 |
| Device power-up delay               | [Auto]                       | +/−: Change Opt.<br>F1: General Help                                                          |
| Mass Storage Devices:               | [Auto]                       | F2: Previous Values                                                                           |
| JE(F145111546JFV30 0.07             | [Huto]                       | F4: Save & Exit                                                                               |
|                                     |                              | ESC: Exit                                                                                     |
|                                     |                              |                                                                                               |
|                                     |                              |                                                                                               |
| Version                             | 2.22.1281 Copyright (C) 2022 | AMI                                                                                           |

### Legacy USB Support

This supports USB devices with legacy OS such as DOS. When choosing "AUTO", the system will automatically detect USB devices. It will enable USB legacy mode when a USB device is plugged in and disable USB legacy mode when no USB device is plugged in.

# XHCI Hand-off

This is a workaround for OS without XHCI hand-off support. The XHCI ownership change should be claimed by XHCI driver.

- USB Mass Storage Driver Support "Enable or Disable" USB Mass Storage driver support.
- USB Transfer Time-Out Allows you to select the USB transfer time-out value. [1,5,10,20sec].
- Device Reset Time-Out Allows you to select the USB device reset time-out value. [10,20,30,40sec].

### Device Power-Up Delay

Maximum time the device will take before it properly reports itself to the Host Controller. "Auto" uses default value: for a Root port it is 100 ms, for a Hub port the delay is take from Hub descriptor.

# Mass Storage Devices

Mass storage device emulation type. "Auto" enumerates device according to their media format. Optical drives are emulated as "CD-ROM", drives with no media will be emulated according to a drive type.

# 3.2.2.7 Network Stack Configuration

| Aptio Setup – AMI                                                                                                    |                        |                                                                                                    |  |
|----------------------------------------------------------------------------------------------------|------------------------|----------------------------------------------------------------------------------------------------|--|
| Main Advanced Platform Configuration                                                                                                    | Socket Configuration   | Server Mgmt Security Boot 🔹 🕨                                                                                                    |  |
| <ul> <li>Trusted Computing</li> <li>Embedded Controller</li> <li>S5 RTC Wake Settings</li> <li>UEFI Variables Protection</li> <li>Serial Port Console Redirection</li> <li>USB Configuration</li> <li>Network Stack Configuration</li> <li>NVMe Configuration</li> <li>T1s Auth Configuration</li> <li>All Cpu Information</li> </ul> |                        | Network Stack Settings                                                                                                    |  |
|                                                                                                    |                        | <pre>++: Select Screen 14: Select Item Enter: Select +/-: Change Opt. F1: General Help F2: Previous Values F3: Optimized Defaults F4: Save &amp; Exit ESC: Exit</pre> |  |
| Version 2.22.                                                                                                    | 1281 Copyright (C) 202 | 2 AMI                                                                                                    |  |

| Advanced                  | Aptio Setup – AMI               |                                                                                                    |
|---------------------------|---------------------------------|----------------------------------------------------------------------------------------------------|
| Advanced<br>Network Stack | [Disabled]                      | Enable/Disable UEFI Network<br>Stack<br>++: Select Screen<br>11: Select Item<br>Enter: Select<br>+/-: Change Opt.<br>F1: General Help |
|                           |                                 | F1: General Help<br>F2: Previous Values<br>F3: Optimized Defaults<br>F4: Save & Exit<br>ESC: Exit                                     |
|                           | version 2.22.1281 Copyright (C) | 2022 HM1                                                                                                    |

# Network Stack

"Enable or Disable" UEFI Network Stack.

# 3.2.2.8 NVMe Configuration

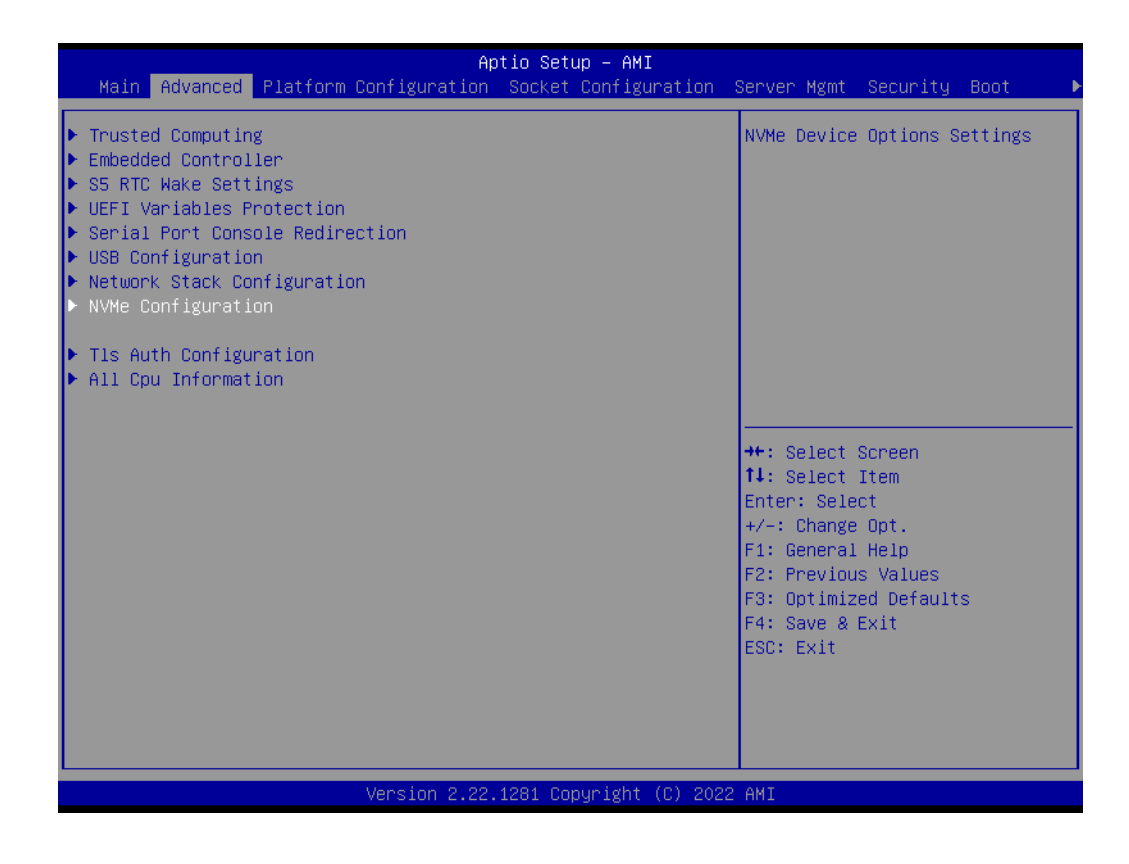

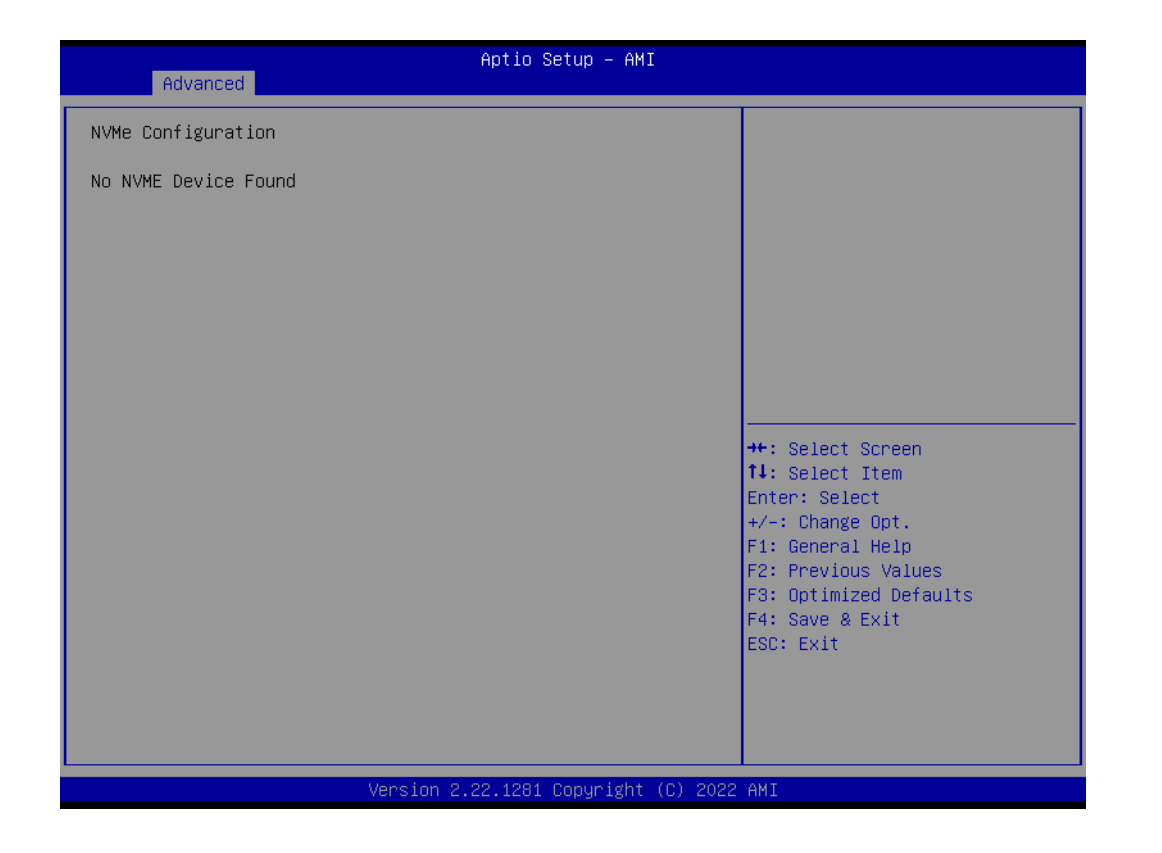

# NVMe Configuration

Display device information of NVMe. E.g model name/size.

# 3.2.2.9 TIs Auth Configuration

| Aptio Setup – AMI<br>Main Advanced Platform Configuration Socket Configuration                                                                                                    | Server Mgmt Security Boot 🌖                                                                                                    |
|----------------------------------------------------------------------------------------------------|----------------------------------------------------------------------------------------------------|
| <ul> <li>Trusted Computing</li> <li>Embedded Controller</li> <li>S5 RTC Wake Settings</li> <li>UEFI Variables Protection</li> <li>Serial Port Console Redirection</li> <li>USB Configuration</li> <li>Network Stack Configuration</li> <li>NVMe Configuration</li> <li>T1s Auth Configuration</li> <li>All Cpu Information</li> </ul> | Press <enter> to select Tls<br/>Auth Configuration.</enter>                                                                                                    |
|                                                                                                    | <pre> ++: Select Screen  11: Select Item Enter: Select +/-: Change Opt. F1: General Help F2: Previous Values F3: Optimized Defaults F4: Save &amp; Exit ESC: Exit</pre> |
| Version 2.22.1281 Copyright (C) 203                                                                                                    | 22 AMI                                                                                                    |

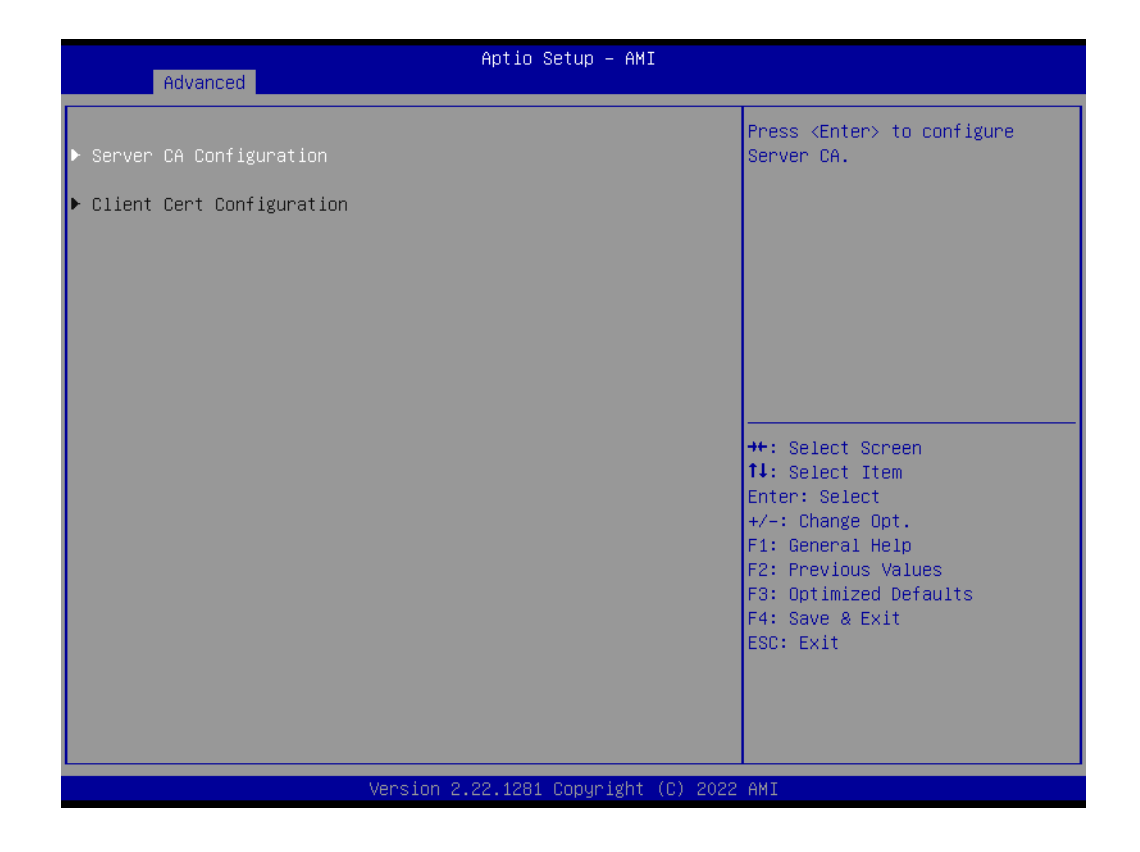

# Server CA Configuration

Configure a server CA (Certificate Authority) settings.

## Client Cert Configuration Configure Client Cert settings. Client cert configuration is unsupported currently.

# 3.2.2.10 All CPU Information

| Aptio Setup                                                                                                    | - AMI                                                                                                    |
|----------------------------------------------------------------------------------------------------|----------------------------------------------------------------------------------------------------|
| Main Advanced Platform Configuration Socket Co                                                                                                    | nfiguration Server Mgmt Security Boot 🛛 🕨                                                                                                    |
| <ul> <li>Trusted Computing</li> <li>Embedded Controller</li> <li>S5 RTC Wake Settings</li> <li>UEFI Variables Protection</li> <li>Serial Port Console Redirection</li> <li>USB Configuration</li> <li>Network Stack Configuration</li> <li>NVMe Configuration</li> <li>Tls Auth Configuration</li> <li>All Cpu Information</li> </ul> | Display all cpu information                                                                                                    |
|                                                                                                    | <pre>++: Select Screen fl: Select Item Enter: Select +/-: Change Opt. F1: General Help F2: Previous Values F3: Optimized Defaults F4: Save &amp; Exit ESC: Exit</pre> |
| Version 2.22.1281 Copyr                                                                                                    | ight (C) 2022 AMI                                                                                                    |

| Advanced                                                                                                    | otio Setup – AMI                                                                                                    |
|----------------------------------------------------------------------------------------------------|----------------------------------------------------------------------------------------------------|
| Total CPU Number: 8<br>CPU0<br>CPUID: 000606C0<br>Stepping: 0<br>MicroCodeRev: FD0001D0<br>PlatformID: 001000000000000<br>CpuCoreFreq (MHz): 00001584<br>CPU1<br>CPUID: 000606C0<br>Stepping: 0<br>MicroCodeRev: FD0001D0<br>PlatformID: 00100000000000<br>CpuCoreFreq (MHz): 00001584<br>CPU2<br>CPUID: 000606C0<br>Stepping: 0<br>MicroCodeRev: FD0001D0<br>PlatformID: 00100000000000<br>CpuCoreFreq (MHz): 00001600<br>ActualCpuFreq (MHz): 00001600<br>CpuCoreFreq (MHz): 00001600<br>ActualCpuFreq (MHz): 00001600<br>CpuCoreFreq (MHz): 00001600<br>CpUS<br>CPUID: 000606C0<br>Stepping: 0 | <pre>**: Select Screen 14: Select Item Enter: Select +/-: Change Opt. F1: General Help F2: Previous Values F3: Optimized Defaults F4: Save &amp; Exit ESC: Exit</pre> |
| Version 2.22                                                                                                    | .1281 Copyright (C) 2022 AMI                                                                                                    |

Display the information of each CPU core.

# 3.2.3 Platform Configuration

# 3.2.3.1 PCH-IO Configuration

| Aptio Setup – AMI<br>Main Advanced Platform Configuration Socket Configuration S                                                                                              | Server Mgmt Security Boot →                                                                                                    |
|----------------------------------------------------------------------------------------------------|----------------------------------------------------------------------------------------------------|
| Main Advanced Platform Configuration Socket Configuration :<br>PCH-IO Configuration<br>Server ME Configuration<br>System Event Log<br>Intel(R) Time Coordinated Computing<br> | Server Mgmt Security Boot ►          PCH Parameters         ++: Select Screen         11: Select Item         Enter: Select         +/-: Change Opt.         F1: General Help         F2: Previous Values         F3: Optimized Defaults         F4: Save & Exit |
|                                                                                                    | ESC: Exit                                                                                                    |
| version 2.22.1283 copyright (C) 2022                                                                                                    | HUI                                                                                                    |

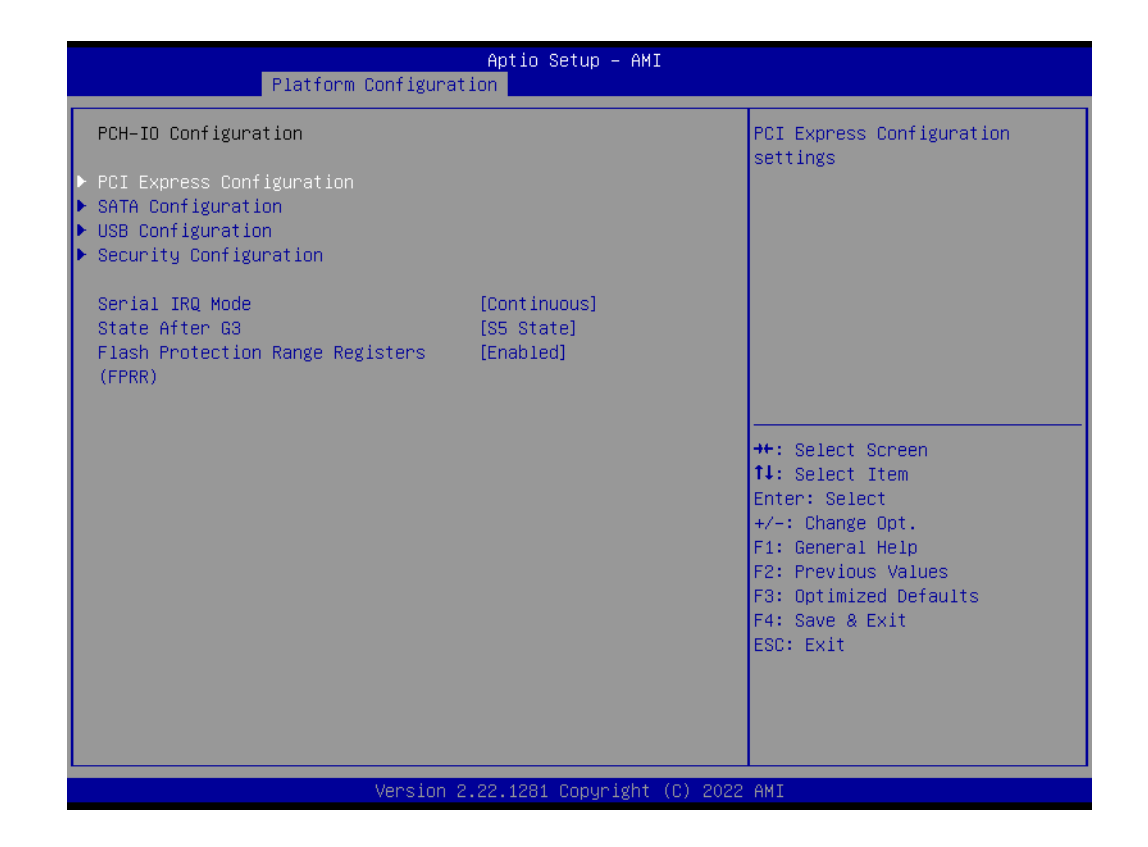

- Serial IRQ Mode Configure Serial IRQ Mode.
- State After G3
   Specify what state to go to when power is re-applied after a power failure (G3 state).
- Flash Protection Range Registers (FPRR) Enable Flash Protection Range Registers.

| Platform Configurat                                                                                                    | Aptio Setup – AMI<br><mark>ion</mark>  |                                                                                      |
|----------------------------------------------------------------------------------------------------|----------------------------------------|--------------------------------------------------------------------------------------|
| PCI Express Configuration                                                                                                    |                                        | PCI Express Port8xh Decode                                                           |
| Port8xh Decode<br>Peer Memory Write Enable<br>Compliance Test Mode                                                                      | [Disabled]<br>[Disabled]<br>[Disabled] |                                                                                      |
| <ul> <li>PCI Express Root Port 1(M.2 B Key)</li> <li>PCI Express Root Port 2(M.2 E Key)</li> <li>PCI Express Root Port 5(x4)</li> </ul> |                                        |                                                                                      |
| LAN1 Controller<br>LAN2 Controller<br>Intel X550 Controller                                                                             | [Enabled]<br>[Enabled]<br>[Enabled]    |                                                                                      |
|                                                                                                    |                                        | ti: Select Item<br>Enter: Select<br>+/−: Change Opt.                                 |
|                                                                                                    |                                        | F1: General Help<br>F2: Previous Values<br>F3: Optimized Defaults<br>F4: Save & Exit |
|                                                                                                    |                                        | ESC. EXIL                                                                            |
| Version 2                                                                                                    | .22.1281 Copyright (C) 2022            | AMI                                                                                  |

# PCI Express Configuration

- Port8xh Decode
   Enable/Disable PCI Express Port8xh Decode.
- Peer Memory Write Enable
   Enable/Disable Peer Memory Write.
- Compliance Test Mode
   Enable when using Compliance Load Board.
- LAN1/LAN2 Controller
   Enable/Disable on board LAN1/LAN2 from Intel i210 Controller support.
- Intel X550 Controller
   Enable/Disable on board LAN3/LAN4 from Intel X550 Controller support.
   (LAN3/LAN4 are optional by AMO-I031)

#### ARK-7060 User Manual

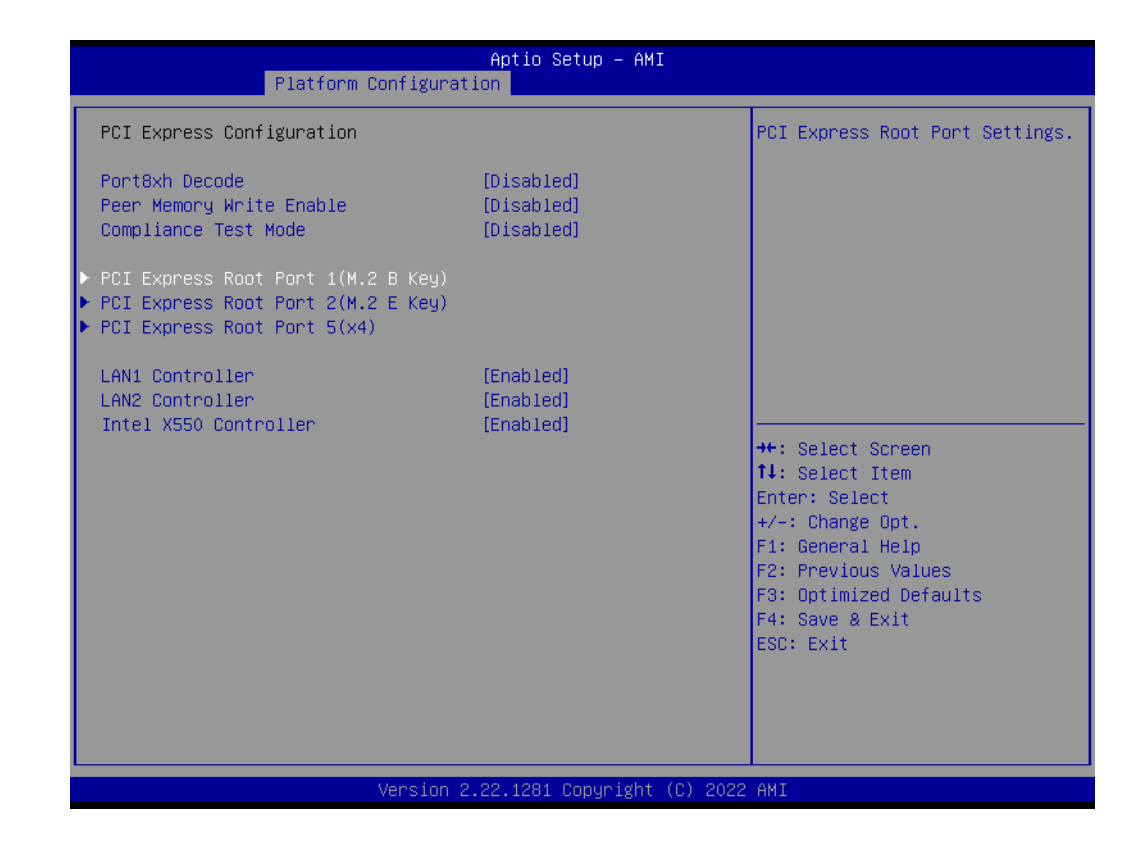

| Platform Conf                                                 | Aptio Setup - AMI<br>Platform Configuration     |                                                                                                    |  |  |
|---------------------------------------------------------------|-------------------------------------------------|----------------------------------------------------------------------------------------------------|--|--|
| PCI Express Root Port 1<br>ASPM<br>L1 Substates<br>PCIe Speed | [Enabled]<br>[Disabled]<br>[Disabled]<br>[Gen3] | Control the PCI Express Root<br>Port.                                                                                                    |  |  |
|                                                               |                                                 | <pre>+#: Select Screen 11: Select Item Enter: Select +/-: Change Opt. F1: General Help F2: Previous Values F3: Optimized Defaults F4: Save &amp; Exit ESC: Exit</pre> |  |  |
| Ven                                                           | sion 2.22.1281 Copyright (C)                    | 2022 AMI                                                                                                    |  |  |

# - PCI Express Root Port

Configure PCI Express Root Port Settings.

# - ASPM

PCI Express Active State Power Management settings.

# L1 Substates

PCI Express L1 Substates settings.

# Chapter 3 BIOS Settings

# - PCIe Speed

Configure PCIe Speed. Auto is equal to Gen2 or Gen3 depending on DTR soft strap.

| Platform Configura                                                                                                    | Aptio Setup – AMI<br>tion    |                                                                                                    |
|----------------------------------------------------------------------------------------------------|------------------------------|----------------------------------------------------------------------------------------------------|
| SATA Controller Speed<br>Controller 1 SATA Configuration<br>Controller 2 SATA Configuration<br>Controller 3 SATA Configuration | [Default]                    | Indicates the maximum speed<br>the SATA controller can<br>support.                                                                                                    |
|                                                                                                    |                              | <pre>++: Select Screen f↓: Select Item Enter: Select +/-: Change Opt. F1: General Help F2: Previous Values F3: Optimized Defaults F4: Save &amp; Exit ESC: Exit</pre> |
| Version                                                                                                    | 2.22.1281 Copyright (C) 2022 | AMI                                                                                                    |

# SATA Configuration

- SATA Controller Speed

Indicates the maximum speed the SATA controller can support.

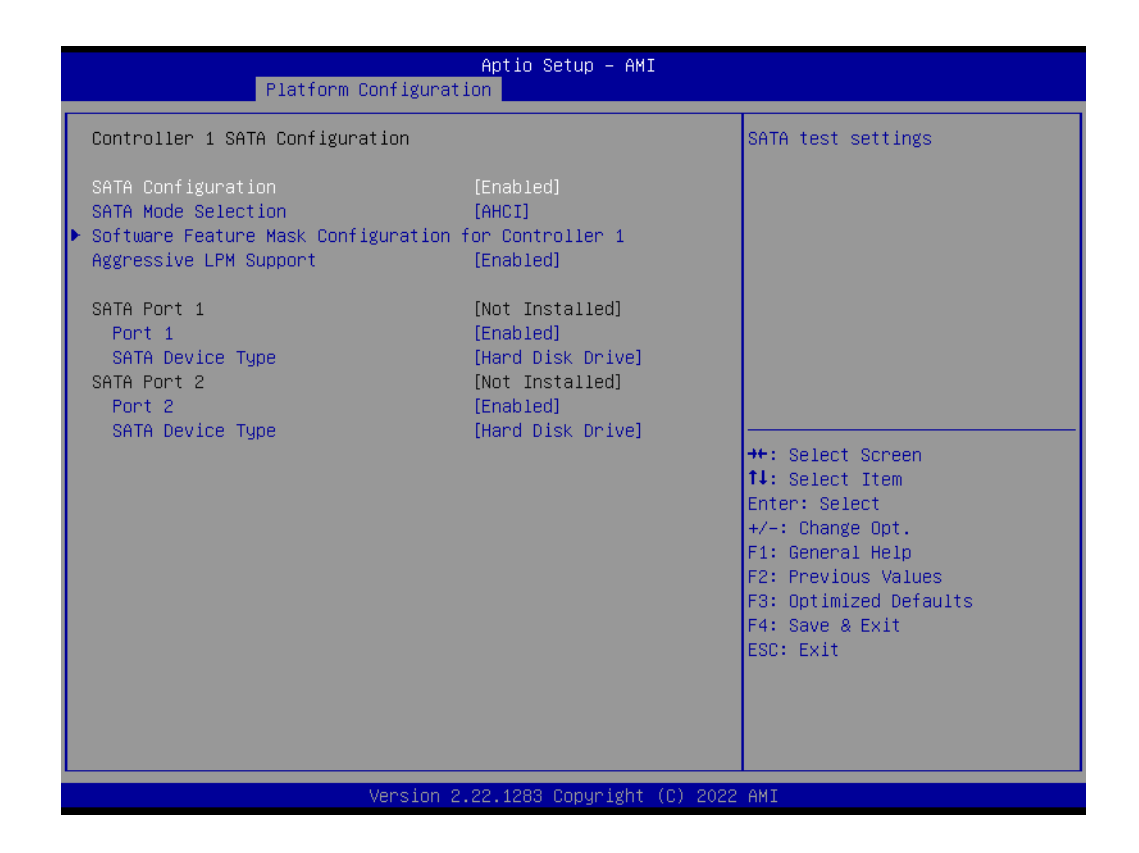

- SATA Configuration
   Enable/Disable SATA controller.
- SATA Mode Selection
   Determine how SATA controllers operate.
- Aggressive LPM support Enables/Disables SATA Aggressive Link Power Management. This item will appear when "AHCI" or "RAID" is selected.
- SATA port 1/2/3/4
   Enable/disable SATA port. SATA port 3 & 4 are optional.

| Platfor                                              | Aptio Setup – AMI<br>rm Configuration                   |                                                                                                    |
|------------------------------------------------------|---------------------------------------------------------|----------------------------------------------------------------------------------------------------|
| Software Feature Mask Co<br>HDD Unlock<br>LED Locate | onfiguration for Controller 1<br>[Enabled]<br>[Enabled] | If enabled, indicates that the<br>HDD password unlock in the OS<br>is enabled.                                                                                        |
|                                                      |                                                         | <pre>++: Select Screen 11: Select Item Enter: Select +/-: Change Opt. F1: General Help F2: Previous Values F3: Optimized Defaults F4: Save &amp; Exit ESC: Exit</pre> |
|                                                      | Version 2.22.1281 Copyright (C                          | ) 2022 AMI                                                                                                    |

# - HDD Unlock

If enabled, it indicates that the HDD password unlock in the OS is enabled.

- LED Locate

If enabled, it indicates that the LED/SGPIO hardware is attached and ping to locate feature is enabled on the OS.

# **USB** Configuration

| Platform Configur                                                         | Aptio Setup – AMI<br>Pation          |                                                                                                    |  |
|---------------------------------------------------------------------------|--------------------------------------|----------------------------------------------------------------------------------------------------|--|
| USB Configuration                                                         |                                      | Options to enable Compliance                                                                                                    |  |
| XHCI Compliance Mode                                                      |                                      | Compliance Mode. Change to<br>enabled for Compliance Mode                                                                                                    |  |
| xDCI Support                                                              | [Disabled]                           | testing.                                                                                                    |  |
| USB Overcurrent<br>USB Overcurrent Lock<br>USB2 PHY Sus Well Power Gating | [Enabled]<br>[Enabled]<br>[Disabled] |                                                                                                    |  |
| USB Port Disable Override                                                 | [Disable]                            |                                                                                                    |  |
| XHCI Wake On Usb Enable                                                   | [Enabled]                            | <pre>++: Select Screen 11: Select Item Enter: Select +/-: Change Opt. F1: General Help F2: Previous Values F3: Optimized Defaults F4: Save &amp; Exit ESC: Exit</pre> |  |
| Version 2.22.1281 Copyright (C) 2022 AMI                                  |                                      |                                                                                                    |  |

### - XHCI Compliance Mode

Options to enable Compliance Mode. Default is to disable Compliance Mode. Change to enabled for Compliance Mode testing.

- xDCI Support

Enable/Disable xDCI (USB OTG Device).

#### - USB Overcurrent

Select 'Disabled' for pin-based debug. If pin-based debug is enabled but USB overcurrent is not disabled, USB DbC does not work.

# - USB Overcurrent Lock

Select 'Enabled' if Overcurrent functionality is used. Enabling this will make xHCI controller consume the Overcurrent mapping data.

- USB2 PHY Sus Well Power Gating Select 'Enabled' to enable SUS Well PG for USB2 PHY. This option has no effect on PCH-H.
- XHCI Wake On Usb Enable
   Enables/Disables support for XHCI Wake on USB on connect/disconnect.

# **Security Configuration**

| Platform Configurat                                                                                                    | Aptio Setup — AMI<br><mark>ion</mark>   |                                                                                                    |
|----------------------------------------------------------------------------------------------------|-----------------------------------------|----------------------------------------------------------------------------------------------------|
| PCH-IO Configuration                                                                                                    |                                         | Security Configuration settings                                                                                                    |
| <ul> <li>PCI Express Configuration</li> <li>SATA Configuration</li> <li>USB Configuration</li> <li>Security Configuration</li> </ul> |                                         |                                                                                                    |
| Serial IRQ Mode<br>State After G3<br>Flash Protection Range Registers<br>(FPRR)                                                      | [Continuous]<br>[85 State]<br>[Enabled] |                                                                                                    |
|                                                                                                    |                                         | <pre>++: Select Screen fl: Select Item Enter: Select +/-: Change Opt. F1: General Help F2: Previous Values F3: Optimized Defaults F4: Save &amp; Exit ESC: Exit</pre> |
| Version 2                                                                                                    | .22.1281 Copyright (C) 2022             | AMI                                                                                                    |

| Platform Configura                                                                      | Aptio Setup – AMI<br>ation          |                                                                                                    |
|-----------------------------------------------------------------------------------------|-------------------------------------|----------------------------------------------------------------------------------------------------|
| Security Configuration<br>RTC Memory Lock<br>BIOS Lock<br>Force unlock on all GPIO pads | [Enabled]<br>[Enabled]<br>[Enabled] | Enable will lock bytes 38h–3Fh<br>in the lower/upper 128–byte<br>bank of RTC RAM                                                                                      |
|                                                                                         |                                     | <pre>++: Select Screen fl: Select Item Enter: Select +/-: Change Opt. F1: General Help F2: Previous Values F3: Optimized Defaults F4: Save &amp; Exit ESC: Exit</pre> |
| Version                                                                                 | 2.22.1281 Copyright (C) 2022        | 2 AMI                                                                                                    |

# - RTC Memory Lock

Enable will lock bytes 38h-3Fh in the lower/upper 128-byte bank of RTC RAM.

- BIOS Lock

"Enable or Disable" the PCH BIOS Lock Enable feature. Required to be enabled to ensure SMM protection of flash.

Force unlock on all GPIO pads
 If Enabled BIOS will force all GPIO pads to be in unlocked state.

# 3.2.3.2 Sever ME Configuration

| Main Advance                                        | d Platform                 | Ap<br>Configuration        | tio Setu<br>Socket | u <mark>p – AMI</mark><br>Configuration | Server Mgmt                                                        | Security                                   | Boot 🕨    |
|-----------------------------------------------------|----------------------------|----------------------------|--------------------|-----------------------------------------|--------------------------------------------------------------------|--------------------------------------------|-----------|
| PCH-IO Configu<br>Server ME Conf<br>System Event Lu | ration<br>iguration<br>og  |                            |                    |                                         | Configure :<br>Parameters                                          | Server ME T                                | echnology |
| Setup Warning:<br>Setting items<br>may cause syst   | on this Scr<br>em to malfu | een to incorred<br>nction! | t values           | 3                                       |                                                                    |                                            |           |
|                                                     |                            |                            |                    |                                         | the Salast                                                         | Separa                                     |           |
|                                                     |                            |                            |                    |                                         | fl: Select<br>Enter: Sel<br>+/-: Change                            | Item<br>ect<br>e Opt.                      |           |
|                                                     |                            |                            |                    |                                         | F1: Genera<br>F2: Previo<br>F3: Optimi:<br>F4: Save &<br>ESC: Exit | l Help<br>us Values<br>zed Default<br>Exit | S         |
|                                                     |                            |                            |                    |                                         |                                                                    |                                            |           |
|                                                     |                            | Version 2.22.              | 1281 Cop           | oyright (C) 202                         | 22 AMI                                                             |                                            |           |

| Aptio Setup – AMI<br>Platform Configuration                                                                                                    |                                                                                                    |                                                                                                    |  |
|----------------------------------------------------------------------------------------------------|----------------------------------------------------------------------------------------------------|----------------------------------------------------------------------------------------------------|--|
| General ME Configuration<br>Oper. Firmware Version<br>Backup Firmware Version<br>Recovery Firmware Version<br>ME Firmware Status #1<br>ME Firmware Status #2<br>Current State<br>Error Code<br>Recovery Cause<br>PTT Support<br>Suppress PTT Commands<br>Altitude | A<br>11:5.0.2.33<br>N/A<br>11:5.0.2.33<br>0x00000245<br>0x8911A006<br>Operational<br>No Error<br>N/A<br>[Disabled]<br>[Disabled]<br>3000<br>0 | The altitude of the platform<br>location above the sea level,<br>expressed in meters. The hex<br>number is decoded as 2's<br>complement signed integer.<br>Provide the 8000h value if the<br>altitude is unknown. |  |
| Server ME firmware features list<br>SiEn<br>NodeManager<br>ICC<br>MeStorageServices<br>BootGuard<br>HSIO<br>PECIOverDMI<br>PCHDebug<br>PowerThermalUtility<br>FiaMuxConfiguration<br>PCHThermalSensorInit                                                         |                                                                                                    | <pre>++: Select Screen 11: Select Item Enter: Select +/-: Change Opt. F1: General Help F2: Previous Values F3: Optimized Defaults F4: Save &amp; Exit ESC: Exit</pre>                                             |  |
| Version                                                                                                    | 2.22.1281 Copyright (C) 2022                                                                                                    | AMI                                                                                                    |  |

# Chapter 3 **BIOS Settings**

#### **MCTP Bus Owner**

[15:8] bus, [7:3] device, [2:0] function. If all zeros sending bus owner is disabled.

# 3.2.3.3 System Event Log

|                                                                                                    | Aptio Setup – AMI                                                                                                    |                                                                                                    |
|----------------------------------------------------------------------------------------------------|----------------------------------------------------------------------------------------------------|----------------------------------------------------------------------------------------------------|
| Main Advanced Platform Configura                                                                                                    | ation Socket Configuratio                                                                                                    | on Server Mgmt Security Boot 🛛 🖡                                                                                                    |
| <ul> <li>PCH-IO Configuration</li> <li>Server ME Configuration</li> <li>System Event Log</li> <li>Setup Warning:</li> <li>Setting items on this Screen to incompany cause system to malfunction!</li> </ul>                                                                                                    | correct values                                                                                                    | Press <enter> to view or<br/>change the event log<br/>configuration.</enter>                                                                                          |
|                                                                                                    |                                                                                                    | <pre>++: Select Screen 11: Select Item Enter: Select +/-: Change Opt. F1: General Help F2: Previous Values F3: Optimized Defaults F4: Save &amp; Exit ESC: Exit</pre> |
|                                                                                                    |                                                                                                    |                                                                                                    |
| Version                                                                                                    | 2.22.1281 Copyright (C) 3                                                                                                    | 2022 AMI                                                                                                    |
|                                                                                                    | Antis Ostur ANT                                                                                                    |                                                                                                    |
| Platform Configura                                                                                                    | ation                                                                                                    |                                                                                                    |
| System Event Log                                                                                                    |                                                                                                    | System Error Enable/Disable<br>setup options.                                                                                                    |
| System Errors<br>RAS Log Level<br>System Memory Poison<br>Viral Status<br>Clear Viral Status<br>Cloak Devhide registers from<br>being accessible from OS<br>System Cloaking<br>FatalErrDebugHalt<br>Mca Bank Warm Boot Clear Errors<br>CrashLog Feature<br>CrashLog Feature<br>CrashLog Fon All Reset<br>Shutdown Suppression<br>• eMCA Settings<br>• Whea Settings<br>• Whea Settings<br>• Memory Error Enabling<br>• IIO Error Enabling<br>• DOIS CrashLog Feature | [Enable]<br>[MIN (BASIC_FLOW)]<br>[Enable]<br>[Disable]<br>[Disable]<br>[Disable]<br>[Disable]<br>[Enable]<br>[Enable]<br>[Disable]<br>[Disable]<br>[Disable] | <pre>++: Select Screen 11: Select Item Enter: Select +/-: Change Opt. F1: General Help F2: Previous Values F3: Optimized Defaults F4: Save &amp; Exit EF0: Evit</pre> |

Version 2.22.1281 Copyright (C) 2022 AMI

#### System Error

IIO Error Enabing
 PCIe Error Enabling
 Error Control Setting

Enable/Disable setup options.

- RAS Log Level RAS Log setup options.
- System Memory Poison Enable/Disable System Memory Poison.
- Viral Status
   Enable/Disable Viral.
- Clear Viral Status
   Enable/Disable Clear Viral Status.
- Cloak Devhide registers from being accessible from OS Enable/Disable OS to access Devhide registers.
- System Cloaking When enabled, Corrected errors are masked from OS/SW visibility. This option is valid only when EMCA is enabled.
- FatalErrDebugHalt DEBUG loop for McBank Fatal error case ONLY. Warning: Enable this knob only in conjunction with ITP as thread will halt in Fatal error flow.
- Mca Bank Warm Boot Clear Errors Enable/Disable Mca Bank Warm Boot Clear Errors.
- CrashLog Feature

The feature helps collecting crash data from PMC SSRAM.

CrashLog On All Reset

Option to invoke CrashLog collection on all reset.

# Shutdown Suppression

Configures Shutdown Suppression and Log MCA IERR Support.

# eMCA Settings

| Platform Configur                                                                                                    | Aptio Setup – AMI<br>ation                                                                                                    |                                                                                                    |
|----------------------------------------------------------------------------------------------------|----------------------------------------------------------------------------------------------------|----------------------------------------------------------------------------------------------------|
| System Event Log                                                                                                    |                                                                                                    | Press <enter> to view or change the eMCA configuration.</enter>                                                                                                    |
| System Errors<br>RAS Log Level<br>System Memory Poison<br>Viral Status<br>Clear Viral Status<br>Cloak Devhide registers from<br>being accessible from OS<br>System Cloaking<br>FatalErrDebugHalt<br>Mca Bank Warm Boot Clear Errors<br>CrashLog Feature<br>CrashLog On All Reset<br>Shutdown Suppression<br>• eMCA Settings<br>• Whea Settings<br>• Whea Settings<br>• Error Injection Settings<br>• Memory Error Enabling<br>• IIO Error Enabling<br>• PCIE Error Enabling<br>• Error Control Setting | [Enable]<br>[MIN (BASIC_FLOW)]<br>[Enable]<br>[Disable]<br>[Disable]<br>[Disable]<br>[Disable]<br>[Enable]<br>[Enable]<br>[Disable]<br>[Disable]<br>[Disable] | <pre>++: Select Screen 14: Select Item Enter: Select +/-: Change Opt. F1: General Help F2: Previous Values F3: Optimized Defaults F4: Save &amp; Exit ESC: Exit</pre> |
| Version                                                                                                    | 2.22.1281 Copyright (C) 2                                                                                                    | 2022 AMI                                                                                                    |

| Platform Conf.                                                                                                    | Aptio Setup – AMI<br>iguration                                                                                                    |                                                                                                    |
|----------------------------------------------------------------------------------------------------|----------------------------------------------------------------------------------------------------|----------------------------------------------------------------------------------------------------|
| Platform Conf:<br>eMCA Settings<br>EMCA Logging Support<br>LMCE Support<br>Ignore OS EMCA Opt-in<br>EMCA CMCI-SMI Morphing<br>EMCA CMCI-SMI Threshold<br>CSMI Dynamic Disable<br>EMCA MCE-SMI Enable<br>Corrected Error eLog<br>Memory Error eLog<br>Processor Error eLog<br>Ubox Error Mask | [Enable]<br>[Enable]<br>[Disable]<br>[EMCA gen 2 CSMI]<br>0<br>[Emable]<br>[EMCA gen 2 - MSMI]<br>[Enable]<br>[Enable]<br>[Enable]<br>[Disable]<br>[Disable] | Enable/Disable EMCA Logging<br>++: Select Screen<br>14: Select Item<br>Enter: Select<br>+/-: Change Opt.<br>F1: General Help<br>F2: Previous Values<br>F3: Optimized Defaults<br>F4: Save & Exit<br>ESC: Exit |
|                                                                                                    |                                                                                                    |                                                                                                    |

- EMCA Logging Support Enable/Disable EMCA Logging.
- LMCE Support Enable/Disable Local MCE firmware support.
- Ignore OS EMCA Opt-in Enable/Disable Ignore OS EMCA Opt-in and log.
- EMCA CMCI-SMI Morphing Enable/Disable EMCA CSMI.
- EMCA CMCI-SMI Threshold Set the threshold of correctable error for signaling CMCI-CSMI.
- CSMI Dynamic Disable [Enable]:BIOS disables CSMI when error threshold reached.[Disabled]: CSMI always on.
- EMCA MCE-SMI Enable Enable/Disable EMCA Uncorrected SMI for gen2.
- Corrected Error eLog
   Enable/Disable Corrected Error eLog.
- Memory Error eLog Enable/Disable Memory Error eLog.
- Processor Error eLog
   Enable/Disable Processor Error eLog.
- Ubox Error Mask Mask SMI generation for Ubox Error.

# **WHEA Settings**

| Aptio Setup – AMI<br>Platform Configuration                                                                                                    |                                                                                                    |                                                                                                    |  |  |
|----------------------------------------------------------------------------------------------------|----------------------------------------------------------------------------------------------------|----------------------------------------------------------------------------------------------------|--|--|
| System Event Log                                                                                                    |                                                                                                    | Press <enter> to view or change the WHEA configuration.</enter>                                                                                                    |  |  |
| System Errors<br>RAS Log Level<br>System Memory Poison<br>Viral Status<br>Clear Viral Status<br>Clear Viral Status<br>Cloak Devhide registers from<br>being accessible from OS<br>System Cloaking<br>FatalErrDebugHalt<br>Mca Bank Warm Boot Clear Errors<br>CrashLog Feature<br>CrashLog On All Reset<br>Shutdown Suppression<br>• eMCA Settings<br>• Hhea Settings<br>• Hhea Settings<br>• Error Injection Settings<br>• Memory Error Enabling<br>• TIO Error Enabling<br>• PCIE Error Enabling<br>• Error Control Setting | [Enable]<br>[MIN (BASIC_FLOW)]<br>[Enable]<br>[Disable]<br>[Disable]<br>[Disable]<br>[Disable]<br>[Enable]<br>[Enable]<br>[Disable]<br>[Disable]<br>[Disable] | ++: Select Screen<br>14: Select Item<br>Enter: Select<br>+/-: Change Opt.<br>F1: General Help<br>F2: Previous Values<br>F3: Optimized Defaults<br>F4: Save & Exit<br>ESC: Exit |  |  |
| Version                                                                                                    | 2.22.1281 Copyright (C) :                                                                                                    | 2022 AMI                                                                                                    |  |  |

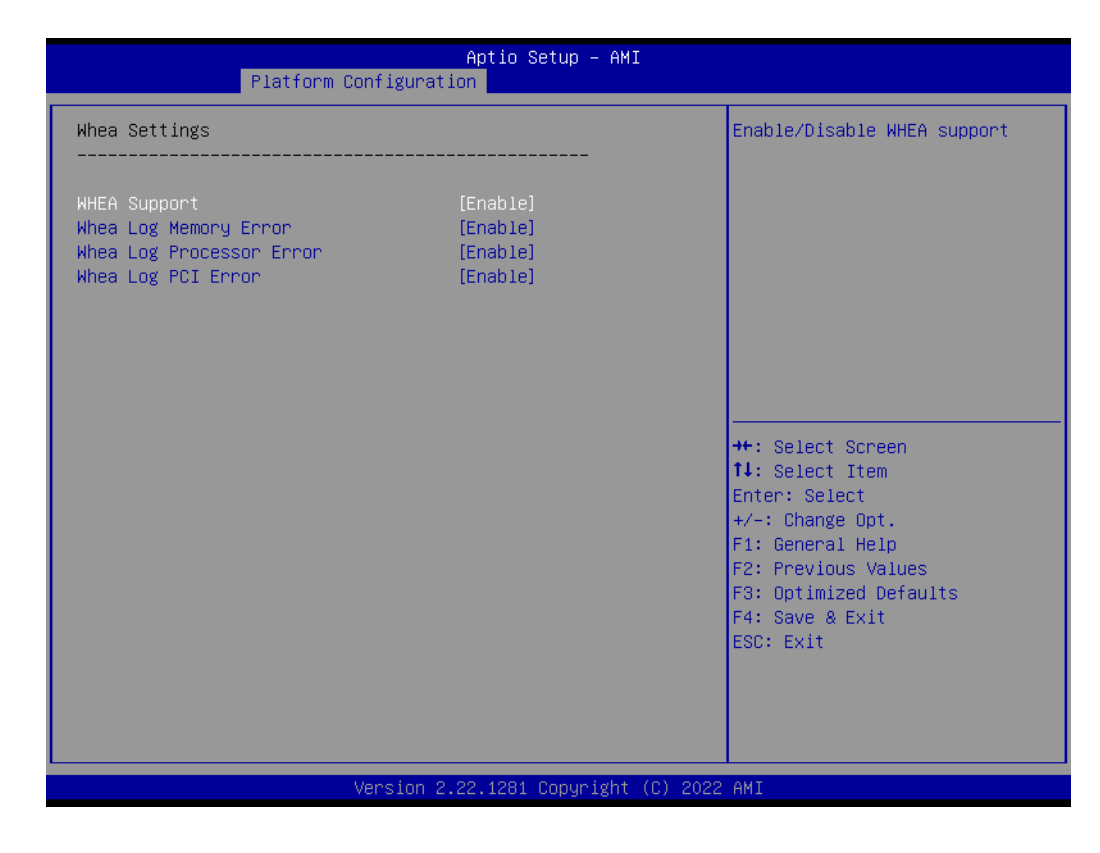

# WHEA Support Enable/Disable WHEA support.

 WHEA Log Memory Error Enable/Disable Whea Log Memory Error.

- WHEA Log Processor Error Enable/Disable Whea Log Processor Error.
- WHEA Log PCI Error Enable/Disable Whea Log PCI Error.

# **Error Injection Setting**

| Aptio Setup – AMI<br>Platform Configuration                                                                                                    |                                                                                                    |                                                                                                    |  |  |
|----------------------------------------------------------------------------------------------------|----------------------------------------------------------------------------------------------------|----------------------------------------------------------------------------------------------------|--|--|
| System Event Log                                                                                                    |                                                                                                    | Press <enter> to view or<br/>change the Error Injection<br/>configuration.</enter>                                                                                    |  |  |
| System Errors<br>RAS Log Level<br>System Memory Poison<br>Viral Status<br>Clear Viral Status<br>Cloak Devhide registers from<br>being accessible from OS<br>System Cloaking<br>FatalErrDebugHalt                                                                                                    | [Enable]<br>[MIN (BASIC_FLOW)]<br>[Enable]<br>[Disable]<br>[Disable]<br>[Disable]<br>[Disable]<br>[Enable]<br>[Enable]<br>[Disable]<br>[Disable] |                                                                                                    |  |  |
| <ul> <li>Mica Bank Marmi Boot Clear Errors</li> <li>CrashLog Feature</li> <li>CrashLog On All Reset</li> <li>Shutdown Suppression</li> <li>eMCA Settings</li> <li>Whea Settings</li> <li>Error Injection Settings</li> <li>Memory Error Enabling</li> <li>IIO Error Enabling</li> <li>PCIE Error Enabling</li> <li>Error Control Setting</li> </ul> |                                                                                                    | <pre>++: Select Screen fl: Select Item Enter: Select +/-: Change Opt. F1: General Help F2: Previous Values F3: Optimized Defaults F4: Save &amp; Exit ESC: Exit</pre> |  |  |
| Version                                                                                                    | 2.22.1281 Copyright (C) 2022                                                                                                    | AMI                                                                                                    |  |  |

| Aptio Setup -<br>Platform Configuration  | AMI                                                                                                    |  |  |
|------------------------------------------|----------------------------------------------------------------------------------------------------|--|--|
| Error Injection Settings                 | Enable/Disable WHEA Error<br>Injection Support                                                                                                    |  |  |
| WHEA Error Injection Support [Disable]   |                                                                                                    |  |  |
|                                          | <pre>++: Select Screen fl: Select Item Enter: Select +/-: Change Opt. F1: General Help F2: Previous Values F3: Optimized Defaults F4: Save &amp; Exit ESC: Exit</pre> |  |  |
| Version 2.22.1281 Copyright (C) 2022 AMI |                                                                                                    |  |  |

WHEA Error Injection Support

Finable (Disable W/UEA Error Injection Sup

Enable/Disable WHEA Error Injection Support.

# **Memory Error Enabling**

| Aptio Setup – AMI<br>Platform Configuration                                                                                                    |                                                                                                    |                                                                                     |  |  |
|----------------------------------------------------------------------------------------------------|----------------------------------------------------------------------------------------------------|-------------------------------------------------------------------------------------|--|--|
| Platform Configura System Event Log System Errors RAS Log Level System Memory Poison Viral Status Clear Viral Status Clear Viral Status Cloak Devhide registers from being accessible from OS System Cloaking FatalErrDebugHalt Mca Bank Warm Boot Clear Errors CrashLog Feature CrashLog On All Reset Shutdown Suppression PeMCA Settings Whena Settings Error Injection Settings | Aptio Setup - AMI<br>tion<br>[Enable]<br>[MIN (BASIC_FLOW)]<br>[Enable]<br>[Disable]<br>[Disable]<br>[Disable]<br>[Disable]<br>[Enable]<br>[Enable]<br>[Enable]<br>[Disable]<br>[Disable]<br>[Disable]<br>[Disable] | Press <enter> to view or<br/>change the Memory errors<br/>enabling options.</enter> |  |  |
| <ul> <li>Memory Error Enabling</li> <li>IIO Error Enabling</li> <li>PCIE Error Enabling</li> <li>Error Control Setting</li> </ul>                                                                                                    |                                                                                                    | F3: Uptimized Defaults<br>F4: Save & Exit<br>ESC: Exit                              |  |  |
| Version 2.22.1281 Copyright (C) 2022 AMI                                                                                                    |                                                                                                    |                                                                                     |  |  |
|                                                                                                    |                                                                                                    |                                                                                     |  |  |
| Aptio Setup – AMI<br>Platform Configuration                                                                                                    |                                                                                                    |                                                                                     |  |  |

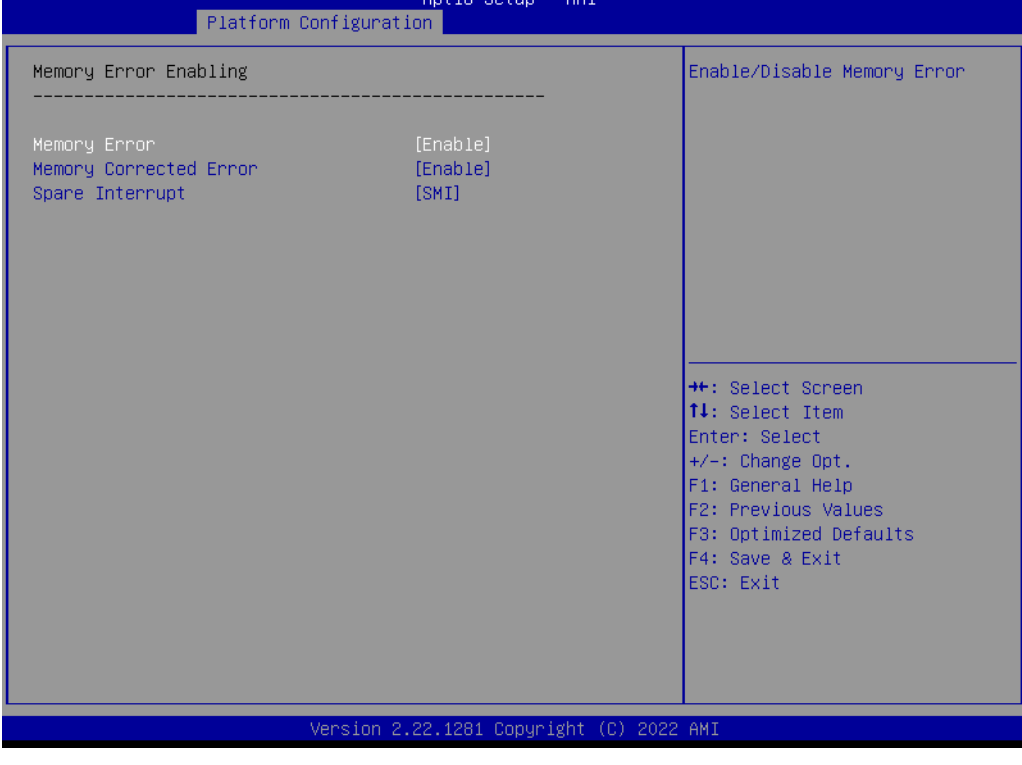

- Memory Error Enable/Disable Memory Error.
- Memory Corrected Error Enable/Disable Memory Corrected Error.
- Spare Interrupt Spare Interrupt Selection.
## **IIO Error Enabling**

| Platform Configura                                                                                                    | Aptio Setup – AMI<br>tion                                    |                                                                                                    |
|----------------------------------------------------------------------------------------------------|--------------------------------------------------------------|----------------------------------------------------------------------------------------------------|
| System Event Log<br>                                                                                                    | [Enable]<br>[MIN (BASIC_FLOW)]<br>[Fnable]                   | Press <enter≻ or<br="" to="" view="">change the IIO errors enabling<br/>options.</enter≻>                         |
| Viral Status<br>Clear Viral Status<br>Cloak Devhide registers from<br>being accessible from OS<br>System Cloaking<br>FatalErrDebugHalt                                   | [Enable]<br>[Disable]<br>[Disable]<br>[Disable]<br>[Disable] |                                                                                                    |
| MCa Bank Warm Boot Clear Errors<br>CrashLog Feature<br>CrashLog On All Reset<br>Shutdown Suppression<br>► eMCA Settings<br>► Whea Settings<br>► Error Injection Settings | [Enable]<br>[Enable]<br>[Disable]<br>[Disable]               | <pre>++: Select Screen  1↓: Select Item Enter: Select +/-: Change Opt. F1: General Help F2: Previous Values</pre> |
| <ul> <li>Memory Error Enabling</li> <li>IIO Error Enabling</li> <li>PCIE Error Enabling</li> <li>Error Control Setting</li> </ul>                                        |                                                              | F3: Optimized Defaults<br>F4: Save & Exit<br>ESC: Exit                                                            |
| Version                                                                                                    | 2.22.1281 Copyright (C) 2022                                 | 2 AMI                                                                                                    |

| Platform Configura                                                                                                    | Aptio Setup – AMI<br>tion                                                                                                    |                                                                                                    |
|----------------------------------------------------------------------------------------------------|----------------------------------------------------------------------------------------------------|----------------------------------------------------------------------------------------------------|
| IIO Error Enabling                                                                                                    |                                                                                                    | Enable/Disable IIO/PCH Error Support.                                                                                                    |
| IIO/PCH Global Error Support<br>Os Native AER Support<br>IIO MCA Support<br>Clear PCC for IIO Non-Fatal Error<br>IIO Error PinO Enable<br>IIO 00B Mode<br>IIO Error Registers Clear<br>IIO eDPC Support<br>IIO Coherent Interface Error<br>IIO IRPO protocol parity error<br>IIO IRPO protocol qt overflow<br>underflow error<br>IIO IRPO protocol rcvd unexprsp<br>IIO IRPO protocol rcvd unexprsp<br>IIO IRPO protocol rcvd unexprsp<br>IIO IRPO wrcache unceccs0 error<br>IIO IRPO wrcache unceccs1 error<br>IIO IRPO wrcache correccs0 error<br>IIO IRPO wrcache correccs1 error<br>IIO IRPO wrcache correccs1 error<br>IIO IRPO wrcache correccs1 error<br>IIO IRPO wrcache correccs1 error<br>IIO IRPO wrcache correccs1 error<br>IIO IRPO wrcache correccs1 error<br>IIO IRPO wrcache correccs1 error<br>IIO IRPO wrcache correccs1 error<br>IIO IRPO wrcache correccs1 error<br>IIO IRPO wrcache correccs1 error<br>IIO IRPO wrcache correccs1 error<br>IIO IRPO wrcache correccs1 error<br>IIO Vtd Error | <pre>[Enable]<br/>[Disable]<br/>[Enable]<br/>[Enable]<br/>[Disable]<br/>[Enable]<br/>[Enable]<br/>[Enable]<br/>[Enable]<br/>[Enable]<br/>[Enable]<br/>[Enable]<br/>[Enable]<br/>[Enable]<br/>[Enable]<br/>[Enable]<br/>[Enable]<br/>[Enable]<br/>[Enable]<br/>[Enable]<br/>[Enable]<br/>[Enable]</pre> | <pre>++: Select Screen 14: Select Item Enter: Select +/-: Change Opt. F1: General Help F2: Previous Values F3: Optimized Defaults F4: Save &amp; Exit ESC: Exit</pre> |
| Version                                                                                                    | 2 22 1281 Copupidbt (C) 202                                                                                                    | 2 AMT                                                                                                    |

| Platform Configura                                                                                                    | Aptio Setup – AMI<br>tion                                                                                                    |                                                                                                    |
|----------------------------------------------------------------------------------------------------|----------------------------------------------------------------------------------------------------|----------------------------------------------------------------------------------------------------|
| Platform Configura<br>IID IRPO protocol qt overflow<br>underflow error<br>IID IRPO protocol rcvd unexprsp<br>IID IRPO csr acc 32b unaligned<br>IID IRPO wrcache unceccs0 error<br>IID IRPO wrcache unceccs1 error<br>IID IRPO wrcache correccs0 error<br>IID IRPO wrcache correccs1 error<br>IID IRPO wrcache correccs1 error<br>IID IRPO wrcache correccs1 error<br>IID Misc. Error<br>IID Misc. Error<br>IID Misc. Error<br>IID Dama Error<br>IID Dama Error<br>IID PCIE Additional Corrected<br>Error<br>IID PCIE Additional Received<br>Completion With UR<br>IID PCIE Additional Received<br>Completion With UR<br>IID PCIE Additional Prors<br>PSF UR Error<br>PMSB Router Parity Error | tion [Enable] [Enable] [Enable] [Enable] [Enable] [Enable] [Enable] [Enable] [Enable] [Enable] [Enable] [Enable] [Enable] [Enable] [Enable] [Enable] [Enable] [Enable] [Enable] [Enable] [Disable] [Disable] [Enable] [Enable] [Enable] [Enable] [Disable] [Enable] [Ena | <ul> <li>Enable/Disable PMSB Router<br/>Parity Error</li> <li>++: Select Screen</li> <li>tl: Select Item<br/>Enter: Select</li> <li>+/-: Change Opt.</li> <li>F1: General Help</li> <li>F2: Previous Values</li> <li>F3: Optimized Defaults</li> <li>F4: Save &amp; Exit</li> <li>ESC: Exit</li> </ul> |
|                                                                                                    |                                                                                                    |                                                                                                    |

- IIO/PCH Global Error Support Enable/Disable IIO/PCH Error Support.
- OS Native AER Support
   Select FFM or OS native for AER error handling. If select OS native, BIOS also initialize FFM first until handshake, which depends on OS capability.
- IIO MCA Support
   Enable/Disable IIO MCA Support.
- Clear PCC for IIO Non-Fatal Error
   Enable/Disable PCC equal 0 for IIO severity 1 error.
- IIO Error Pin0 Enable
   Enable/Disable IIO Error Pin0
- IIO OOB Mode
   Enable/Disable System Event Generation when Error Pin is enabled.
- IIO Error Registers Clear
   Enable/Disable Clear IIO Error Registers.
- IIO eDPC Support
   Enable/Disable IIO eDPC Support.
- IIO Coherent Interface Error Enable/Disable IIO Coherent Interface Error.
- IIO IRP0 protocol parity error
   Enable or disable Coherent Interface protocol IIO parity error reporting.
- IIO IRP0 protocol qt overflow underflow error
   Enable or disable IIO Coherent Interface protocol queue table overflow or underflow error reporting.
- IIO IRP0 protocol rcvd unexprsp Enable or disable IIO Coherent Interface protocol layer received unexpected response or completion error reporting.

- IIO IRP0 csr acc 32b unaligned
   Enable or disable IIO Coherent Interface CSR Access Crossing 32-bit
   Boundary error reporting.
- IIO IRP0 wrcache uncecccs0 error / IIO IRP0 wrcache uncecccs1 error Enable or disable IIO Coherent Interface Write Cache Un-correctable ECC error reporting.
- IIO IRP0 protocol rcvd poison error
   Enable or disable IIO Coherent Interface Protocol Layer Received Poisoned
   Packet error reporting.
- IIO IRP0 wrcache correcccs0 error / IIO IRP0 wrcache correcccs1 error Enable or disable IIO Coherent Interface Write Cache Correctable ECC error reporting.
- IIO Misc. Error Enable/Disable IIO Misc. Error.
- IIO Vtd Error
   Enable/Disable IIO Vtd Error.
- IIO Dma Error
   Enable/Disable IIO Dma Error.
- IIO Dmi Error Enable/Disable IIO Dmi Error.
- PCIE Error Enable/Disable PCIE Error.
- IIO PCIE Additional Corrected Error Enable/Disable IIO PCIE Additional Corrected Error.
- IIO PCIE Additional Uncorrected Error Enable/Disable IIO PCIE Additional Uncorrected Error.
- IIO PCIE Additional Received Completion With UR Enable/Disable IIO PCIE Additional Received Completion with UR.
- IIO PCIE AER Spec Compliant
   Enable/Disable IIO PCIE AER Spec Compliant.
- ITC/OTC CA/MA Errors
   Enable/Disable Completer Abort and Master Abort (Unsupported Request) on ITC and OTC.
- PSF UR Error Enable/Disable Unsupported Request Error on PSF.
- PMSB Router Parity Erro Enable/Disable PMSB Router Parity Error.

#### **PCle Error Enabling**

| System Event Log                                                                                                    |                                                                                                    | Press <enter> to view or<br/>change the PCIe errors</enter>                                                                                                    |
|----------------------------------------------------------------------------------------------------|----------------------------------------------------------------------------------------------------|----------------------------------------------------------------------------------------------------|
| System Errors<br>RAS Log Level<br>System Memory Poison<br>Viral Status<br>Clear Viral Status<br>Cloak Devhide registers from<br>being accessible from OS<br>System Cloaking<br>FatalErrDebugHalt<br>Mca Bank Warm Boot Clear Errors<br>CrashLog Feature<br>CrashLog On All Reset<br>Shutdown Suppression<br>• eMCA Settings<br>• Whea Settings<br>• Whea Settings<br>• Memory Error Enabling<br>• IIO Error Enabling<br>• PCIE Error Enabling<br>• Error Control Settings | [Enable]<br>[MIN (BASIC_FLOW)]<br>[Enable]<br>[Disable]<br>[Disable]<br>[Disable]<br>[Enable]<br>[Enable]<br>[Disable]<br>[Disable]<br>[Disable] | <pre>++: Select Screen 11: Select Item Enter: Select +/-: Change Opt. F1: General Help F2: Previous Values F3: Optimized Defaults F4: Save &amp; Exit ESC: Exit</pre> |

| Platform Configura               | Aptio Setup – AMI<br>tion |                               |
|----------------------------------|---------------------------|-------------------------------|
| PCIe Error Enabling              |                           | Enable & escalate Correctable |
|                                  |                           |                               |
| Corrected Error                  | [Enable]                  |                               |
| Uncorrected Error                | [Enable]                  |                               |
| Fatal Error Enable               | [Enable]                  |                               |
| PCIE Corrected Error Threshold   | [Disable]                 |                               |
| Counter                          |                           |                               |
| PCIe Corrected Error Limit Check | [Disable]                 |                               |
| PCIe Corrected Error Limit       | 80                        |                               |
| PCIE AER Corrected Errors        | [Enable]                  |                               |
| PCIE AER NonFatal Error          | [Enable]                  |                               |
| PCIE AER Fatal Error             | [Enable]                  |                               |
| PCIE AER Advisory Nonfatal Error | [Enable]                  | ++: Select Screen             |
| PCIE Unsupported Request Error   | [Disable]                 | î∔: Select Item               |
| PCIE Surprise Link Down Error    | [Disable]                 | Enter: Select                 |
| Assert NMI on SERR               | [Enabled]                 | +/-: Change Opt.              |
| Assert NMI on PERR               | [Enabled]                 | F1: General Help              |
|                                  |                           | F2: Previous Values           |
| Leaky Bucket Feature             |                           | F3: Optimized Defaults        |
| Expected BER                     | 34359738367               | F4: Save & Exit               |
| Time Window (Gen1/2)             | 65535                     | ESC: Exit                     |
| Time Window (Gen3/4)             | 2                         |                               |
| Error Threshold (Gen1/2)         | 0                         |                               |
| Error Threshold (Gen3/4)         | 16                        | • •                           |
|                                  |                           |                               |
|                                  | 0.00.4004.Comuniatión (0) | 2000 ANT                      |

|                                                                                                    | Aptio Setup – AMI                                                                                                    |                                                                                                    |
|----------------------------------------------------------------------------------------------------|----------------------------------------------------------------------------------------------------|----------------------------------------------------------------------------------------------------|
| Platform Configura                                                                                                    | tion                                                                                                    |                                                                                                    |
| Fatal Error Enable<br>PCIE Corrected Error Threshold<br>Counter<br>PCIE Corrected Error Limit Check<br>PCIE Corrected Error Limit<br>PCIE AER Corrected Errors<br>PCIE AER NonFatal Error<br>PCIE AER Fatal Error<br>PCIE AER Fatal Error<br>PCIE AER Fatal Error<br>PCIE Unsupported Request Error<br>PCIE Surprise Link Down Error<br>Assert NMI on SERR | [Enable]<br>[Disable]<br>(Disable]<br>80<br>[Enable]<br>[Enable]<br>[Enable]<br>[Enable]<br>[Disable]<br>[Disable]<br>[Enable] | Enable or disable Gen4 link<br>degradation. Applies only when<br>operating at Gen4 speeds. When<br>an event is triggered, 16GT/s<br>and higher modes are disabled.    |
| Assert NMI on PERR<br>Leaky Bucket Feature<br>Expected BER<br>Time Window (Gen1/2)<br>Time Window (Gen3/4)<br>Error Threshold (Gen3/4)<br>Gen3/4 Re-Equalization<br>Gen2 Link Degradation<br>Gen3 Link Degradation<br>Gen4 Link Degradation                                                                                                    | [Enabled]<br>34359738367<br>65535<br>2<br>0<br>16<br>[Enable]<br>[Enable]<br>[Enable]<br>[Enable]                              | <pre>++: Select Screen 14: Select Item Enter: Select +/-: Change Opt. F1: General Help F2: Previous Values F3: Optimized Defaults F4: Save &amp; Exit ESC: Exit</pre> |
| Version                                                                                                    | 2.22.1281 Copyright (C) 2022                                                                                                   | AMI                                                                                                    |

- Corrected Error
   Enable & escalate Correctable Errors to error pins.
- Uncorrected Error
   Enable & escalate Uncorrectable/Recoverable to error pins.
- Fatal Error Enable
   Enable & escalate fatal errors to error pins.
- PCIE Corrected Error Threshold Counter Enable/Disable PCIE Corrected Error Counter.
- PCle Corrected Error Limit Check
   Enable/Disable the feature to disable reporting PCle corrected errors for a device if they exceed a given limit.
- PCle Corrected Error Limit
   Set the maximum number of corrected errors before corrected error reporting is disabled for a device.
- PCIE AER Corrected Errors
   Enable/Disable PCIE AER Corrected Errors.
- PCIE AER NonFatal Error
   Enable/Disable PCIE AER NonFatal Error.
- PCIE AER Fatal Error
   Enable/Disable PCIE AER Fatal Error.
- PCIE AER Advisory Nonfatal Error Enable/Disable PCIE AER Advisory Nonfatal Error.
- PCIE Unsupported Request Error Enable/Disable PCIE Unsupported Request Error.
- PCIE Surprise Link Down Error Enable/Disable PCIE Surprise Link Down Error.
- Assert NMI on SERR
   On SERR, generate an NMI and log an error. Note: [Enabled] must be selected for the Assert NMI on PERR setup option to be visible.

#### Assert NMI on PERR

On PERR, generate an NMI and log an error. Note: This option is only active if the Assert NMI on SERR option has [Enabled] selected.

#### – Expected BER

Set the expected Bit Error Rate for all speeds.

#### - Time Window (Gen1/2)

Set the error burst protection time window for Gen1 and Gen2 speeds. A burst of errors within the window is counted as one.

#### - Time Window (Gen3/4)

Set the error burst protection time window for Gen3 and Gen4 speeds. A burst of errors within the window is counted as one.

#### Error Threshold (Gen1/2)

Set the error threshold for Gen1 and Gen2 speeds. An event is triggered when the error count exceeds the threshold.

#### Error Threshold (Gen3/4)

Set the error threshold for Gen3 and Gen4 speeds. An event is triggered when the error count exceeds the threshold.

#### - Gen3/4 Re-Equalization

Enable or disable Gen3 and Gen4 re-equalization. Applies only when operating at Gen2 or Gen4 speeds. When an event is triggered, equalization is rerun.

#### - Gen2 Link Degradation

Enable or disable Gen2 link degradation. Applies only when operating at Gen2 speeds. When an event is triggered, 5GT/s and higher modes are disabled.

#### - Gen3 Link Degradation

Enable or disable Gen3 link degradation. Applies only when operating at Gen3 speeds. When an event is triggered, 8GT/s and higher modes are disabled.

#### - Gen4 Link Degradation

Enable or disable Gen4 link degradation. Applies only when operating at Gen4 speeds. When an event is triggered, 16GT/s and higher modes are disabled.

#### **Error Control Setting**

| Platform Configur                                                                                                    | Aptio Setup – AMI<br>ation                                                                                                    |                                                                                                    |
|----------------------------------------------------------------------------------------------------|----------------------------------------------------------------------------------------------------|----------------------------------------------------------------------------------------------------|
| System Event Log                                                                                                    |                                                                                                    | Press <enter> to view or<br/>change the Error Control<br/>Setting options.</enter>                                                                                    |
| System Errors<br>RAS Log Level<br>System Memory Poison<br>Viral Status<br>Clear Viral Status<br>Clear Viral Status<br>Cloak Devhide registers from<br>being accessible from OS<br>System Cloaking<br>FatalErrDebugHalt<br>Mca Bank Warm Boot Clear Errors<br>CrashLog On All Reset<br>Shutdown Suppression<br>Error Injection Settings<br>Whea Settings<br>Error Injection Settings<br>Memory Error Enabling<br>FIIO Error Enabling<br>FCIE Error Enabling<br>Error Control Setting | [Enable]<br>[MIN (BASIC_FLOW)]<br>[Enable]<br>[Disable]<br>[Disable]<br>[Disable]<br>[Disable]<br>[Enable]<br>[Enable]<br>[Disable]<br>[Disable]<br>[Disable] | <pre>**: Select Screen fl: Select Item Enter: Select +/-: Change Opt. F1: General Help F2: Previous Values F3: Optimized Defaults F4: Save &amp; Exit ESC: Exit</pre> |
| Version                                                                                                    | 2.22.1281 Copyright (C)                                                                                                    | 2022 AMI                                                                                                    |

| Platform Configurat                                                | Aptio Setup – AMI<br>ion    |                                                                                                    |
|--------------------------------------------------------------------|-----------------------------|----------------------------------------------------------------------------------------------------|
| Error Control Setting                                              |                             | Enable or disable latch first<br>corrected error in KTI.                                                                               |
| Latch First Corrected Error in KTI<br>Patrol Scrub Error Reporting | (Enable)<br>[UCNA]          | ┿: Select Screen<br>1↓: Select Item                                                                                                    |
|                                                                    |                             | Enter: Select<br>+/-: Change Opt.<br>F1: General Help<br>F2: Previous Values<br>F3: Optimized Defaults<br>F4: Save & Exit<br>ESC: Exit |
| Version 2                                                          | .22.1281 Copyright (C) 2022 | AMI                                                                                                    |

- Latch First Corrected Error in KTI Enable or disable latch first corrected error in KTI.
- Patrol Scrub Error Reporting Patrol Scrub Error type selection.

#### 3.2.3.4 Intel(R) Time Coordinated Computing

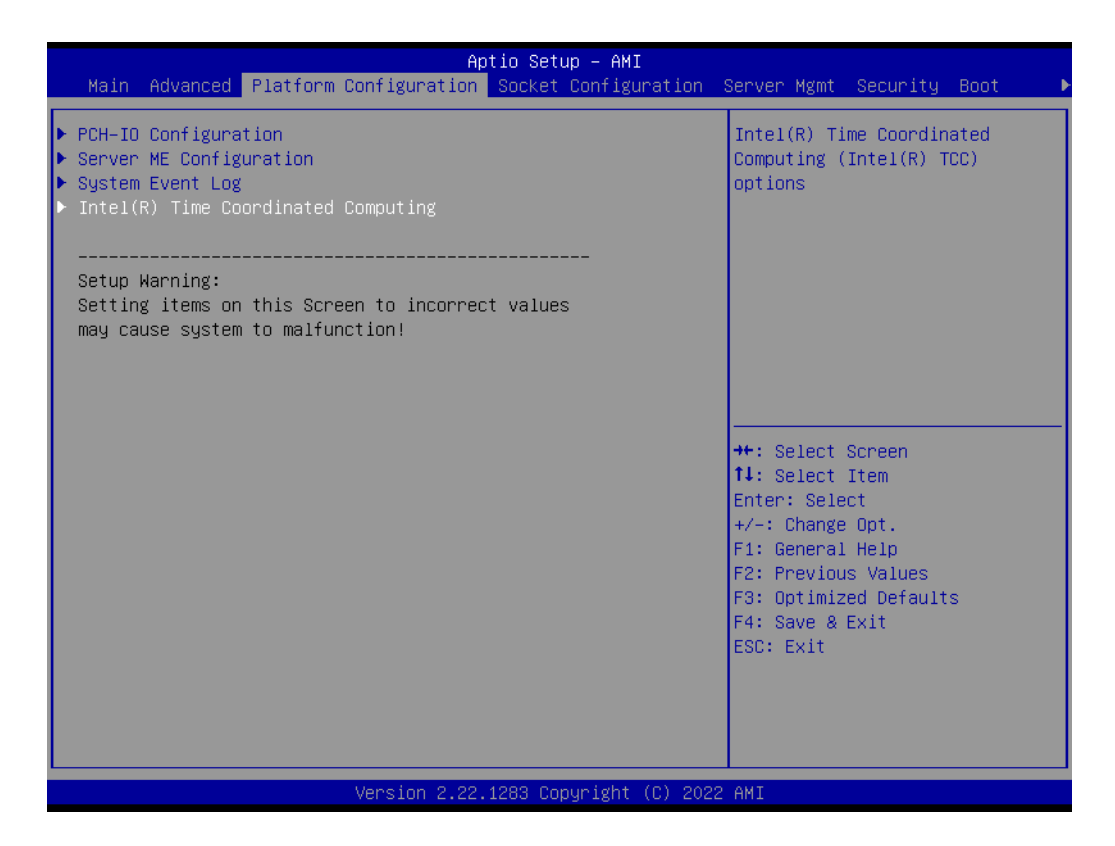

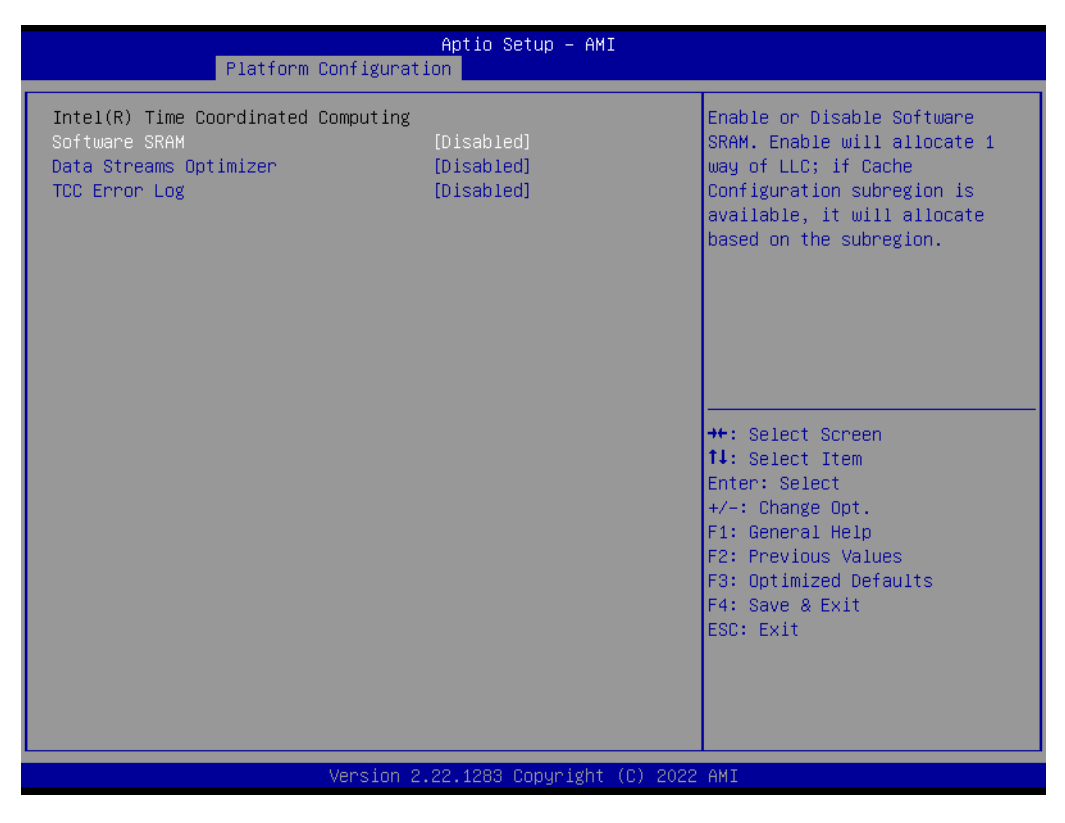

#### Software SRAM

Enable or Disable Software SRAM. Enable will allocate 1 way of LLC; if Cache Configuration subregion is available, it will allocate based on the subregion.

#### Data Streams Optimizer

Enable or Disable Data Streams Optimizer (DSO). Enable will utilize DSO Sub-

region to tune system. DSO settings supercede Intel(R) TCC Mode settings that overlap between the two.

- TCC Error Log Enable or Disable TCC Error Log. Enable will record errors from TCC flow in memory.
- Wake System From S5 Enable or disable System wake on alarm event. Select Fixed Time, system will wake on the hr::min::sec specified.

### 3.2.4 Socket Configuration

#### 3.2.4.1 Processor Configuration

| Apti<br>Main Advanced Platform Configuration                                                                                                    | o Setup – AMI<br>ocket Configuration Server Mgmt Security Boot I                                                                                                    |
|----------------------------------------------------------------------------------------------------|----------------------------------------------------------------------------------------------------|
| <ul> <li>Processor Configuration</li> <li>Memory Configuration</li> <li>IIO Configuration</li> <li>Advanced Power Management Configuration</li> </ul> | Displays and provides option<br>to change the Processor<br>Settings                                                                                                    |
|                                                                                                    | ++: Select Screen<br>11: Select Item<br>Enter: Select<br>+/-: Change Opt.<br>F1: General Help<br>F2: Previous Values<br>F3: Optimized Defaults<br>F4: Save & Exit<br>ESC: Exit |
| Version 2.22.12                                                                                                    | 83 Copyright (C) 2022 AMI                                                                                                    |

| Aptio Setup – AMI<br>Socket Configuration                                                                                                    |                                                                 |                                                                                                    |
|----------------------------------------------------------------------------------------------------|-----------------------------------------------------------------|----------------------------------------------------------------------------------------------------|
| Processor Configuration<br>Processor BSP Revision<br>Processor Socket<br>Processor ID                                                                                    | 606C0 – ICX–D A0<br>Socket 0 Socket 1<br>000606C0*              | Enables Hyper Threading<br>(Software Method to<br>Enable/Disable Logical<br>Processor threads.                    |
| Processor Frequency<br>Processor Max Ratio<br>Processor Min Ratio<br>Microcode Revision<br>L1 Cache RAM(Per Core)<br>L2 Cache RAM(Per Core)<br>L3 Cache RAM(Per Package) | 1.600GHZ<br>10H<br>08H<br>FD0001D0<br>80KB<br>1280KB<br>10240KB |                                                                                                    |
| Processor O Version<br>Hyper-Threading [ALL]<br>Check CPU BIST Result                                                                                                    | Intel(R) Genuine proces<br>sor<br>[Enable]<br>[Enabled]         | <pre>++: Select Screen  f↓: Select Item Enter: Select +/-: Change Opt. F1: General Help E2: Previous Values</pre> |
|                                                                                                    |                                                                 | F3: Optimized Defaults<br>F4: Save & Exit<br>ESC: Exit                                                            |
| Vers:                                                                                                    | ion 2.22.1281 Copyright (C) 202                                 | 22 AMI                                                                                                    |

- Hyper-Threading Enable or Disable Hyper-Threading Technology.
- Check CPU BIST Result Enable/Disable BIST (Built-in Self Test) on reset.

#### 3.2.4.2 Memory Configuration

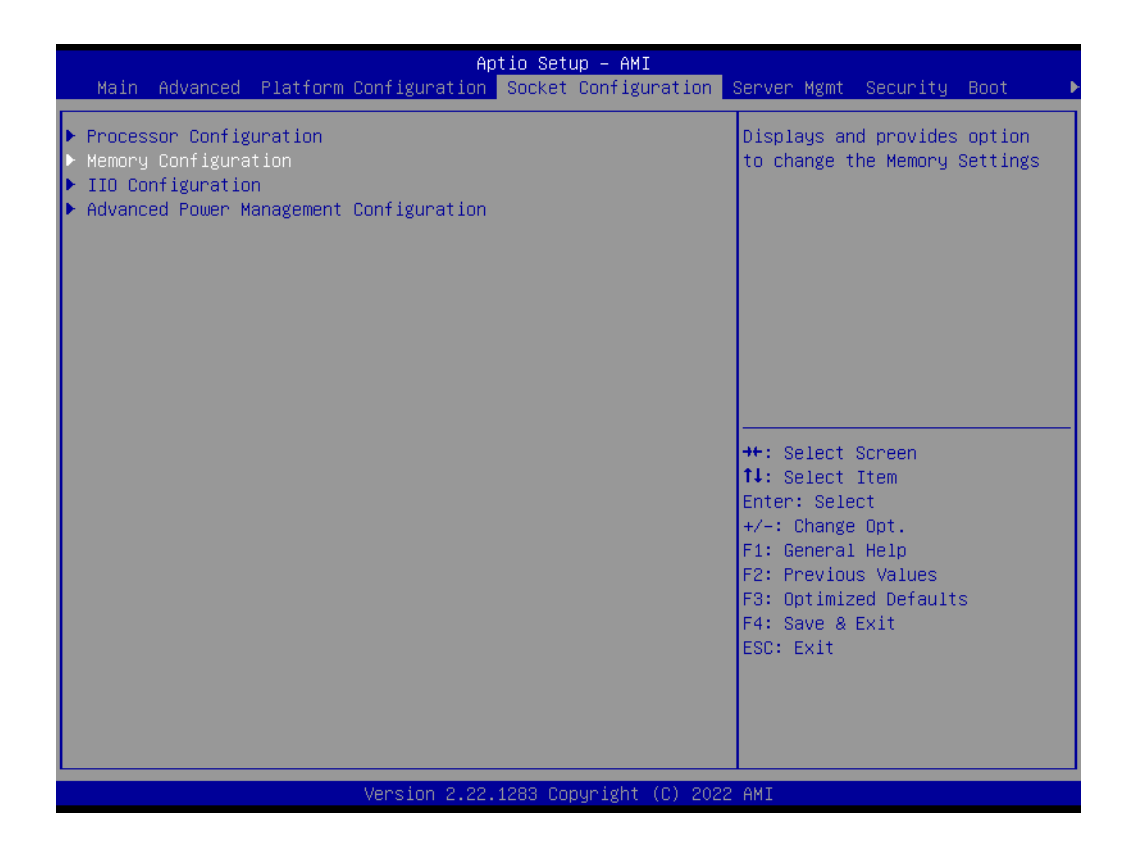

|                                                                         | Aptio Setup – AMI<br>Socket Configu                             | ration                                                                                                    |
|-------------------------------------------------------------------------|-----------------------------------------------------------------|----------------------------------------------------------------------------------------------------|
| Integrated Memory Controller (<br>Memory Frequency<br>Memory Topology   | iMC)<br>[Auto]                                                  | Maximum Memory Frequency<br>Selections in Mhz. If Enforce<br>POR is disabled, user will be<br>able to run at higher<br>frequencies than the memory<br>support (limited by processor<br>support). Do not select<br>Reserved |
|                                                                         |                                                                 | <pre>++: Select Screen 11: Select Item Enter: Select +/-: Change Opt. F1: General Help F2: Previous Values F3: Optimized Defaults F4: Save &amp; Exit ESC: Exit</pre>                                                      |
| Ver                                                                     | sion 2.22.1283 Copyright<br>Aptio Setup – AMI<br>Socket Configu | (C) 2022 AMI<br>:<br>:<br>ration                                                                                                    |
| DIMMAO Populat<br>Size 8192MB<br>Number of Ranks 2<br>Manufacturer Ox O | ed & Enabled                                                    |                                                                                                    |
|                                                                         |                                                                 | <pre>++: Select Screen 1↓: Select Item Enter: Select</pre>                                                                                                    |

#### Memory Frequency

Maximum Memory Frequency Selections in Mhz. If Enforce POR is disabled, user will be able to run at higher frequencies than the memory support (limited by processor support). Do not select Reserved.

#### 3.2.4.3 IIO Configuration

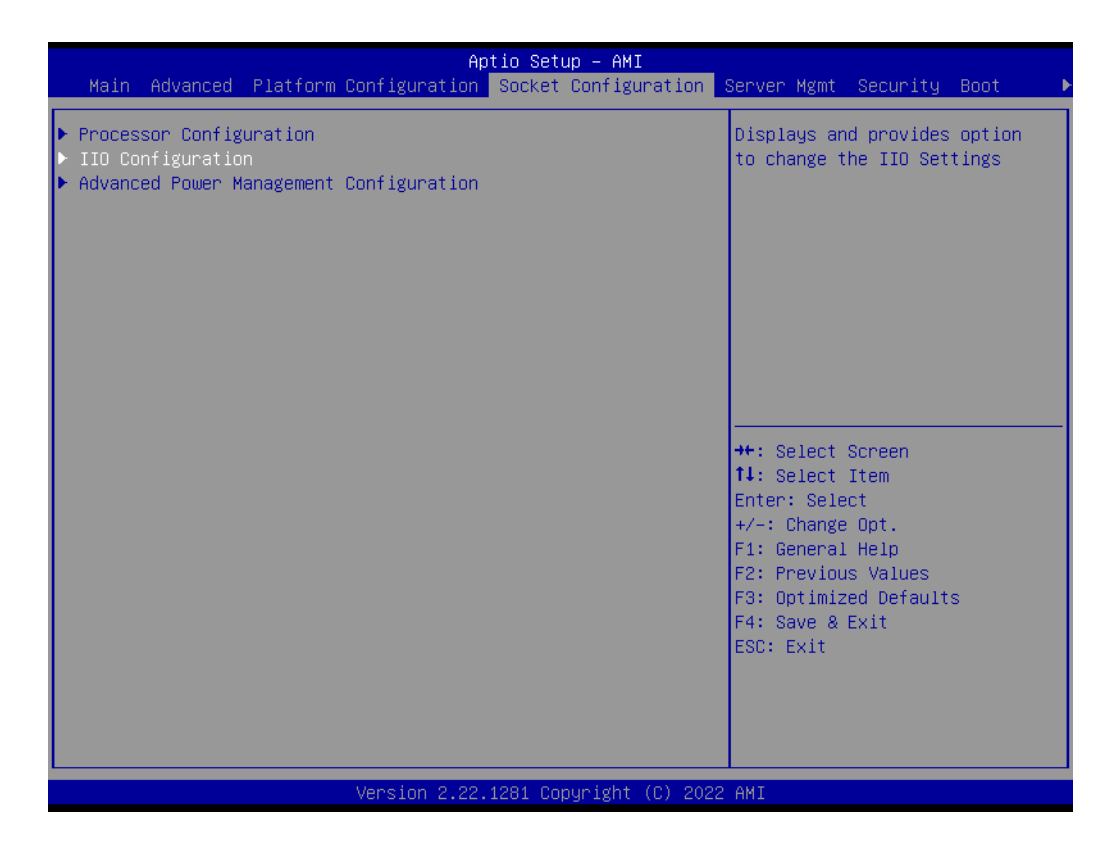

|                                                                                                    | Aptio Setup – AMI<br>Socket Configuration                                                                 |                                                                                                    |
|----------------------------------------------------------------------------------------------------|----------------------------------------------------------------------------------------------------|----------------------------------------------------------------------------------------------------|
| IIO Configuration                                                                                                    |                                                                                                    | All IIO performance tuning<br>configuration options                                                                                                    |
| ▶ IIO Global Performance Tuning                                                                                                    |                                                                                                    |                                                                                                    |
| IIO-PCIE Express Global Options<br>PCIE Train by BIOS<br>NTB Link Train by BIOS<br>Delay before link training<br>PCIE Hot Plug<br>Mask PCIE RP warm reset MCA<br>PCIE Low Latency Retimers<br>Skip PCIE retimers detection<br>PCI Completion Timewat                                            | <pre>==== [Yes] [Auto] [No delay] [No] [Enable] [No] [No] [Olobel]</pre>                                  | ++: Select Screen                                                                                                    |
| PCI-E Completion Timeout<br>PCI-E Completion Timeout<br>PCI-E ASPM Support (Global)<br>Snoop Response Hold Off<br>PCIe LTR Support<br>PCIE Extended Tag Support<br>PCIE 10-bit Tag Support<br>PCIE Atomic Op Support<br>PCIE Max Read Request Size<br>PCIE PTM Support<br>PCIE Relaxed Ordering | [2600s to 900ms]<br>[Per-Port]<br>9<br>[Auto]<br>[Auto]<br>[Auto]<br>[Auto]<br>[4096B]<br>[Auto]<br>[Yes] | Enter: Select<br>Enter: Select<br>+/-: Change Opt.<br>F1: General Help<br>F2: Previous Values<br>F3: Optimized Defaults<br>F4: Save & Exit<br>ESC: Exit |
| Version 2.                                                                                                    | .22.1283 Copyright (C) 2022                                                                               | AMI                                                                                                    |

#### PCIe Train by BIOS

Assume IIO is strapped for Wait-for-BIOS because straps are unreliable in A-0 Silicon.

#### NTB Link Train by BIOS

This knob enables or disables the BIOS to train the NTB link.

- Delay before link training Custom delay before PCIe link training on IIO ports.
- PCIe Hot Plug Enable/Disable PCIe Hot Plug globally.
- Mask PCIe RP warm reset MCA Enable/Disable Mask CPU Complex PCIe Root Port warm reset MCA.
- PCIe ACPI Hot Plug Enable/Disable PCIe ACPI Hot Plug globally, or allow per-port control. When Disabled, MSI is generated on HP event. When Enabled, \_HPGPE message is generated.
- PCIe Low Latency Retimers
   Enable/Disable PCIe low latency retimers.
- Skip PCIe retimers detection Skip PCIe retimers detection to speedup the boot. Retimers are preent only in specific HW configurations.
- PCI-E Completion Timeout Enable/disable the PCIe Completion Timeout in Device Control2 register.
- PCI-E Completion Timeout
   PCIe Completion Timeout to program in Device Control2 register.
- PCI-E ASPM Support (Global) This option enables/disables the ASPM support for all downstream devices.
- Snoop Response Hold Off Sets Snoop Response Hold Off value, 256 cycles as Default.

#### PCIe LTR Support

This option can disable Latency Tolerance Reporting support in all PCIe root ports. 'Auto' keeps hardware default.

#### PCIe Extended Tag Support This option can disable 8-bit Tag support in all PCIe re

This option can disable 8-bit Tag support in all PCIe root ports. 'Auto' keeps hardware default.

#### PCle 10-bit Tag Support This option can disable PCIe 10-bit Tag Requester support in all PCIe root ports. 'Auto' keeps hardware default.

PCle Atomic Op Support
 This option can disable Atomic Operation Routing support in all PCIe root ports and block Atomic Operation Requester in PCI hierarchy. 'Auto' keeps hardware default.

 PCle Max Read Request Size

Set Max Read Request Size in EndPoints.

PCIe PTM Support
 This option can disable Precision Time Management support in PCI hierarchy.
 'Auto' keeps hardware default.

# PCle Relaxed Ordering

Enable Relaxed Ordering in PCIe devices where it is supported. Note that in some devices it can be not supported, hardwired to zero.

#### **IIO Global Performance Tuning**

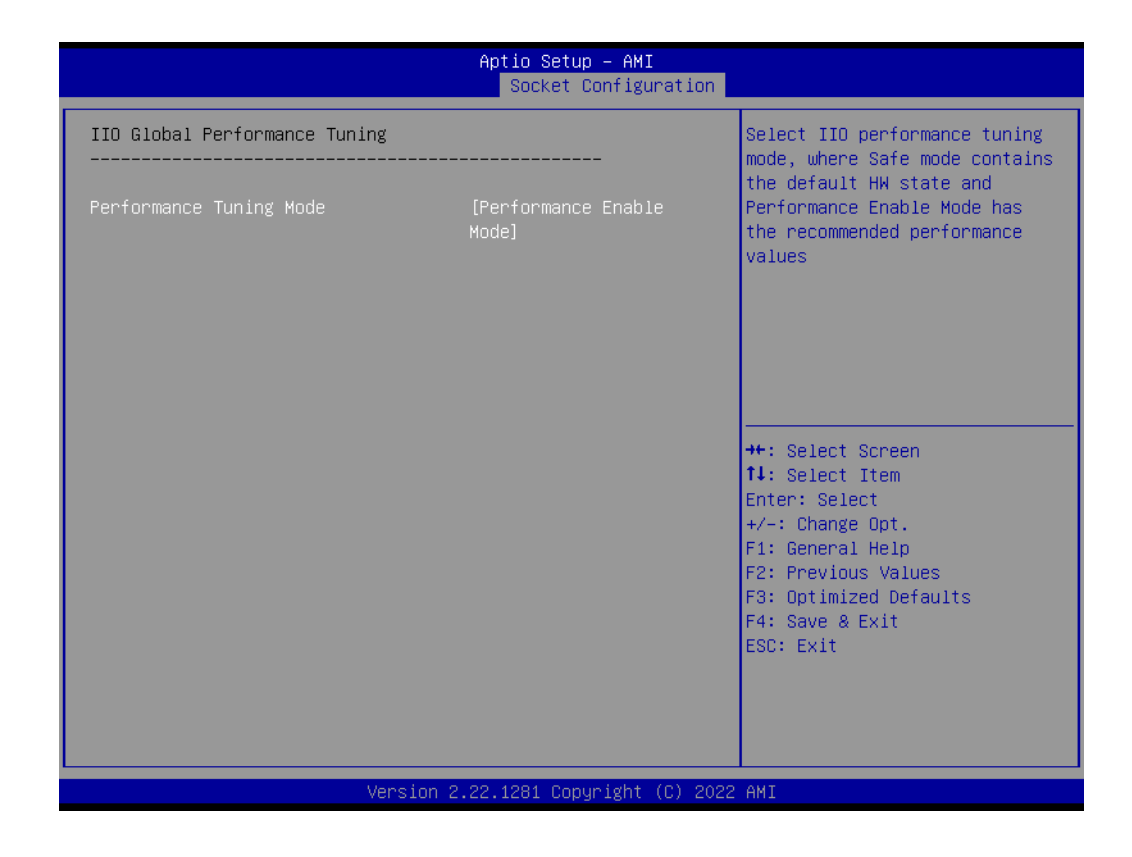

#### - Performance Tuning Mode

Select IIO performance tuning mode, where Safe mode contains the default HW state and Performance Enable Mode has the recommended performance values.

#### 3.2.4.4 Advanced Power Management Configuration

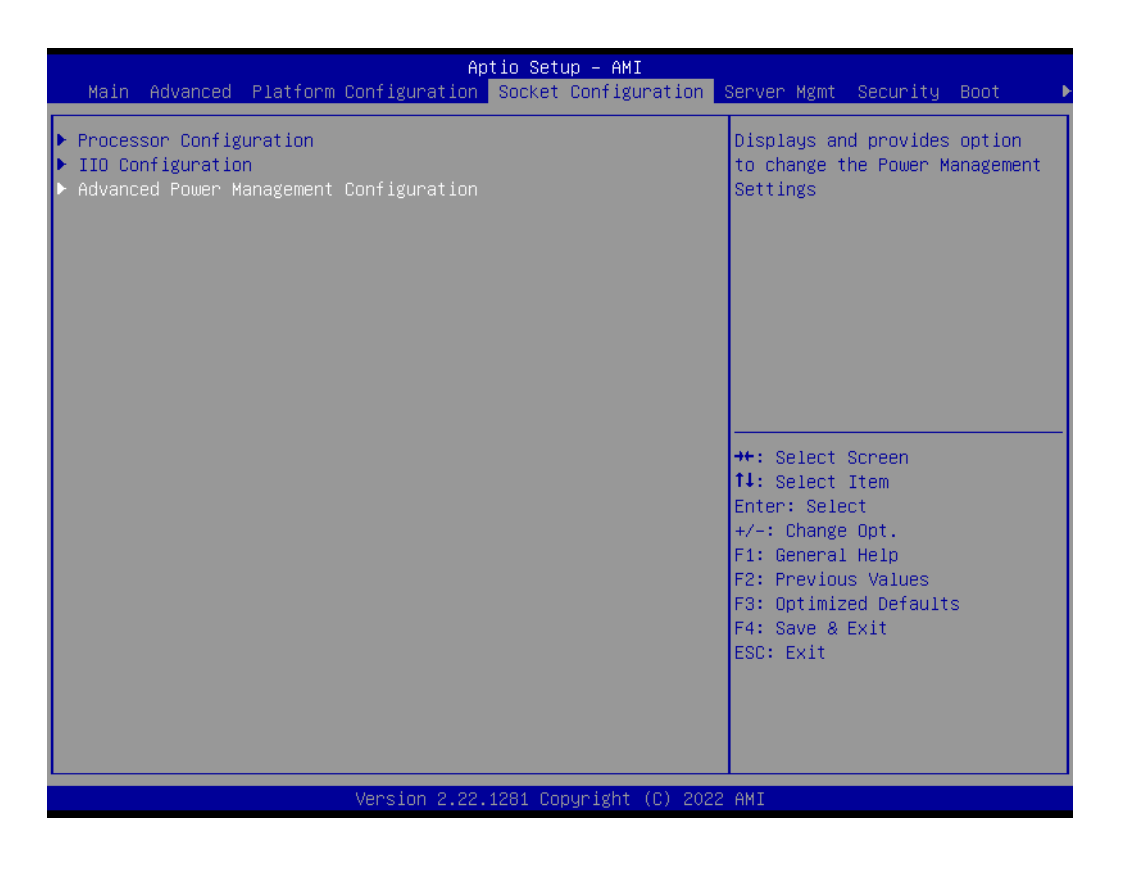

#### **CPU P State Control**

| Aptic<br>So                                                                                                    | Setup – AMI<br>sket Configuration                                                                                                    |
|----------------------------------------------------------------------------------------------------|----------------------------------------------------------------------------------------------------|
| Advanced Power Management Configuration<br>> CPU P State Control<br>> CPU C State Control<br>> Package C State Control | P State Control Configuration<br>Sub Menu, include Turbo, XE<br>and etc.                                                                                                    |
|                                                                                                    | ++: Select Screen<br>11: Select Item<br>Enter: Select<br>+/-: Change Opt.<br>F1: General Help<br>F2: Previous Values<br>F3: Optimized Defaults<br>F4: Save & Exit<br>ESC: Exit |
| Version 2.22.128                                                                                                    | 1 Copyright (C) 2022 AMI                                                                                                    |

|                                                                                                    | Apti<br>S                                                       | <mark>lo Setup – AMI</mark><br>Gocket Configuration <mark>–</mark> |                                                                                                    |
|----------------------------------------------------------------------------------------------------|-----------------------------------------------------------------|--------------------------------------------------------------------|----------------------------------------------------------------------------------------------------|
| CPU P State Control                                                                                                    |                                                                 |                                                                    | Enables AVX ICCP pre-grant                                                                                                    |
| AVX Licence Pre-Grant Overr<br>SpeedStep (Pstates)<br>AVX P1<br>Dynamic SST-PP<br>Intel SST-PP                                                                                                    | ride (Disa<br>[Enab<br>[Norm<br>[Disa<br>[Base                  | able]<br>ole]<br>nal]<br>able]<br>?]                               |                                                                                                    |
| Intel SST-PP Bas<br>Core Count 10<br>Current P1 Ratio [0] 20<br>Package TDP (W) 067<br>Tjmax 102                                                                                                    | se   Config 3  <br>0   10  <br>0   15  <br>7   056  <br>2   102 | Config 4<br>10<br>15<br>056<br>102                                 |                                                                                                    |
| Activate SST-BF<br>Configure SST-BF<br>EIST PSD Function<br>Boot performance mode<br>Energy Efficient Turbo<br>Turbo Mode<br>CPU Flex Ratio Overnide<br>CPU Core Flex Ratio<br>GPSS timer<br>▶ Perf P-Limit | [Disa<br>[Enab<br>[HW_A<br>[Max<br>[Enab<br>[Disa<br>23<br>[Soo | us]                                                                | <pre>++: Select Screen 11: Select Item Enter: Select +/-: Change Opt. F1: General Help F2: Previous Values F3: Optimized Defaults F4: Save &amp; Exit ESC: Exit</pre> |
|                                                                                                    | Version 2.22.12                                                 | 283 Copyright (C) 2022                                             | AMI                                                                                                    |

- AVX Licence Pre-Grant Override
   Enables AVX ICCP pre-grant level over
  - Enables AVX ICCP pre-grant level override.
- SpeedStep (Pstates) Enable/Disable EIST (P-States).
- Config TDP Lock
   Config TDP CONTROL Lock Bit.
- AVX P1

AVX P1 level selection.

- Dynamic SST-PP

Support Dynamic SST-PP Select. NOTE: Disable:Static SST-PP can be displayed.

- Intel SST-PP
   Intel SST-PP Select allows user to choose from up to two additional base frequency conditions.
- Activate SST-BF
   This Option allows SST-BF to be enabled.
- EIST PSD Function

Choose HW\_ALL/SW\_ALL in \_PSD return.

- Boot performance mode
   Select the performance state that the BIOS will set before OS hand off.
- Energy Efficient Turbo
   Energy Efficient Turbo Disable, MSR 0x1FC [19].
- Turbo Mode
   Enable/Disable processor Turbo Mode (requires EMTTM enabled too).
   ODU Flass Detite Occurrida
- CPU Flex Ratio Override Enable/Disable CPU Flex Ratio Programming.
- GPSS timer
   P-state change hysteresis time window.

# Perf P-Limit Program PERF\_P\_LIMIT 1:30:2:0xe4 Sub Menu.

|                                                                                                    | Aptio Setup – AMI<br>Socket Configuration |                                                                                                    |
|----------------------------------------------------------------------------------------------------|-------------------------------------------|----------------------------------------------------------------------------------------------------|
| Perf P-Limit<br>Perf P-Limit Differential<br>Perf P-Limit Clip<br>Perf P-Limit Threshold<br>Perf P Limit | 1<br>1F<br>F<br>[Enable]                  | Parameter used to tune how far<br>below local socket frequency<br>remote socket frequency is<br>allowed to be. Also impacts<br>rate at which frequency drops<br>when feature disengages. |
|                                                                                                    |                                           | <pre> ++: Select Screen  f↓: Select Item Enter: Select +/-: Change Opt. F1: General Help F2: Previous Values F3: Optimized Defaults F4: Save &amp; Exit ESC: Exit</pre>                  |
| Version :                                                                                                | 2.22.1281 Copyright (C) 2022              | AMI                                                                                                    |

#### - Perf P-Limit Differential

Parameter used to tune how far below local socket frequency remote socket frequency is allowed to be. Also impacts rate at which frequency drops when feature disengages.

- Perf P-Limit Clip Maximum value the floor is allowed to be set to for perf P-limit.
- Perf P-Limit Threshold

Uncore frequency threshold above which this socket will trigger the feature and start trying to raise frequency of other sockets.

Perf P Limit
 Enable/Disable Performance P-Limit.

#### **CPU C State Control**

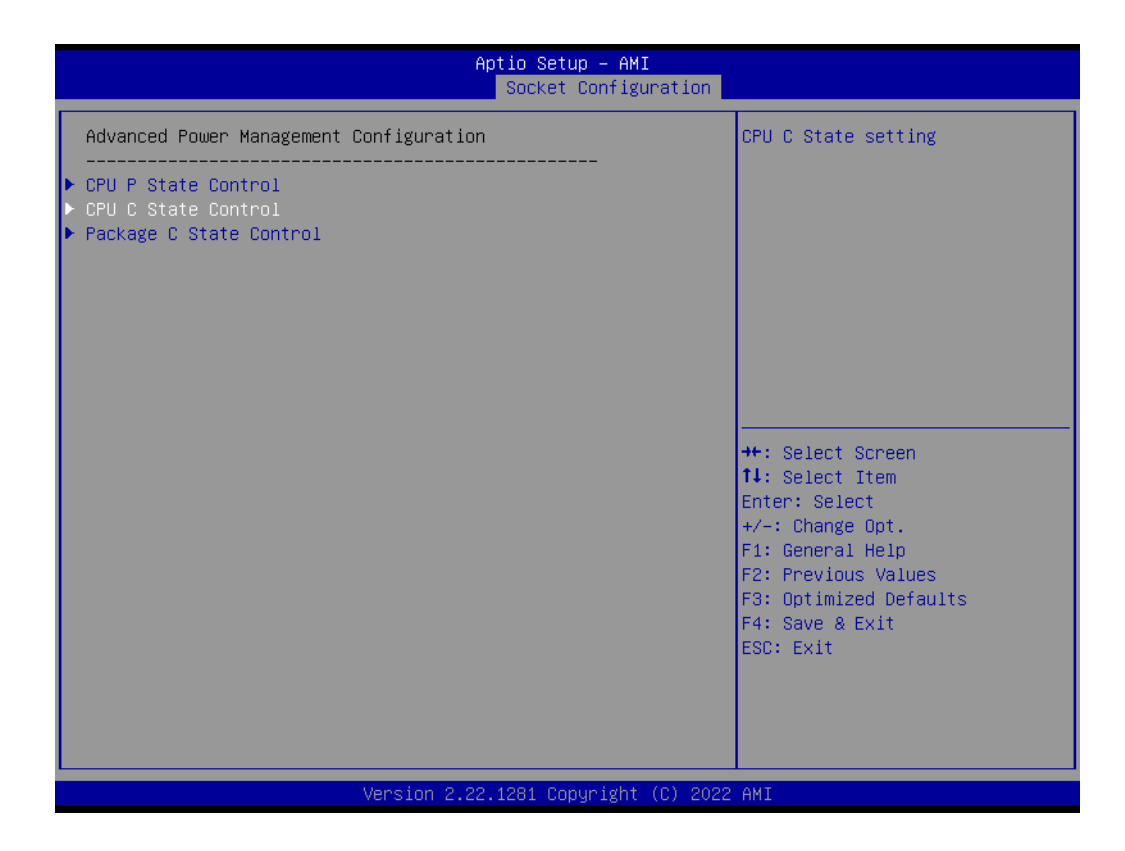

|                                                                                                    | Aptio Setup – AMI<br>Socket Configuration                         |                                                                                                    |
|----------------------------------------------------------------------------------------------------|-------------------------------------------------------------------|----------------------------------------------------------------------------------------------------|
| CPU C State Control                                                                                                    |                                                                   | Allows Monitor and MWAIT                                                                                                    |
| Enable Monitor MWAIT<br>CPU C1 auto demotion<br>CPU C1 auto undemotion<br>CPU C6 report<br>Enhanced Halt State (C1E)<br>OS ACPI Cx | [Enable]<br>[Enable]<br>[Auto]<br>[Auto]<br>[Enable]<br>[ACPI C2] |                                                                                                    |
|                                                                                                    |                                                                   | ++: Select Screen<br>f: Select Item<br>Enter: Select<br>+/-: Change Opt.<br>F1: General Help<br>F2: Previous Values<br>F3: Optimized Defaults<br>F4: Save & Exit<br>ESC: Exit |
|                                                                                                    |                                                                   |                                                                                                    |
| Version                                                                                                    | 2.22.1281 Copyright (C) 202                                       | 2 AMI                                                                                                    |

#### - Enable Monitor MWAIT

Allows Monitor and MWAIT instructions.

CPU C1 auto demotion
 Allows CPU to automatically demote to C1. Takes effect after reboot.

- CPU C1 auto undemotion
   Allows CPU to automatically undemote from C1. Takes effect after reboot.
- CPU C6 report
   Enable/Disable CPU C6(ACPI C3) report to OS.
- Enhanced Halt State (C1E)
   Core C1E auto promotion Control. Takes effect after reboot.
- OS ACPI Cx
   Report CC3/CC6 to OS ACPI C2 or ACPI C3.

#### Package C State Control

| Aptio Setup - 6<br>Socket Conf.                                                                       | aMI<br>iguration                                                                                                    |
|----------------------------------------------------------------------------------------------------|----------------------------------------------------------------------------------------------------|
| Advanced Power Management Configuration                                                               | Package C State setting                                                                                                    |
| <ul> <li>CPU P State Control</li> <li>CPU C State Control</li> <li>Package C State Control</li> </ul> |                                                                                                    |
|                                                                                                    | <pre> ++: Select Screen  14: Select Item Enter: Select +/-: Change Opt. F1: General Help F2: Previous Values F3: Optimized Defaults F4: Save &amp; Exit ESC: Exit</pre> |
| Version 2.22.1281 Copyrig                                                                             | nt (C) 2022 AMI                                                                                                    |

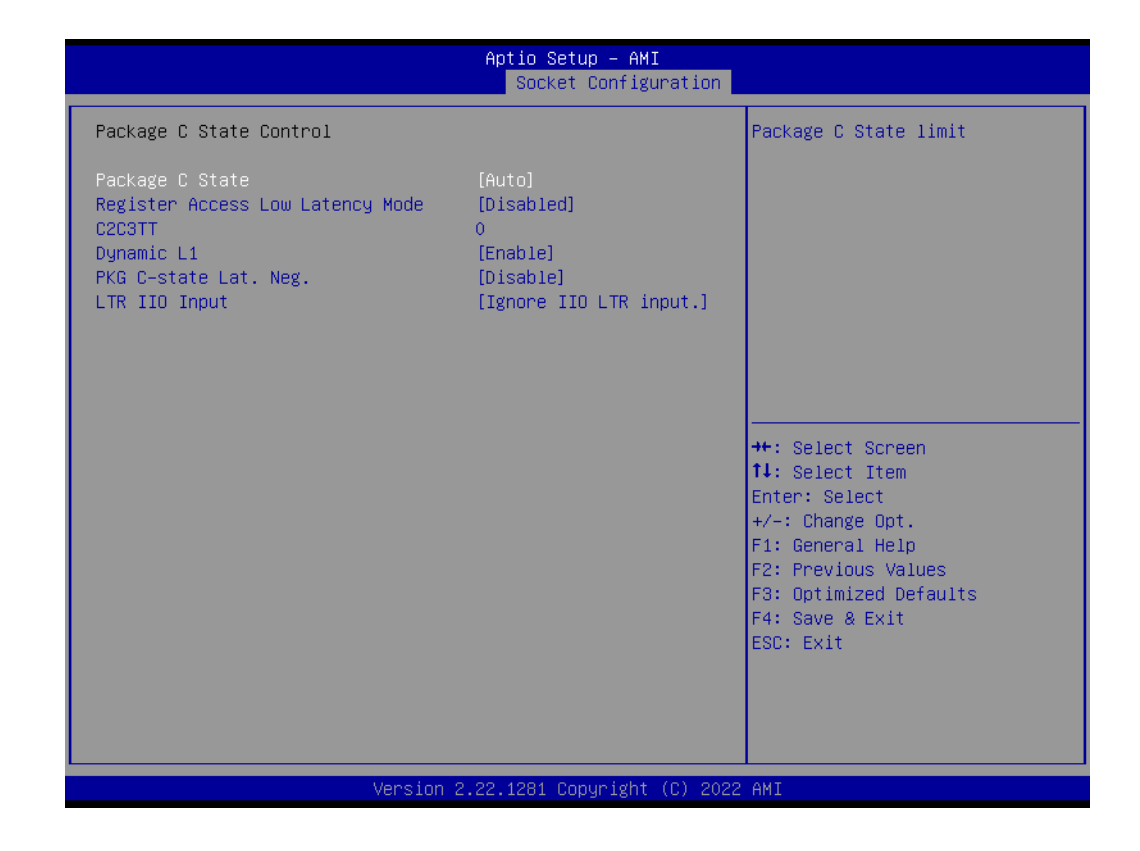

- Package C State

Package C State limit.

- Register Access Low Latency Mode
   Enable lower latency mode for register accesses. Note: Enabling this mode
   will prevent PkgC6 as register access fabric is prevented from going into idle.
- C2C3TT
   Default = 0, means [AUTO]. C2 to C3 Transition Timer, PPDN\_INIT = 1:10:1:74 Bit[11:0].
- Dynamic L1
- PCU\_MISC\_CONFIG Bit[21] = dynamic L1 enable. - **PKG C-state Lat. Neg**

MSR 1FCh Bit[30] = PCH\_NEG\_DISABLE.

- LTR IIO Input

MSR 1FCh Bit[29] = LTR\_IIO\_DISABLE. Disable = Ignore IIO LTR input.

# Chapter 3 BIOS Settings

# 3.2.5 Server Management

| Main Advanced Platform                                                                                                    | Aptio Setup – AMI<br>Configuration Socket Configuration                                                                    | Server Mømt Security Boot                                                                                                    |
|----------------------------------------------------------------------------------------------------|----------------------------------------------------------------------------------------------------|----------------------------------------------------------------------------------------------------|
| BMC Self Test Status<br>BMC Device ID<br>BMC Device Revision<br>BMC Firmware Revision<br>IPMI Version<br>IPMI BMC Interface<br>BMC Support<br>FRB-2 Timer<br>FRB-2 Timer timeout<br>FRB-2 Timer Policy<br>OS Watchdog Timer | FAILED<br>Unknown<br>Unknown<br>Unknown<br>Unknown<br>Unknown<br>(Enabled)<br>(Enabled)<br>6<br>[Do Nothing]<br>[Disabled] | Enable/Disable interfaces to<br>communicate with BMC                                                                                                    |
| US WTO limer limeout<br>OS Wto Timer Policy<br>System Event Log<br>BMC self test log<br>BMC network configuration<br>View System Event Log<br>BMC User Settings                                                             | lU<br>[Reset]                                                                                                    | <pre>++: Select Screen 14: Select Item Enter: Select +/-: Change Opt. F1: General Help F2: Previous Values F3: Optimized Defaults F4: Save &amp; Exit ESC: Exit</pre> |
|                                                                                                    | Version 2.22.1281 Copyright (C) 202                                                                                        | 2 AMI                                                                                                    |

#### BMC Support

Enable/Disable interfaces to communicate with BMC.

- FRB-2 Timer Enable or Disable FRB-2 timer (POST timer).
- FRB-2 Timer timeout Enter value Between 1 to 30 min for FRB-2 Timer Expiration.
- FRB-2 Timer Policy
   Configure how the system should respond if the FRB-2 Timer expires. Not available if FRB-2 Timer is disabled.

   OS Watchdog Timer

**OS Watchdog Timer** If enabled, starts a BIOS timer which can only be shut off by Management Software after the OS loads. Helps determine that the OS successfully loaded or follows the OS Boot Watchdog Timer policy.

OS Wtd Timer Timeout
 Enter the value Between 1 to 30 min for OS Boot Watchdog Timer Expiration.
 Not available if OS Boot Watchdog Timer is disabled.

#### OS Wtd Timer Policy Configure how the system should respond if the OS Boot Watchdog Timer expires. Not available if OS Boot Watchdog Timer is disabled.

#### 3.2.5.1 System Event Log

| Main Advanced Platform                                                                                                    | Aptio Setup – AMI<br>Configuration Socket Configuration                                                                          | Server Mgmt Security Boot D                                                                                                    |
|----------------------------------------------------------------------------------------------------|----------------------------------------------------------------------------------------------------|----------------------------------------------------------------------------------------------------|
| BMC Self Test Status<br>BMC Device ID<br>BMC Device Revision<br>BMC Firmware Revision<br>IPMI Version<br>IPMI BMC Interface<br>BMC Support<br>FRB-2 Timer<br>FRB-2 Timer timeout<br>FRB-2 Timer Policy<br>OS Watchdog Timer<br>OS Wtd Timer Timeout<br>OS Wtd Timer Policy<br>System Event Log<br>BMC self test log<br>BMC network configuration<br>View System Event Log<br>BMC User Settings | FAILED<br>Unknown<br>Unknown<br>Unknown<br>Unknown<br>[Enabled]<br>[Enabled]<br>6<br>[Do Nothing]<br>[Disabled]<br>10<br>[Reset] | Press <enter> to change the<br/>SEL event log configuration.<br/>++: Select Screen<br/>11: Select Item<br/>Enter: Select<br/>+/-: Change Opt.<br/>F1: General Help<br/>F2: Previous Values<br/>F3: Optimized Defaults<br/>F4: Save &amp; Exit<br/>ESC: Exit</enter> |
|                                                                                                    | Version 2.22.1281 Copyright (C) 2022                                                                                             | AMI                                                                                                    |

|                                                                        | Aptio Setup – AMI            | Server Mgmt                                                                          |
|------------------------------------------------------------------------|------------------------------|--------------------------------------------------------------------------------------|
| Enabling/Disabling Options<br>SEL Components                           | [Enabled]                    | Change this to enable or<br>disable event logging for<br>error/progress_codes_during |
| Erasing Settings<br>Erase SEL<br>When SEL is Full                      | [No]<br>[Do Nothing]         | boot.                                                                                |
| Custom EFI Logging Options<br>Log EFI Status Codes                     | [Error code]                 |                                                                                      |
| NOTE: All values changed here do not<br>effect until computer is resta | t take<br>arted.             |                                                                                      |
|                                                                        |                              | ↔: Select Screen<br>t↓: Select Item<br>Enter: Select                                 |
|                                                                        |                              | +/-: Change Opt.<br>F1: General Help<br>F2: Previous Values                          |
|                                                                        |                              | F3: Optimized Defaults<br>F4: Save & Exit<br>ESC: Exit                               |
|                                                                        |                              |                                                                                      |
| Version 2                                                              | 2.22.1281 Copyright (C) 2022 | 2 AMI                                                                                |

#### SEL Components

Enable/Disable all features of system event logging during boot.

Erase SEL Choose options for erasing SEL.

#### When SEL is Full

Choose options for reactions to a full SEL.

#### Log EFI Status Codes

Disable the logging of EFI status codes, or log only error codes, or only progress codes, or both.

#### 3.2.5.2 BMC Self Test Log

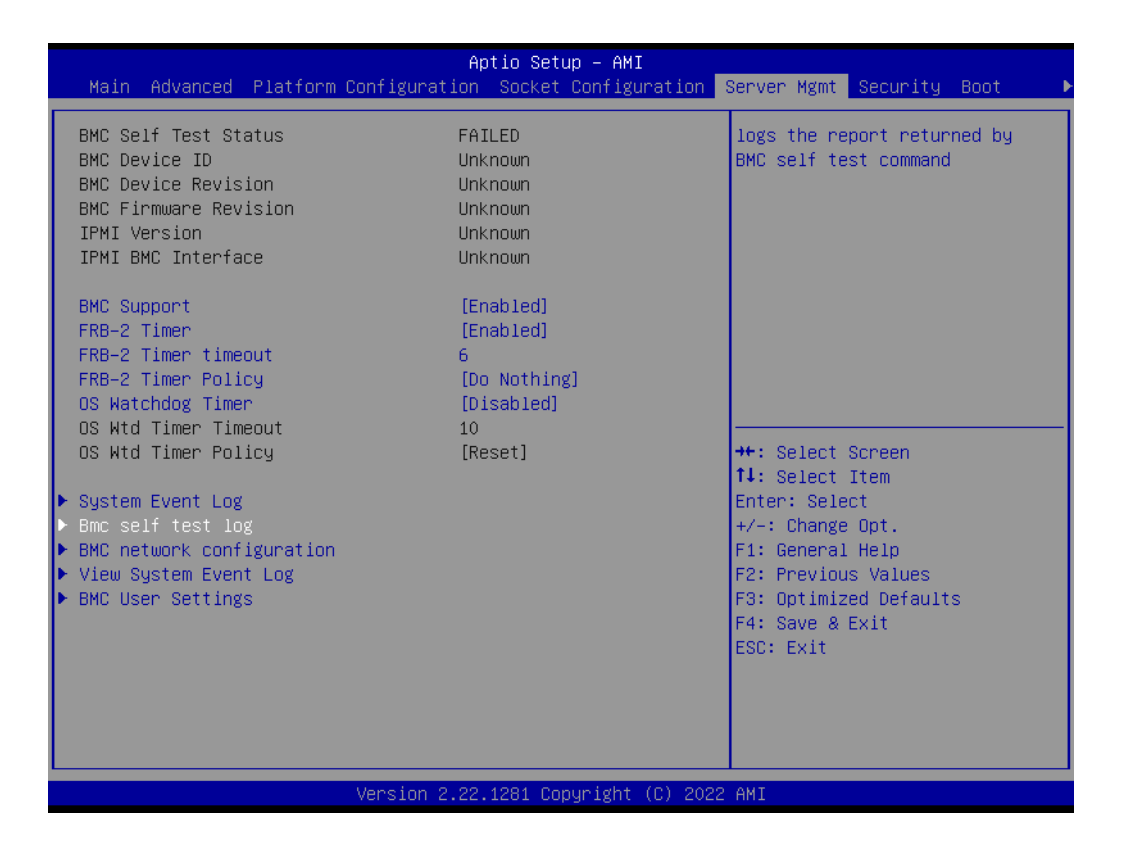

|                                                                                                    | Aptio Setup – AMI           | Server Mømt                                                                                  |
|----------------------------------------------------------------------------------------------------|-----------------------------|----------------------------------------------------------------------------------------------|
| Log area usage = 02 out of 20 logs<br>Erase Log                                                                      | [Yes, On every reset]       | Erase Log Options                                                                            |
| When log is full<br>DATE TIME STATUS CODE<br>01/01/2021 23:03:46 BMC communicat<br>01/01/2021 23:03:46 BMC hard fail | [Clear Log]<br>ion error    |                                                                                              |
|                                                                                                    |                             | <pre>++: Select Screen f↓: Select Item Enter: Select +/-: Change Opt. F1: General Help</pre> |
|                                                                                                    |                             | F2: Previous Values<br>F3: Optimized Defaults<br>F4: Save & Exit<br>ESC: Exit                |
| Version 2                                                                                                    | .22.1281 Copyright (C) 2022 | AMI                                                                                          |

**Erase Log** Erase log options.

When Log is Full Select the action to be taken when log is full. 

#### 3.2.5.3 BMC Network Configuration

| BMC Self Test Status<br>BMC Device ID<br>BMC Device Revision<br>IPMI Version<br>IPMI BMC Interface<br>BMC Support<br>FRB-2 Timer<br>FRB-2 Timer timeout<br>FRB-2 Timer Policy<br>OS Watchdog Timer<br>OS Watchdog Timer | FAILED<br>Unknown<br>Unknown<br>Unknown<br>Unknown<br>[Enabled]<br>[Enabled]<br>6<br>[Do Nothing]<br>[Disabled] | Configure BMC network<br>parameters                                                                                                    |
|----------------------------------------------------------------------------------------------------|----------------------------------------------------------------------------------------------------|----------------------------------------------------------------------------------------------------|
| OS Wtd Timer Policy<br>> System Event Log<br>> Bmc self test log<br>> BMC network configuration<br>> View System Event Log<br>> BMC User Settings                                                                       | [Reset]                                                                                                    | ++: Select Screen<br>f4: Select Item<br>Enter: Select<br>+/-: Change Opt.<br>F1: General Help<br>F2: Previous Values<br>F3: Optimized Defaults<br>F4: Save & Exit<br>ESC: Exit |

|                                                                                                    | Aptio Setup – AMI         |                                                                                                    |
|----------------------------------------------------------------------------------------------------|---------------------------|----------------------------------------------------------------------------------------------------|
|                                                                                                    |                           | Server Mgmt                                                                                                    |
| BMC network configuration<br>жижноноконоконоконоконо<br>Configure IPv4 support<br>жижноноконоконоконоконоконок                                       |                           | <ul> <li>Select to configure LAN<br/>channel parameters statically<br/>or dynamically(by BIOS or<br/>BMC). Unspecified option will<br/>not modify any BMC network</li> </ul> |
| Lan channel 1<br>Configuration Address source<br>Current Configuration Address<br>source<br>Station IP address<br>Subnet mask<br>Station MAC address | [Unspecified]<br>-<br>-   | parameters during BIOS phase                                                                                                    |
| Router IP address<br>Router MAC address<br>жожножножножножножнож<br>Configure IPv6 support<br>жожножножножножножножножно                             | -                         | ++: Select Screen<br>11: Select Item<br>Enter: Select<br>+/-: Change Opt.<br>F1: General Help<br>E2: Previous Values                                                         |
| Lan channel 1                                                                                                    |                           | F3: Optimized Defaults<br>F4: Save & Exit                                                                                                    |
| IPv6 Support                                                                                                    | [Enabled]                 | ESC: Exit                                                                                                    |
| Configuration Address source                                                                                                    | [Unspecified]             |                                                                                                    |
| Versio                                                                                                    | n 2.22.1281 Copyright (C) | 2022 AMI                                                                                                    |

#### Configuration Address Source

Select to configure LAN channel parameters statically or dynamically (by BMC). Unspecified option will not modify any BMC network parameters during BIOS phase.

#### 3.2.5.4 View System Event Log

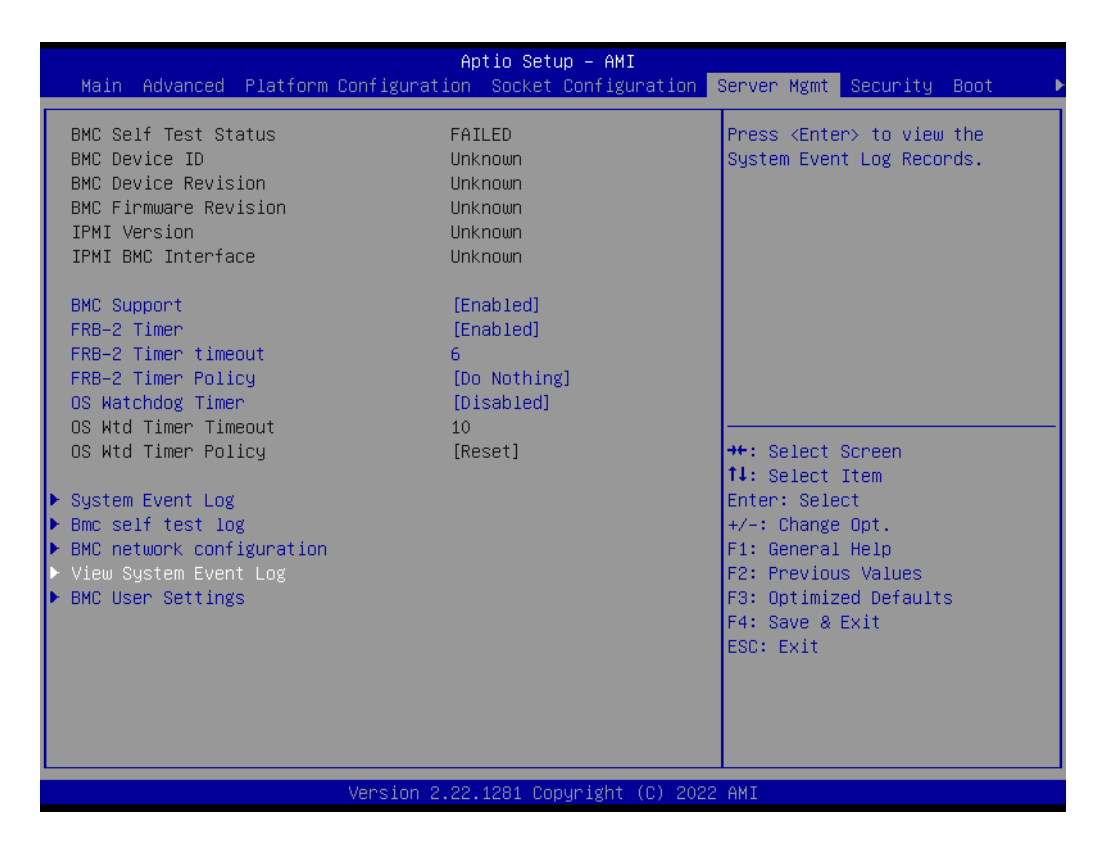

If any event logs occur during boot up, the event logs will be display at this page.

#### 3.2.5.5 BMC User Settings

| Main Advanced Platform                                                                                                    | Aptio Setup – AMI<br>Configuration Socket Configuration                                                                          | Server Mgmt <u>Security Boot</u>                                                                                                    |
|----------------------------------------------------------------------------------------------------|----------------------------------------------------------------------------------------------------|----------------------------------------------------------------------------------------------------|
| <ul> <li>BMC Self Test Status</li> <li>BMC Device ID</li> <li>BMC Device Revision</li> <li>BMC Firmware Revision</li> <li>IPMI Version</li> <li>IPMI BMC Interface</li> <li>BMC Support</li> <li>FRB-2 Timer timeout</li> <li>FRB-2 Timer Policy</li> <li>OS Watchdog Timer</li> <li>OS Wtd Timer Timeout</li> <li>OS Wtd Timer Policy</li> <li>System Event Log</li> <li>BMC network configuration</li> <li>View System Event Log</li> <li>BMC User Settings</li> </ul> | FAILED<br>Unknown<br>Unknown<br>Unknown<br>Unknown<br>[Enabled]<br>[Enabled]<br>6<br>[Do Nothing]<br>[Disabled]<br>10<br>[Reset] | Press <enter> to Add, Delete<br/>and Set Privilege level for<br/>users.<br/>++: Select Screen<br/>fl: Select Item<br/>Enter: Select<br/>+/-: Change Opt.<br/>F1: General Help<br/>F2: Previous Values<br/>F3: Optimized Defaults<br/>F4: Save &amp; Exit<br/>ESC: Exit</enter> |
|                                                                                                    | Version 2.22.1281 Copyright (C) 2022                                                                                             | AMI                                                                                                    |

| Aptio Setup — AMI              | Server Mgmt                                                                                                    |
|--------------------------------|----------------------------------------------------------------------------------------------------|
| BMC User Settings              | Press <enter> to Add a User.</enter>                                                                                                    |
| ▶ Add User                     |                                                                                                    |
| ▶ Delete User                  |                                                                                                    |
| ▶ Change User Settings         | <pre>++: Select Screen 11: Select Item Enter: Select +/-: Change Opt. F1: General Help F2: Previous Values F3: Optimized Defaults F4: Save &amp; Exit ESC: Exit</pre> |
| Version 2.22.1281 Copyright (C | ) 2022 AMI                                                                                                    |

- Add User Add user information.
- Delete User
   Delete user information.
- Change User Settings Allow change User settings.

# 3.2.6 Security

| Main Advanced Platform Configu                                                                                                    | Aptio Setup – AMI<br>ration Socket Configuration                                     | Server Mgmt Security Boot I                                                                                                    |
|----------------------------------------------------------------------------------------------------|--------------------------------------------------------------------------------------|----------------------------------------------------------------------------------------------------|
| Password Description                                                                                                    |                                                                                      | Set Administrator Password                                                                                                    |
| If ONLY the Administrator's passu<br>then this only limits access to S<br>only asked for when entering Setu<br>If ONLY the User's password is se<br>is a power on password and must b<br>boot or enter Setup. In Setup the<br>have Administrator rights.<br>The password length must be<br>in the following range:<br>Minimum length | ord is set,<br>etup and is<br>p.<br>t, then this<br>e entered to<br>: User will<br>3 |                                                                                                    |
| Maximum length                                                                                                    | 20                                                                                   | ++: Select Screen                                                                                                    |
| Administrator Password                                                                                                    |                                                                                      | ↑↓: Select Item                                                                                                    |
| User Password<br>▶ Secure Boot                                                                                                    |                                                                                      | Enter: Select<br>+/-: Change Opt.<br>F1: General Help<br>F2: Previous Values<br>F3: Optimized Defaults<br>F4: Save & Exit<br>ESC: Exit |
| Versio                                                                                                    | n 2.22.1281 Copyright (C) 202                                                        | 2 AMI                                                                                                    |

Administrator Password Set Administrator Password.

User Password

Set User Password.

| Aptio Se<br>Main Advanced Platform Configuration Socke                                                                                                    | t <mark>up – AMI</mark><br>t Configuration Server Mgmt <mark>Security Boot →</mark>                                                                                     |
|----------------------------------------------------------------------------------------------------|----------------------------------------------------------------------------------------------------|
| Password Description                                                                                                    | Secure Boot configuration                                                                                                    |
| If ONLY the Administrator's password is set,<br>then this only limits access to Setup and is<br>only asked for when entering Setup.<br>If ONLY the User's password is set, then this<br>is a power on password and must be entered to<br>boot or enter Setup. In Setup the User will<br>have Administrator rights.<br>The password length must be<br>in the following range:<br>Minimum length 3<br>Newime length 20 |                                                                                                    |
| Administrator Password<br>User Password                                                                                                    | <pre> ++: Select Screen  fl: Select Item Enter: Select +/-: Change Opt. F1: General Help F2: Previous Values F3: Optimized Defaults F4: Save &amp; Exit ESC: Exit</pre> |
| Version 2.22.1281 C                                                                                                    | opyright (C) 2022 AMI                                                                                                    |

|                                                                     | Aptio Setup — AMI                 | Security                                                                                                    |
|---------------------------------------------------------------------|-----------------------------------|----------------------------------------------------------------------------------------------------|
| System Mode                                                         | Setup                             | Secure Boot feature is Active                                                                                                    |
| Secure Boot                                                         | [Disabled]<br>Not Active          | Platform Key(PK) is enrolled<br>and the System is in User mode.<br>The mode change requires                                                                           |
| Secure Boot Mode<br>▶ Restore Factory Keys<br>▶ Reset To Setup Mode | [Custom]                          | platform reset                                                                                                    |
| ▶ Key Management                                                    |                                   |                                                                                                    |
|                                                                     |                                   | <pre>++: Select Screen fl: Select Item Enter: Select +/-: Change Opt. F1: General Help F2: Previous Values F3: Optimized Defaults F4: Save &amp; Exit ESC: Exit</pre> |
|                                                                     | Version 2.22.1283 Copyright (C) 2 | 022 AMI                                                                                                    |

Secure Boot

Secure Boot feature is Active if Secure Boot is Enabled, Platform Key (PK) is enrolled and the System is in User mode. The mode change requires platform reset.

- Secure Boot Mode

Secure Boot mode options: Standard or Custom.

# 3.2.7 Boot

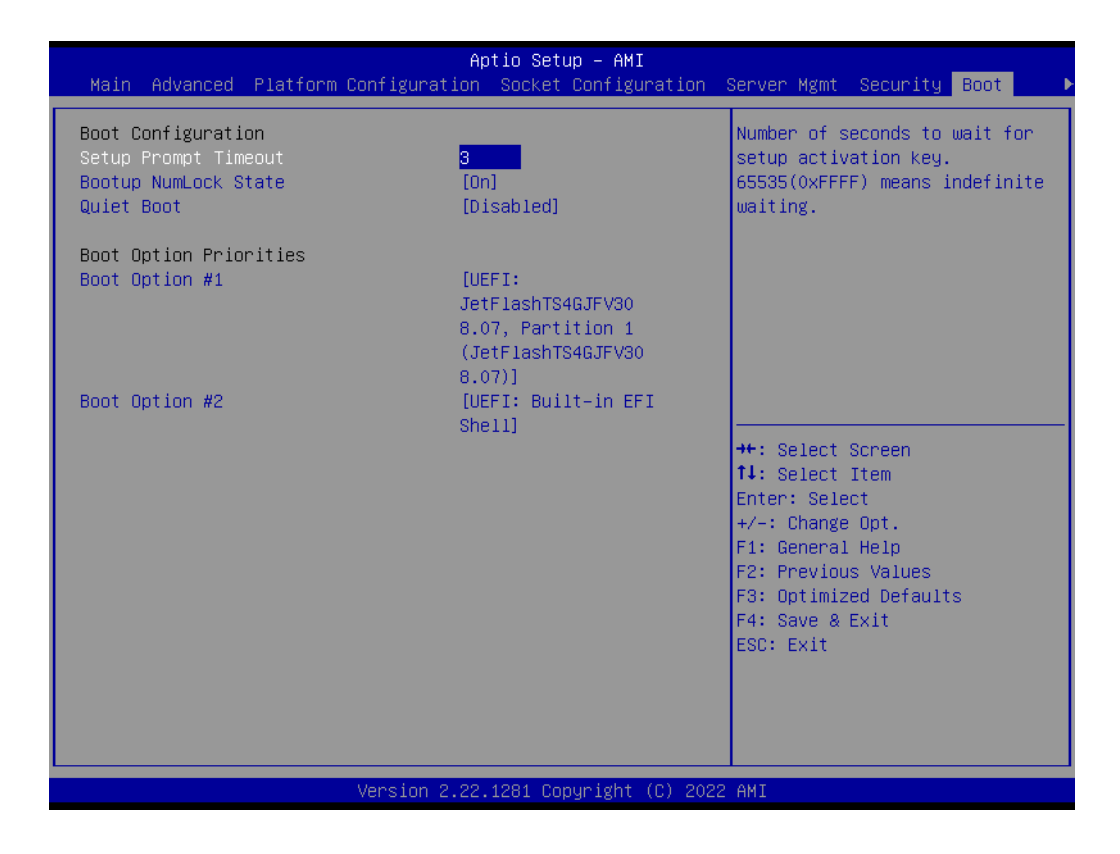

- Setup Prompt Timeout Number of seconds to wait for setup activation key. 65535 (0xFFFF) means indefinite waiting.
- Bootup NumLock State Select the keyboard NumLock state.
- Quiet Boot Enables or disables Quiet Boot option.
- Boot Option
   Display and select boot devices.

# 3.2.8 Save & Exit

| Aptio Setup - AMI<br>≺ Save & Exit                                                                                                    |                                                                                                    |
|----------------------------------------------------------------------------------------------------|----------------------------------------------------------------------------------------------------|
| <ul> <li>Save &amp; Exit</li> <li>Save Options</li> <li>Save Changes and Exit</li> <li>Discard Changes and Reset</li> <li>Discard Changes and Reset</li> <li>Save Changes</li> <li>Discard Changes</li> <li>Default Options</li> <li>Restore Defaults</li> <li>Save as User Defaults</li> <li>Restore User Defaults</li> <li>Boot Overnide</li> <li>UEFI: JetFlashTS46JFV30 8.07, Partition 1</li> <li>(JetFlashTS46JFV30 8.07)</li> <li>UEFI: Built-in EFI Shell</li> </ul> | Exit system setup after saving<br>the changes.<br>++: Select Screen<br>11: Select Item<br>Enter: Select<br>+/-: Change Opt.<br>F1: General Help<br>F2: Previous Values<br>F3: Optimized Defaults<br>F4: Save & Exit<br>ESC: Exit |
| Version 2 22 1281 Populaidht (P) 2022                                                                                                    | AMT                                                                                                    |
| Version 2.22.1201 copyright (c) 2022                                                                                                    | 11111                                                                                                    |

| Save Changes and Exit                                    |
|----------------------------------------------------------|
| Exit system setup after saving the changes.              |
| Discard Changes and Exit                                 |
| Exit system setup without saving any changes.            |
| Save Changes and Reset                                   |
| Reset the system after saving the changes.               |
| Discard Changes and Reset                                |
| Reset system setup without saving any changes.           |
| Save Changes                                             |
| Save Changes done so far to any of the setup options.    |
| Discard Changes                                          |
| Discard Changes done so far to any of the setup options. |
| Restore Defaults                                         |
| Restore/Load Default values for all the setup options.   |
| Save as User Defaults                                    |
| Save the changes done so far as User Defaults.           |
| Restore User Defaults                                    |

Restore the User Defaults to all the setup options.

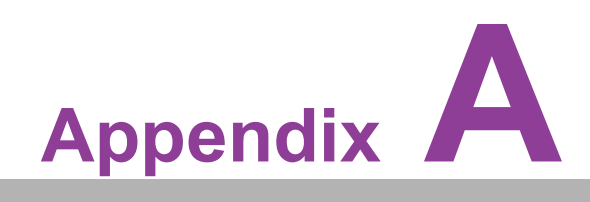

Watchdog Timer Sample Code

# A.1 EC Watchdog Timer Sample Code

EC\_Command\_Port = 0x29Ah EC\_Data\_Port = 0x299h Write EC HW ram = 0x89 Watch dog event flag = 0x57Watchdog reset delay time = 0x5E Reset event = 0x04Start WDT function = 0x28 \_\_\_\_\_\_ .model small .486p .stack 256 .data .code org 100h .STARTup mov dx, EC Command Port mov al,89h ; Write EC HW ram. out dx.al mov dx, EC Data Port mov al, 5Fh; Watchdog reset delay time low byte (5Eh is high byte) index, Timebase: 100ms out dx,al mov dx, EC\_Data\_Port mov al, 64h ;Set 10 seconds delay time. out dx.al mov dx, EC\_Command\_Port mov al,89h ; Write EC HW ram. out dx,al mov dx, EC Data Port mov al, 57h ; Watch dog event flag. out dx.al mov dx, EC Data Port mov al, 04h ; Reset event. out dx,al mov dx, EC Command Port mov al,28h; start WDT function. (Stop: 0x29, Reset: 0x2A) out dx,al .exit END

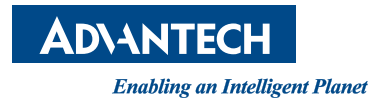

# www.advantech.com

Please verify specifications before quoting. This guide is intended for reference purposes only.

All product specifications are subject to change without notice.

No part of this publication may be reproduced in any form or by any means, electronic, photocopying, recording or otherwise, without prior written permission from the publisher.

All brand and product names are trademarks or registered trademarks of their respective companies.

© Advantech Co., Ltd. 2022